APAR APAR

Microsoft<sup>®</sup> Awards → Winner 2012

# STORMWARE POHODA BI Business Intelligence

POHODA Business Intelligence (BI) je revolučné riešenie z produkcie spoločnosti STORMWARE určené všetkým firmám, ktoré používajú ekonomicko-informačný systém POHODA, bez ohľadu na ich veľkosť a výšku obratu.

viac na www.stormware.sk/pohoda/business-intelligence

#### OBSAH

2 Novinky vo verzii Jeseň 2018

.....

- 17 Novinky mobilnej aplikácie mPOHODA
- 20 POHODA rozširuje GDPR funkcie
- 22 Tiež používa POHODU: Divadlo pre Vaše výnimočné večery
- 23 Účtová osnova

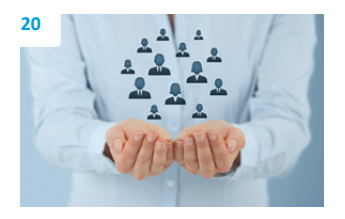

Ing. Silvia Červenková marketingová manažérka STORMWARE s.r.o.

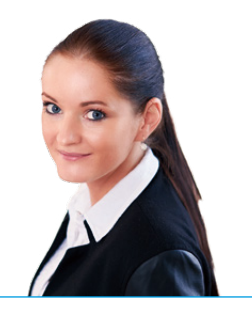

Vážený zákazník,

jesenné číslo časopisu Moja POHODA vychádza pri príležitosti zverejnenia novej verzie programu POHODA, ktorá sa tentoraz vyznačuje krásnym okrúhlym číslom – 12000. Časopis Vám opäť raz prináša plno praktických rád, tipov a noviniek v programe. Určite Vás tiež poteší praktická pomôcka vo forme aktuálnej účtovej osnovy, ktorá Vás čaká na strane 23. Stačí si ju vystrihnúť a máte ju k dispozícii v prípade potreby.

A teraz už k novinkám programu POHODA, rel. 12000. V súvislosti s nariadením GDPR o ochrane osobných údajov Vás bude určite zaujímať možnosť vyššieho zabezpečenia logov. Nastaveniu logovania, pri ktorom sa zaznamenávajú údaje o jednotlivých činnostiach v programe POHODA za účelom ich spätnej analýzy, sa venujeme ako v rámci popisu noviniek v úvode časopisu, tak aj v špeciálnom článku na strane 20. Ďalšiu funkciu oceníte v situácii, keď preplatíte faktúru dodávateľovi, resp. odberateľ Vám preplatí vydanú faktúru. POHODA Vám teraz ukáže hodnotu preplatku priamo na faktúre. Novinky nájdete aj v oblasti personalistiky a miezd, kde sme napríklad v agende Pracovné pomery upravili vzhľad niektorých záložiek a zároveň tu pribudli i nové polia pre uľahčenie Vašej práce. Ak využívate rôznorodé preklady tlačových výstupov, bude sa Vám hodiť i nový systém prekladov textov, ktorý sme na zostavách programu POHODA zaviedli. Mnoho ďalších noviniek nájdete na stranách 2–16.

Taktiež mobilná aplikácia mPOHODA si cez leto pripravila niekoľko noviniek. Do aplikácie si tak napríklad môžete preniesť prijaté objednávky z programu POHODA.

Prichádzajúca jeseň skracuje dni a predlžuje noci, a tak pre Vás v článku na záver jesenného vydania máme skvelý tip, čo počas týchto dlhých večerov podniknúť. Skôr než začnete listovať na poslednú stranu, chcem Vám popriať pohodový zvyšok roka 2018. Dúfam, že namiesto sychravého daždivého počasia nás čaká slnečná jeseň hrajúca všetkými farbami.

Cerrenh (

Moja POHODA Jeseň 2018 | release 12000

.....

STORMWARE s.r.o., Matúšova 48, 811 04 Bratislava, tel.: +421 2 59 429 911, info@stormware.sk, www.stormware.sk foto | archív STORMWARE obálka | Luisa Stormová

# Novinky vo verzii Jeseň 2018

#### FAKTURÁCIA

# **e**novinka

Stáva sa Vám, že preplatíte faktúru dodávateľovi, resp. odberateľ Vám preplatí vydanú faktúru? Chceli by ste v takom prípade vidieť hodnotu preplatku priamo na faktúre? Po novom POHODA eviduje preplatky pri prijatých faktúrach, prijatých zálohových faktúrach, ostatných záväzkoch, vydaných faktúrach, vydaných zálohových faktúrach, ostatných pohľadávkach a interných dokladoch (iba PÚ).

#### **Q** ako?

V agende Nastavenie/Globálne nastavenie v sekcii Platby/Preplatky je možné pre doklady v tuzemskej mene automatizovať prácu s preplatkami zaškrtnutím rovnomennej voľby. Drobné preplatky sa účtujú priamo na bankovom doklade do výnosov či nákladov, a to podľa nastavenej predkontácie. V prípade, že sa jedná o veľký preplatok, tak program ponúkne pri likvidácii vystavenie ostatného záväzku, resp. ostatnej pohľadávky. Doteraz nebol doklad na preplatok previazaný s faktúrou a vystavil sa s hodnotou zadanou vo formulári. Po novom sa na doklade, ktorý je vystavený na preplatok, vytvorí položka a vďaka tomu vznikne väzba medzi preplateným dokladom a vystaveným dokladom na preplatok. Túto väzbu nájdete na záložke Doklady. Evidencia pri preplatených dokladoch sa teda bude týkať novo likvidovaných dokladov nad hodnotu malého preplatku.

Do agend, ktoré sa týkajú preplatkov, sme pridali dva nové stĺpce Preplatok a Preplatok k likvidácii. Do stĺpca Preplatok vstupuje čiastka evidovaného preplatku. V stĺpci Preplatok k likvidácii je hodnota veľkého preplatku, ktorý pri likvidácii vznikol a doklad vystavený na tento preplatok zatiaľ nebol zlikvidovaný, tj. vysporiadaný. Ak je doklad zlikvidovaný, čiastka sa v stĺpci vynuluje, pri čiastočnej likvidácii sa poníži.

Doklady, pri ktorých je evidovaný preplatok, je možné vybrať napr. pomocou zloženej otázky cez ponuku Záznam/Výber.

Medzi preplatkom a faktúrou je teraz väzba, preto je pri mazaní dokladu alebo položky na hradiacom doklade v banke potrebné najprv zmazať záznam vystavený na preplatok, tj. ostatný záväzok alebo ostatnú pohľadávku.

Doklady, pri ktorých je čiastka v stĺpci Preplatok k likvidácii nenulová, budú údajovou uzávierkou

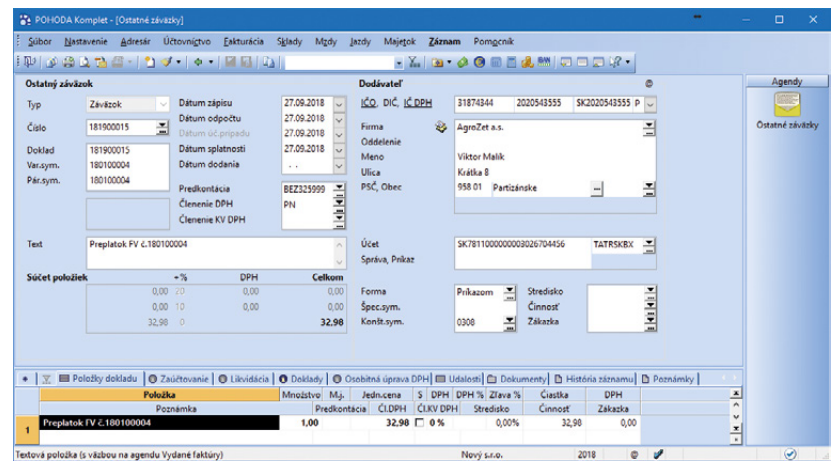

V prípade veľkého preplatku ponúkne POHODA pri likvidácii vystavenie ostatného záväzku, resp. ostatnej pohľadávky

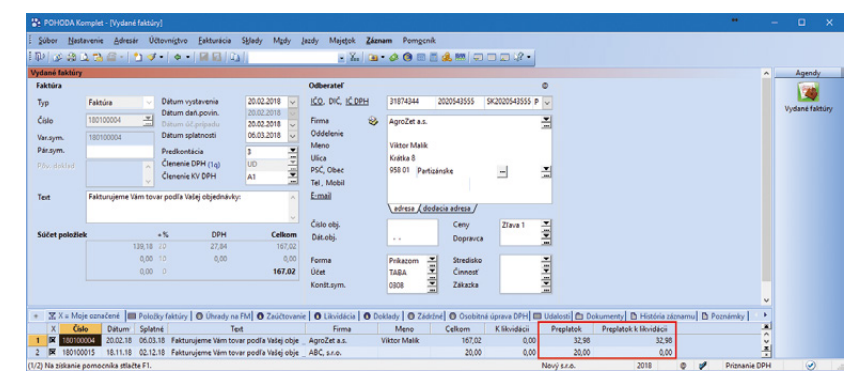

Prehľad o preplatkoch budete mať i vďaka novým stĺpcom – Preplatok a Preplatok k likvidácii

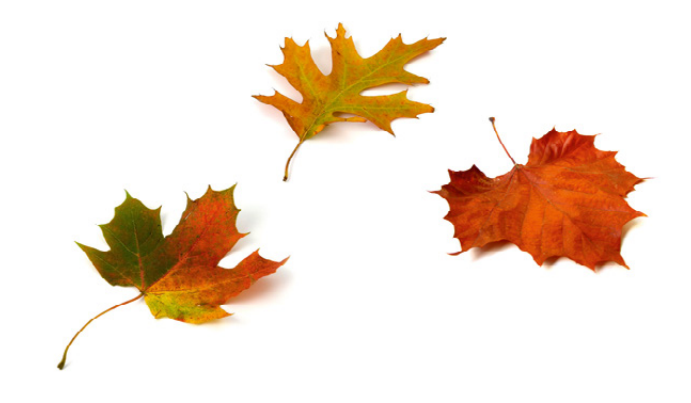

prenesené do ďalšieho účtovného obdobia. Pred údajovou uzávierkou odporúčame tieto doklady skontrolovať a prípadne dodatočne naviazať likvidácie preplatkov na príslušné doklady v agende Ostatné pohľadávky, resp. záväzky.

Do agend pod ponukou Fakturácia, v ktorých je možné evidovať preplatky, sme pridali nové tlačové zostavy. Napr. v agende Vydané faktúry sa jedná o zostavu Preplatky vydaných faktúr. Zostavy vychádzajú zo súpisiek dokladov danej agendy, sú orientované na šírku, obsahujú navyše stĺpce Preplatok a Preplatok k likvidácii, vrátane ich súčtu, a zahŕňajú všetky doklady, pri ktorých je preplatok evidovaný.

Na kontrolných tlačových zostavách v strome Likvidácia (napr. Likvidácia vydaných faktúr) teraz nájdete riadok s čiastkou preplatku k likvidácii, a to v prípade, ak je faktúra preplatená a preplatok zatiaľ nebol vysporiadaný.

#### 🔁 novinka

Potrebujete si pri tlačovej zostave Záväzky, resp. Pohľadávky podľa rozmedzia splatnosti zobraziť i doklady pred splatnosťou? Program POHODA Vám to po novom umožní i v účtovnej jednotke typu jednoduché účtovníctvo.

Voľbu Vrátane záv., resp. pohľ. pred splatnosťou nájdete pri tlačovej zostave Záväzky, resp. Pohľadávky podľa rozmedzia splatnosti v agendách Prijaté faktúry, Ostatné záväzky, resp. Vydané faktúry a Ostatné pohľadávky.

#### **G** novinka

Fakturujete v cudzej mene a potrebujete v rámci jednej faktúry evidovať platby s rôznou dobou splatnosti? Potom určite oceníte, že program POHODA umožní zadávať zádržné i k faktúre v cudzej mene.

#### **Q** ako?

Funkcia Zádržné… je dostupná v menu Záznam v agendách Vydané faktúry a Prijaté faktúry. Pre sprístupnenie funkčnosti zádržného v programe POHODA je potrebné mať zaškrtnutú voľbu Povoliť vytvorenie zádržného v agende Globálne nastavenie v sekcii Pohľadávky a Záväzky.

# **Q** ako?

Faktúru v cudzej mene vystavte štandardným spôsobom. Ak potrebujete pri faktúrach evidovať zádržné, zvoľte povel Záznam/ Zádržné... Zobrazí sa dialógové okno, kde môžete zadať všetky potrebné informácie na evidenciu zádržného, vrátane jeho hodnoty v cudzej mene. Voliteľne môžete zádržné

| Preplat<br>Nový s.r.o.               | ky vydar               | iýci | h faktúr                                  |                                        |                          | IČO: 36255789 | Rok          | 2018 Dňa       | 27.09.2018             | Tlač všetkýc             | Strana 1<br>h záznamov   |
|--------------------------------------|------------------------|------|-------------------------------------------|----------------------------------------|--------------------------|---------------|--------------|----------------|------------------------|--------------------------|--------------------------|
| Dátum                                | Čislo                  | Тур  | Firma                                     |                                        | Čiastka                  | z toho DPH    | K likvidácii | Preplatok      | Preplatok k likvidácii | Splatné                  | Uhradené                 |
| 20.02.2018<br>18.11.2018             | 180100004<br>180100015 | F    | AgroZet a.s., Viktor Malik<br>ABC, s.r.o. |                                        | 167.02<br>20,00          | 27.84<br>3.33 | 0.00         | 32.98<br>20,00 | 32.98<br>0.00          | 06.03.2018<br>02.12.2018 | 27.09.2018<br>20.09.2018 |
| Počet faktú<br>Dobropisy:<br>Celkom: | r.                     |      | 2<br>0<br>2                               | V hodnote:<br>V hodnote:<br>V hodnote: | 187,02<br>0,00<br>187,02 | 31,17         | 0,00         | 52,98          | 32,98                  |                          |                          |

Vďaka novým tlačovým zostavám budete mať o preplatkoch prehľad

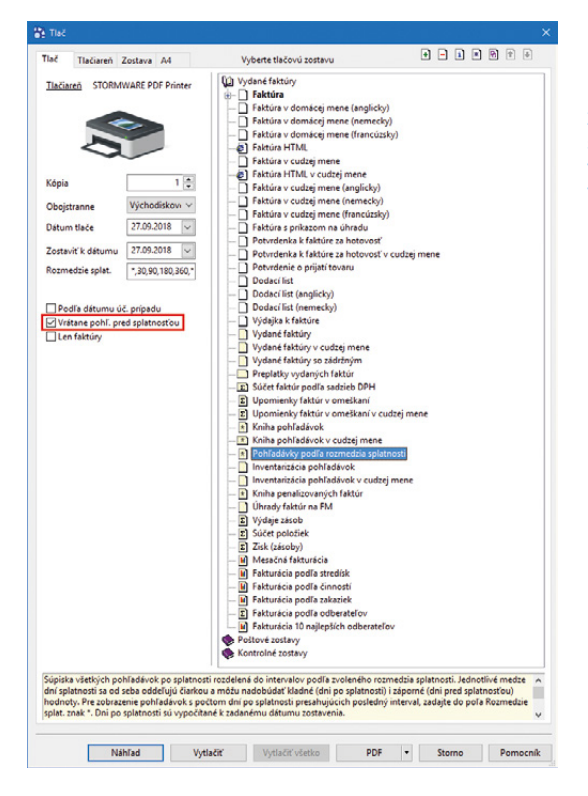

Zobraziť si i doklady pred splatnosťou môžete vďaka novej voľbe aj v jednoduchom účtovníctve

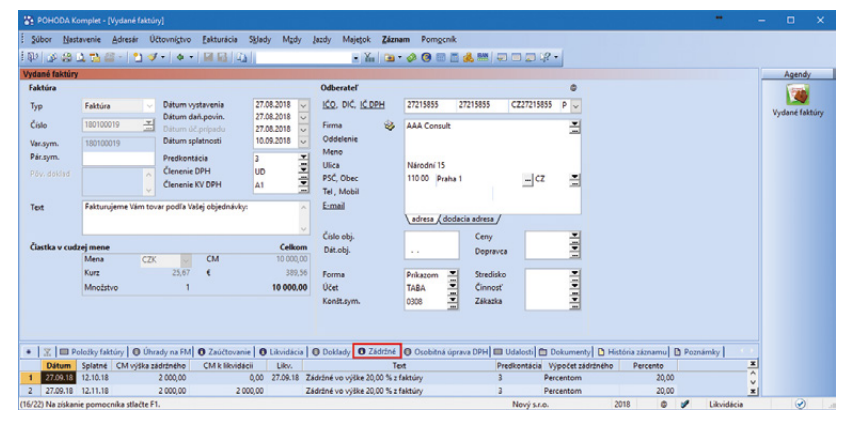

Zádržné môžete teraz zadávať i k faktúre v cudzej mene

preúčtovať do pohľadávok a záväzkov, a to vyplnením poľa Predkontácia.

Evidencia zádržného k faktúre v cudzej mene ovplyvní rôzne tlačové zostavy a funkcie programu. Medzi tlačové zostavy, ktoré podporujú evidenciu zádržného, patrí napr. Faktúra v cudzej mene, Vydané faktúry v cudzej mene, Prijaté faktúry v cudzej mene, Inventarizácia pohľadávok v cudzej mene a ďalšie.

#### **SKLADY A MAJETOK**

#### 

Nakupujete od jedného dodávateľa rovnaký tovar pod niekoľkými rôznymi čiarovými kódmi? Po novom môžete v rade POHODA E1 zadať na záložku Dodávatelia ľubovoľné množstvo čiarových kódov pre rovnakého dodávateľa tiež v prípade, ak sa jednotlivé záznamy zhodujú v mernej jednotke.

#### **G** novinka

V rade POHODA E1 sme rozšírili sledovanie histórie zmien záznamov v agende Zásoby o pole Internet na záložke Obchodné údaje.

#### **G** novinka

Používate na vystavenie vydaných objednávok v rade POHODA E1 funkciu Automatické objednávky? Potom možno oceníte, že POHODA po novom umožňuje premietnuť na vydanú objednávku i voliteľné parametre použitej adresy z agendy Adresár.

#### **Q** ako?

Rovnaký voliteľný parameter musí byť pridaný vo formulári agend Adresár i Vydané objednávky. Potom sa pri vystavení vydaných objednávok pre danú adresu, automaticky vloží na doklad.

# **G**novinka

Využívate v programe POHODA individuálne zľavy priradené jednotlivým odberateľom? Potom práve pre Vás je určených niekoľko ďalších noviniek, ktoré Vám prácu s nimi uľahčia.

Do agend Adresár, Cenové skupiny a Zásoby sme pridali preddefinovanú otázku pre vyhľadanie záznamov obsahujúcich individuálne zľavy na rovnomennej záložke. Ľahko tak vyberiete všetky záznamy, ktoré majú, alebo naopak nemajú, priradenú individuálnu zľavu.

## **Q** ako?

V jednotlivých agendách vyberiete záznamy pomocou otázky s názvom Individuálne zľavy, ktorú nájdete v ponuke Záznam/Výber/Uložené otázky alebo po kliknutí pravým tlačidlom myši na záložku s filtrom.

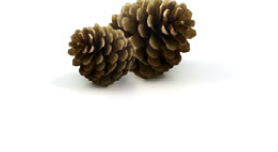

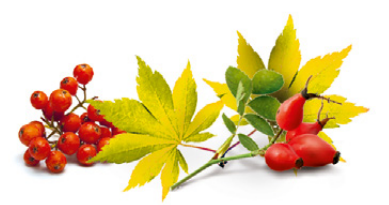

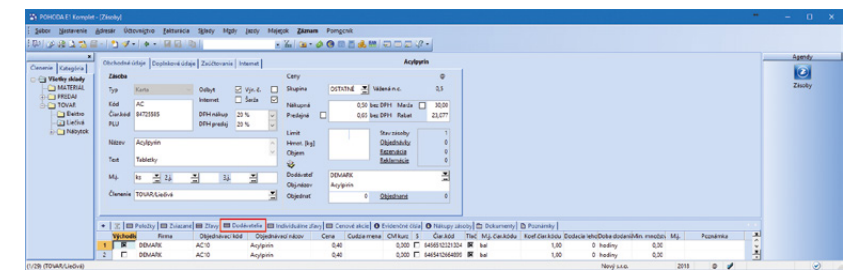

Ľubovoľné množstvo čiarových kódov môžete na záložku Dodávatelia zadať i v prípade, ak sa záznamy zhodujú i v mernej jednotke

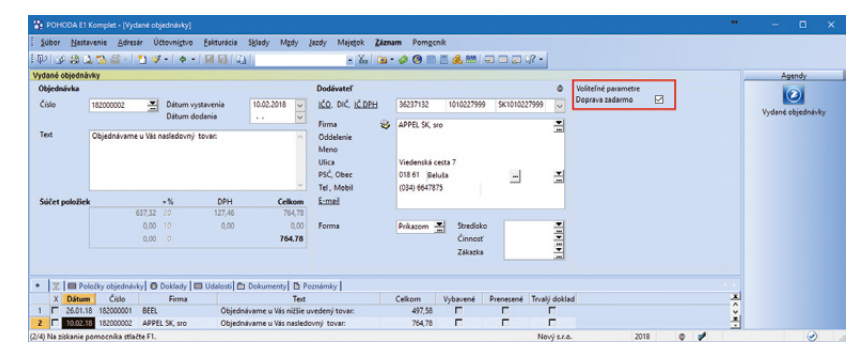

Na vydanú objednávku sa po novom premietnu i voliteľné parametre použitej adresy z agendy Adresár

| 🖀 ронор  |                               |                                   |                    |                    |                   |                |                        |          |              |   |        |   |
|----------|-------------------------------|-----------------------------------|--------------------|--------------------|-------------------|----------------|------------------------|----------|--------------|---|--------|---|
| Súbor h  | Nastavenie <u>A</u> dresár Úč | tovní <u>s</u> tvo <u>Eakturá</u> | ia S <u>k</u> lady | Mgdy Jazdy Maje    | ok <u>Z</u> áznam | Pomgenik       |                        |          |              |   |        |   |
| 10       | 3 🗅 🔁 📾 -   🖞 🛷               | •   • •   🖬 🖬                     | 24                 |                    | X. 🗅 🔹 👌          | 0 🗉 🗖 🎿        | . 🗤 💷 🖂 🖓 •            |          |              |   |        |   |
| dresår   |                               |                                   |                    |                    |                   |                |                        |          |              | 1 | Agendy | 1 |
| Adresa   |                               |                                   | Obchodné           | údaje              |                   |                | Doplnkové údaje        | - 0      | Ð            |   |        |   |
| ićo      | 35845787                      |                                   | DIČ                | 2020458677         | Cena              | Zlava 1 🔳      | Predk. prij. faktúry   | 1        | 2            |   | 100    |   |
|          | 1001.0                        |                                   | IČ DPH             | SK2020458677 P     | Forma             | Prikazom       | Clenenie DPH           |          | -            |   | Adresa |   |
| Firma    | ABL Audit S.r.o.              |                                   |                    |                    | Kredit            | 0              | ČI. KV DPH             |          | -            |   |        |   |
| Mana     | Inc. Remon Dunated            |                                   | Zmluva             |                    | Splatné           | 20             | Predk. vyd. faktúry    | 2        | <u>-</u>     |   |        |   |
| LIEas    | Dala ského 74                 |                                   | Ostatné            |                    | Toler.splat.      |                | Členenie DPH           |          | ±            |   |        |   |
| Oher     | 911 01 Pastislaux 1           |                                   | Pozn.              |                    | Cudz.mena         | ~              | ĆI. KV DPH             |          | 2            |   |        |   |
| Oliver   | Destidant                     |                                   |                    |                    |                   |                | Účet pre fakturáciu    | TABA     | -            |   |        |   |
| ones     | bracisiava                    |                                   | Učet               | SK9611000000026225 | 45581             | TATRSKBX       | DPH text/sklad         | ~        | ~            |   |        |   |
|          | (auresa / uvuaria auresa      | <u>u</u>                          | Kīúče r            |                    |                   | P5 P6          | Zeda anaba             |          | -            |   |        |   |
| Interior | 10.00                         |                                   |                    |                    |                   |                | 200p. 0s00a            |          |              |   |        |   |
| F mail   |                               |                                   | Skupiny            | Uctovník, Zakazník |                   |                | Stredisko              | BA       | ÷.           |   |        |   |
| C-man    |                               |                                   | Kluce              | PF-                |                   | _              | Cinnest                | SLUZBY   | 슬            |   |        |   |
| web      |                               |                                   | sprava             |                    |                   |                | Lakazka                |          | <u></u>      |   |        |   |
|          | spojenie ( ostatne /          |                                   |                    |                    |                   |                |                        |          |              |   |        |   |
| + x.l=   | and a leave                   | stil 🔲 Bankové účty               | I Individuá        |                    | Kontakty   0      | Doklady D Hist | tória záznamul 🖨 Dokun |          | amky 🔛       |   |        |   |
| X        | Posledné otázky               | Meno                              | Ulica              | Obec               | PSČ               | Skupiny        | Kľúče IČO              | DIČ      |              |   |        |   |
| 1        | Uložené otázky                | ois Švehla                        | Nerudova 12        | 3 Praha            | 111 50            |                |                        | 0.0      | 7            |   |        |   |
| 2        | Preddefinované otázky         | ter Máčaj                         | Jasná 12           | Trenčín            | 911 01            |                |                        |          |              | 1 |        |   |
| 3        | Individuálne zľavy            |                                   | Národní 15         | Praha 1            | 110.00            |                | 27215855               | 27215855 |              |   |        |   |
|          |                               |                                   |                    |                    |                   | Novi s.r.o.    | 2018                   | 0 1      | Celý adresár |   |        | - |

Záznamy, ktoré majú priradenú zľavu, vyberiete pomocou otázky s názvom Individuálne zľavy

Ďalej sme do zloženej otázky v agende Adresár pridali údaje zo záložky Individuálne zľavy. Môžete si tak lepšie vyfiltrovať adresy, ktoré majú priradené individuálne zľavy na konkrétnu zásobu, prípadne i vo vybranej percentuálnej výške.

Po novom sa zo záložky Individuálne zľavy v agendách Cenové skupiny a Zásoby môžete prepnúť na súvisiaci záznam v agende Adresár alebo si v rovnakej agende vyfiltrovať všetky adresy s individuálnou cenou pre danú zásobu či cenovú skupinu.

#### P ako?

Súvisiace záznamy v agende Adresár zobrazíte pomocou povelov Otvoriť, resp. Otvoriť všetko, ktoré zobrazíte po stlačení pravého tlačidla myši na zázname na záložke Individuálne zľavy.

#### **e**novinka

Potrebujete v agende Pohyby podrobnejšie informácie o jednotlivých záznamoch? Potom Vás určite potešia novo pridané stĺpce.

Do agendy Pohyby sme pre Vás pridali stĺpce Merná jednotka, Typ zásoby, Cenová skupina, Obec, Krajina, Exspirácia a ďalej stĺpce pre vybrané údaje z dodacej adresy, konkrétne Firma (dod.), Meno (dod.), Obec (dod.) a Krajina (dod.).

# novinka

Doteraz dochádzalo v agende Výroba k vyskladneniu komponentov a naskladneniu výrobku počas jedného okamihu. Po novom môžete tieto pohyby časovo rozdeliť.

V agende Výroba sme namiesto poľa Dátum pridali dve nové polia Dátum vysklad. a Dátum výroby. Pri založení nového dokladu majú obidva pohyby rovnaký dátum a čas. Po uložení dokladu potom dochádza k vyskladneniu komponentov a k naskladneniu konečného výrobku.

#### ako?

Ak chcete pohyby oddeliť, zvoľte povel Záznam/Rozdelenie výroby. Dátum výroby sa automaticky odstráni a dôjde iba k výdaju komponentov. Po doplnení Dátumu výroby bude výrobok naskladnený.

Dátum vyskladnenia a Dátum výroby sme tiež pridali do tlačových zostáv Výrobný list a Súpiska výrobných listov.

V nastavení prístupných stĺpcov tabuľky je možné zvoliť zobrazenie nového stĺpca Rozdelenie výroby. Vďaka tomu môžete následne ľahko vybrať všetky doklady, pri ktorých došlo k dátumovému rozdeleniu výdaja komponentov a k naskladneniu výrobku.

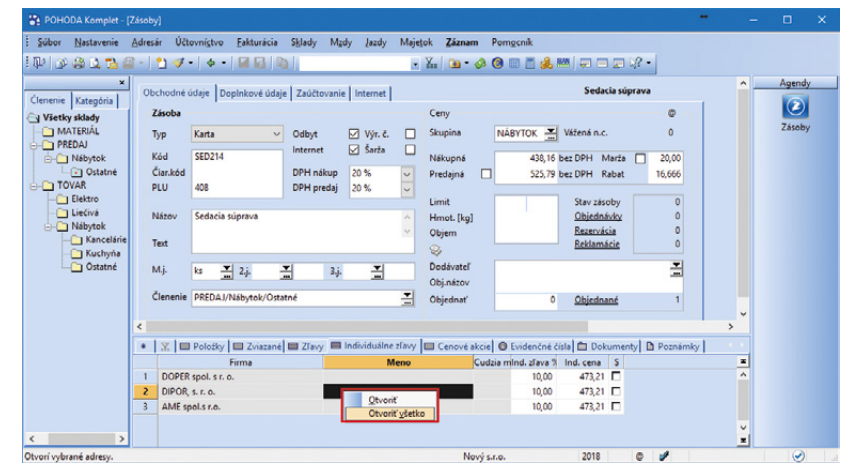

Pomocou týchto povelov sa zobrazia súvisiace záznamy v agende Adresár

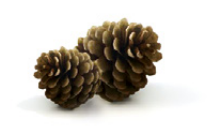

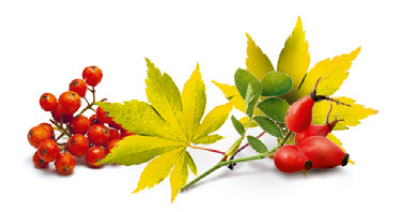

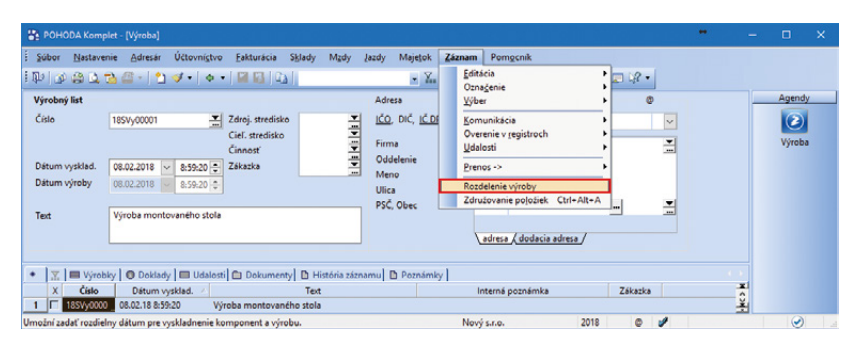

Tento povel slúži na rozdelenie dátumu vyskladnenia komponentov a naskladnenia výrobku

# **G** novinka

#### Potrebujete do výroby preniesť niekoľko prijatých objednávok naraz? Po novom môžete prijaté objednávky so zásobou typu Výrobok hromadne preniesť do výrobného listu.

#### **Q** ako?

Pri prenose prijatých objednávok do agendy Výroba vyberte požadované doklady a preneste ich pomocou povelu Preniesť všetko. Vybrané objednávky musia mať rovnakého odberateľa. Ak v agende Výroba vyplníte firmu a následne sa prepnete na prenos do agendy Prijaté objednávky, vo výbere budú objednávky prijaté od príslušného odberateľa. Väzbu medzi dokladmi je vidieť na záložke Doklady.

#### **e**novinka

#### Potrebujete krátkodobý majetok vyradiť jednotlivo? POHODA Vám s tým teraz pomôže.

Do agendy Krátkodobý majetok sme pridali záložku Majetkové operácie, prostredníctvom ktorej môžete majetok obstarať a po častiach vyraďovať.

# **Q** ako?

Pri obstaraní nového majetku si môžete vybrať, či budete potrebné informácie zadávať cez formulár agendy, alebo po novom cez záložku Majetkové operácie.

Priamym zápisom majetku do formulára agendy zapíšte okrem iného počet kusov a celkovú čiastku tak, ako ste zvyknutí. Po uložení záznamu formulár agendy zašedne a na záložke Majetkové operácie sa automaticky vytvorí operácia typu Obstaranie.

Zápisom na záložku Majetkové operácie sa zmeny automaticky premietnu do formulára agendy, kde polia Dátum obstarania, Počet a Celkom automaticky pri uložení zašednú.

# **Q** ako?

Vyradenie všetkých kusov majetku naraz sa vykonáva cez povel Vyradenie... z ponuky Záznam. Táto funkčnosť zostala v programe zachovaná. Vyradenie majetku po jednotlivých kusoch môžete vykonať na záložke Majetkové operácie vyplnením dátumu vyradenia a počtu vyraďovaných kusov. Program POHODA prevezme jednotkovú cenu z formulára, automaticky spočíta celkovú čiastku vyraďovaného majetku a zároveň zaktualizuje vo formulári agendy hodnoty v poliach Počet a Celkom.

Po vyradení posledného kusu majetku potvrďte dialógové okno Vyradenie majetku, ktoré označí kartu majetku za kompletne

|            |                                      |                                                                                                    |                                 |                                |                                                                               |                                |                  | -   |   |        |
|------------|--------------------------------------|----------------------------------------------------------------------------------------------------|---------------------------------|--------------------------------|-------------------------------------------------------------------------------|--------------------------------|------------------|-----|---|--------|
| Súbor      | Nastavenie                           | Adresár Účtovní <u>s</u> tvo                                                                                                    | Eakturácia S                    | iklady Mzdy                    | Jazdy Majetok Z                                                               | áznam Pom <u>o</u> cnik        |                  |     |   |        |
| 10   30    | -                                    | 🕮 -   🖞 🛷 -   💠 -                                                                                                    |                                 |                                | • Ym 6                                                                        | 🖕 - 📣 🔕 📖 🛅 🌲 🛤 🛛              | = = = i/2 -      |     |   |        |
| /ýrobný    | list                                 |                                                                                                    |                                 |                                | Adresa                                                                        |                                | ٥                |     |   | Agendy |
| Číslo      | 1                                    | 85Vy00003 🔛                                                                                                    | Zdroj. stredisko                | <b>X</b>                       | IČO, DIČ, IČ DPH                                                              | 56875528 2022698832            | SK2022698832 P 🗸 |     |   | 2      |
|            | -                                    |                                                                                                    | Cieľ. stredisko<br>Činnosť      |                                | <u>Firma</u><br>Oddelenie                                                     | S IDEAL                        |                  |     |   | Výroba |
| Játum v    | rýroby 2                             | 7.09.2018 V 13:55:38<br>7.09.2018 V 13:55:38                                                                                                    | Lakazka                         | L İ                            | Meno<br>Ulica                                                                 | Romana Melíčková<br>Mierová 56 |                  |     |   |        |
| ext        | ľ                                    | /ýroba montovaného stola                                                                                                    |                                 |                                | PSČ, Obec                                                                     | 934 01 Levice                  |                  |     |   |        |
|            | L                                    |                                                                                                    |                                 |                                |                                                                               | adresa (dodacia adresa)        | /                |     |   |        |
|            |                                      |                                                                                                    |                                 |                                |                                                                               |                                |                  |     |   |        |
| 1 🗸 🛙      | Výrobky                              | O Doklady   D Udalosti                                                                                                    | Dokumenty                       | h História zázo                | amul 🖪 Poznámky l                                                             |                                |                  |     |   |        |
| X          | Výrobky<br>Kód                       | O Doklady 🔲 Udalosti<br>Text                                                                                                    | Dokumenty<br>Evic               | História zázn<br>Jenčné č. M   | amu DPoznámky<br>Inožstvo Exspirácia                                          | Poznámka                       |                  | x i |   |        |
| X          | Kód P                                | Doklady Udalosti<br>Text<br>rijatá objednávka č. 1821000                                                                                                   | Dokumenty<br>Evic               | História zázn<br>denčné č. M   | amu Poznámky<br>Inožstvo Exspirácia<br>0,00                                   | Poznámka                       |                  | x x |   |        |
| 1 X        | Kód P<br>1 S                         | Doklady Udalosti     Text rijatá objednávka č. 182100 tôl montovaný                                                                                        | Dokumenty<br>Evic               | História zázn<br>denčné č. M   | amu Poznámky<br>Inožstvo Exspirácia<br>0,00<br>3,00                           | Poznémka                       |                  | ×   | 1 |        |
| STM        | Kód P<br>1 S                         | Doklady Udalosti Text rijatá objednávka č. 1821000 tôl montovaný rijatá objednávka č. 1821000                                                              | Dokumenty<br>Evic<br>205        | D História zázn<br>denčné č. M | amu D Poznámky<br>Inožstvo Exspirácia<br>0,00<br>3,00<br>0,00                 | Poznámka                       |                  | ×   | 1 |        |
| STM        | Kód P<br>1 S<br>1 S                  | Doklady Udalosti<br>Text<br>rijatá objednávka č. 1821000<br>těl montovaný<br>rijatá objednávka č. 1821000<br>těl montovaný                                 | Dokumenty<br>Evic<br>205<br>206 | História zázn<br>denčné č. M   | Inoźstvo Exspirácia<br>0,00<br>3,00<br>0,00<br>1,00                           | Poznámka                       |                  | ×   | 1 |        |
| STM<br>STM | Kód P<br>1 S<br>1 S<br>P<br>1 S<br>P | Doklady Udalosti<br>Text<br>rijatá objednávka č. 1821000<br>töl montovaný<br>rijatá objednávka č. 1821000<br>til montovaný<br>rijatá objednávka č. 1821000 | 205 206 207                     | D História zázn<br>denčné č. M | amu D Poznámky<br>Inožstvo Exspirácia<br>0,00<br>3,00<br>0,00<br>1,00<br>0,00 | Poznámka                       |                  | ×   | 1 |        |

Prijaté objednávky môžete po novom preniesť hromadne do výrobného listu

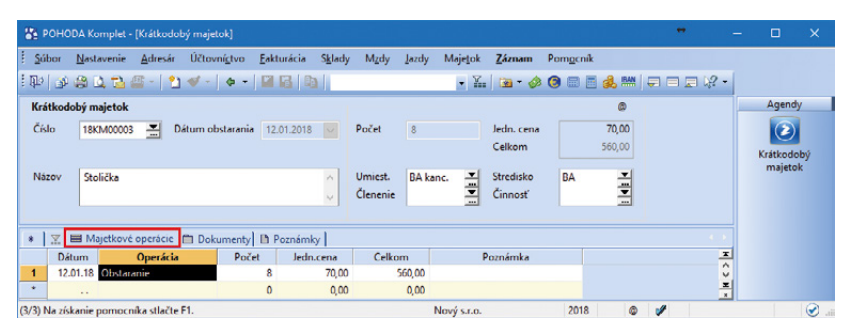

Pre obstaranie majetku môžete využiť formulár agendy, ako aj záložku Majetkové operácie

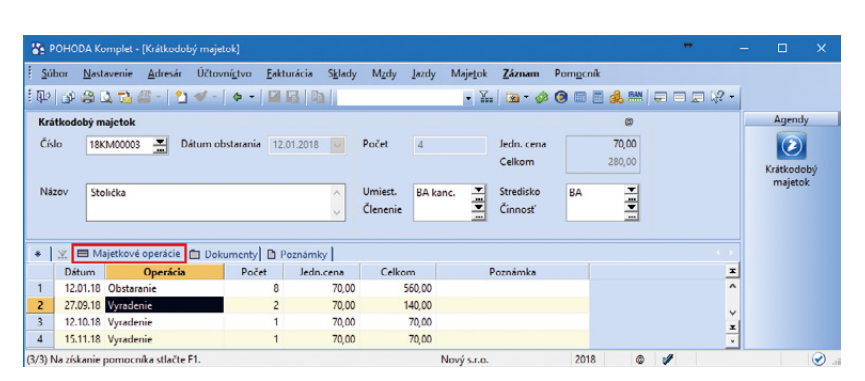

Vďaka záložke Majetkové operácie môžete krátkodobý majetok vyraďovať po častiach

vyradenú z evidencie. Takýto majetok sa už po údajovej uzávierke neprevádza do nového účtovného obdobia.

#### PERSONALISTIKA A MZDY

# **e**novinka

V programe POHODA bol upravený vzhľad agendy Pracovné pomery.

#### **Q** ako?

Zo záložky Pracovný pomer bola pôvodná časť Dovolenka presunutá do novej samostatnej záložky Dovolenka.

# **Q** ako?

Zo záložky Pracovný pomer boli presunuté zaškrtávacie polia pre nastavenie odvodového zvýhodnenia. Po novom sa tieto polia nachádzajú na záložke Mzda. Keďže po skončení odvodového zvýhodnenia sa oznamujú zmeny do sociálnej alebo zdravotnej poisťovne, do záložky Mzda boli presunuté i polia Dátum vzniku poistenia a Dátum zániku poistenia zo záložky Doplnkové údaje.

#### **Q** ako?

Ďalej bola zo záložky Mzda presunutá pôvodná časť Vyúčtovanie mzdy do záložky Doplnkové údaje, kde bol zároveň upravený i jej vzhľad.

### **Q** ako?

Zo záložky Mzda bolo odstránené pole 1% vstup. ceny vozidla. V prípade, že ste mali v tomto poli vyplnenú hodnotu nepeňažného príjmu zamestnanca, POHODA pri prevode databázy do novej verzie túto hodnotu automaticky preniesla do záložky Trvalé zložky mzdy, s nastaveným druhom zložky 1% vstupnej ceny vozidla, bez vyplneného obdobia Od-Do. Po novom je tak možné pre zadanie nepeňažného príjmu zamestnanca využívať už len záložku Trvalé zložky mzdy a v prípade potreby vyplniť i obdobie Od-Do. V opačnom prípade sa nepeňažný príjem bude prenášať do všetkých vystavených miezd.

# **G** novinka

V ponuke Mzdy/Zoznamy pribudla nová agenda Miesta výkonu práce.

Agenda slúži pre zápis jednotlivých miest výkonu práce, ktoré máte so zamestnancami dohodnuté. Nachádzajú sa v nej polia Skratka, Názov, PSČ, Obec, Ulica a Číslo, ktoré môžete využiť pre vyplnenie údajov miesta výkonu práce podľa Vašich potrieb.

V agende nájdete i novú tlačovú zostavu Zoznam miest výkonu práce, ktorá je súpiskou všetkých miest výkonu práce.

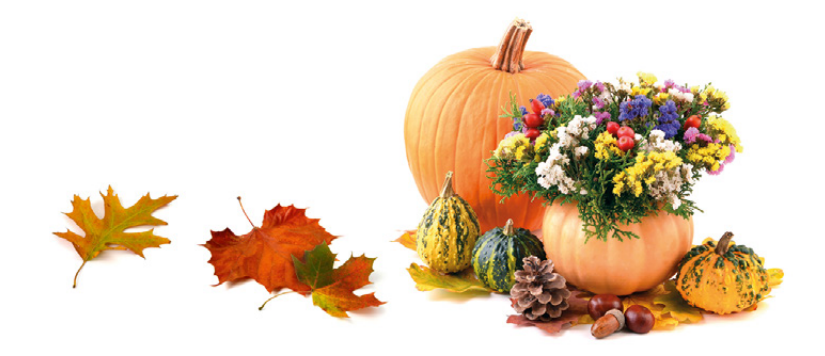

| POH    | DDA Komplet -   | Pracovné p                                                                                                    | oomery]              |              |        |          |                             |           |          |             |                |              |           |    | - 0      | ×      |
|--------|-----------------|----------------------------------------------------------------------------------------------------|----------------------|--------------|--------|----------|-----------------------------|-----------|----------|-------------|----------------|--------------|-----------|----|----------|--------|
| úbor   | Nastavenie      | Adresár                                                                                                    | Účtovní <u>s</u> tvo | Eakturácia   | Sklady | Mgdy     | Įazdy                       | Majetok   | Záznam   | Pomocnik    | k              |              |           |    |          |        |
| 10     | a 14 79 6       | 2 - 21                                                                                                    | 4 ·   4 ·            |              | a      |          |                             | - X.      | 🙆 • 🔗    | 0 🖬 🗄       | i 🙈 🔛 🛛 🖛      |              | -         |    |          |        |
| acour  | vé nomer   Mrd  | Dovoler                                                                                                    | ka Dooloko           | of ciclaire  |        |          |                             |           |          |             | Ing            | Lenka Poplul | iárová    |    | Age      | ndy    |
| Dovol  | enka            |                                                                                                    | e opinito            | re oblje     |        |          |                             |           |          |             |                |              |           |    |          |        |
| Deres  | testo as develo | ala.                                                                                                    |                      | -            |        |          |                             |           |          |             |                |              |           |    | Pracovni | t pome |
| bez n  | aroku na dovole | nku                                                                                                    |                      |              |        |          |                             |           |          |             |                |              |           |    |          |        |
| (učna  | a uprava nároku |                                                                                                    |                      |              |        |          |                             |           |          |             |                |              |           |    |          |        |
|        |                 |                                                                                                    |                      |              |        |          |                             |           |          |             |                |              |           |    |          |        |
|        |                 |                                                                                                    | 2018                 |              |        |          |                             |           |          |             |                |              |           |    |          |        |
| Cakla  | dna rocna výme  | ra                                                                                                    | 2                    | 5            |        |          |                             |           |          |             |                |              |           |    |          |        |
| Narol  | c na dovolenku  |                                                                                                    | 2                    | 5            |        |          |                             |           |          |             |                |              |           |    |          |        |
| Stara  | dovolenka       |                                                                                                    |                      | 1            |        |          |                             |           |          |             |                |              |           |    |          |        |
| Kráter | nie             |                                                                                                    |                      | 0            |        |          |                             |           |          |             |                |              |           |    |          |        |
| Cerpa  | iné             |                                                                                                    |                      | 1            |        |          |                             |           |          |             |                |              |           |    |          |        |
|        |                 |                                                                                                    |                      |              |        |          |                             |           |          |             |                |              |           |    |          |        |
|        |                 |                                                                                                    |                      |              |        |          |                             |           |          |             |                |              |           |    |          |        |
| 1      |                 |                                                                                                    |                      |              |        |          |                             | 1         |          | _           | 1.0            |              |           |    |          |        |
| X      | Trvalé zložk    | y mzdy                                                                                                    | Zrážky 🖬 N           | lepritomnosť | ELDP   | Evid     | encia pod                   | aní 🗖 Di  | okumenty | História.   | záznamu 🗋      | Poznámky     |           |    |          |        |
| ×      | Zames           | tnanec                                                                                                    | 4                    | Nazov        |        | 10       | Druh prac                   | .pomeru   | Nep      | rav. prijem | Druh mzdy      | Sadzba       | Dovolenka |    |          |        |
|        | Bani Jan        |                                                                                                    |                      |              |        | Hlavny   | pracovny                    | pomer     |          | -           | Mesacha        | 800,0000     | 5,00      |    |          |        |
|        | Ivanic Jozef    |                                                                                                    |                      |              |        | Kratsi p | racovny c                   | 85        |          | -           | Hodinova       | 3,0000       | 25,00     |    |          |        |
|        | Molnarová And   | 69                                                                                                    |                      |              |        | Deheda   | e vykena                    | iní práce |          | -           | Ukolová        | 20,0000      | 0,00      |    |          |        |
|        |                 | the second second second second second second second second second second second second second second second se |                      |              |        | HEALING  | the same of the same of the |           |          |             | A Research and | 1 0000       | 16.00     |    |          |        |
|        | Popluharova Le  | nka ing.                                                                                                    |                      |              |        |          | pracovny                    | pomer     |          | -           | Mesacha        | 1000,0000    | 23,00     | ×. |          |        |

V súvislosti s úpravami agendy Pracovné pomery pribudla napríklad nová záložka Dovolenka

| 8    | РОНО                    | DDA Komp  | plet - [Miest    | a výkonu práce]          |                                 |                   |             |                  |                |                   |       |   | •     | - |           | ×    |
|------|-------------------------|-----------|------------------|--------------------------|---------------------------------|-------------------|-------------|------------------|----------------|-------------------|-------|---|-------|---|-----------|------|
|      | úbor                    | Nastave   | nie <u>A</u> dre | sár Účtovní <u>c</u> tvo | <u>E</u> akturácia S <u>k</u> l | ady M <u>z</u> dy | Jazdy I     | Maje <u>t</u> ok | <u>Z</u> áznam | Pom <u>o</u> cník |       |   |       |   |           |      |
| 1.1  | 0                       | 84        | 🔁 🖉 -            | *1 ≪ -   + -             |                                 |                   |             | • X.             | 🖻 - 🏈          | <b>()</b> 🛛 🗖     | i 🔔 🛤 |   | 1 🗐 🕼 | - |           |      |
| Ν    | ficsto v                | ýkonu pr  | áce              |                          |                                 |                   |             |                  |                |                   |       | @ |       |   | Agend     | ły   |
| 1    | lázov                   | Z         | v                | Zvolen                   |                                 |                   | Obec        | < [              | 60 01 Zv       | olen              |       | - |       |   | 1         |      |
|      |                         |           |                  |                          |                                 |                   | Ulica       | · .              | vam. slob      | ody               | 12    |   |       |   | Miesta vý | konu |
|      |                         |           |                  |                          |                                 |                   |             |                  |                |                   |       |   |       |   |           |      |
| *    | $\overline{\mathbf{X}}$ | D Pozna   | ámky             |                          |                                 |                   |             |                  |                |                   |       |   |       | 2 |           |      |
|      | Х                       | Skrat     | tka 🔺            | Názov miesta             | U                               | ica               | Číslo popis | sné PSČ          |                | Obec              |       |   |       | ~ |           |      |
| 1    |                         | zv        | Zv               | olen                     | Nám, slobo                      | dy                | 12          | 960 01           | Zvolen         |                   |       |   |       | ž |           |      |
| (1/1 | ) Na zí                 | kanie por | nocnika stla     | ičte F1.                 |                                 |                   | No          | ový s.r.o.       |                | 2018              | 4     | 1 |       |   |           | 🕑    |

Nová agenda slúži pre zápis miest výkonu práce

# **G** novinka

V agende Pracovné pomery boli na záložke Pracovný pomer pridané nové polia Miesto výkonu a Koniec skúšobnej doby, ktoré Vám uľahčia evidenciu podmienok dohodnutých v pracovnej zmluve.

#### **Q** ako?

Pomocou poľa Miesto výkonu môžete z novej zoznamovej agendy Miesta výkonu práce vybrať zamestnancovi jeho príslušné miesto výkonu práce. Miesto výkonu práce POHODA vypĺňa i v tlačovej zostave Pracovná zmluva.

#### **Q** ako?

Pole Koniec skúšobnej doby využijete v prípade, ak bola v pracovnej zmluve dojednaná skúšobná doba. Stačí zadať dátum, kedy skončí skúšobná doba (deň, mesiac a rok). Pole má len informatívny charakter. V prípade, že mal zamestnanec počas skúšobnej doby prekážky na strane zamestnanca, skúšobná doba sa o tieto prekážky predlžuje. Automatické predlžovanie však program POHODA nevykonáva.

#### **G** novinka

V agende Pracovné pomery na záložke Pracovný pomer bolo pôvodné zaškrtávacie pole Pracovný pomer na dobu určitú nahradené dátumovým poľom Zmluva na dobu určitú. Do nového poľa môžete zadať konkrétny deň skončenia pracovného pomeru uzatvoreného na dobu určitú.

V prípade, že ste mali pôvodné pole Pracovný pomer na dobu určitú zaškrtnuté, program POHODA pri prevode databázy do novej verzie automaticky do nového poľa Zmluva na dobu určitú doplnil dátum z poľa Dátum odchodu. Nové pole má len informatívny charakter.

#### upozornenie

Na základe vyplnenia, resp. nevyplnenia nového poľa sa do RLFO, typ Odhláška, vypĺňa aj informácia, či bol pracovný pomer uzatvorený na dobu určitú. Ak pracovný pomer neskončil uplynutím tejto doby, ale pokračuje na dobu neurčitú, dátum z poľa vymažte. Dátum sa vypĺňa i na tlačovej zostave Pracovná zmluva.

# **e** novinka

V agende Personalistika je teraz možné využívať pri vyhľadávaní pomocou funkcie Zložená otázka i novo pridané polia Miesto výkonu, Koniec skúšobnej doby a Zmluva na dobu určitú z agendy Pracovné pomery.

### 🔁 novinka

V agendách Personalistika a Pracovné pomery bolo rozšírené sledovanie histórie o polia Zdravotná poisťovňa, Číslo bankového účtu a Kód banky.

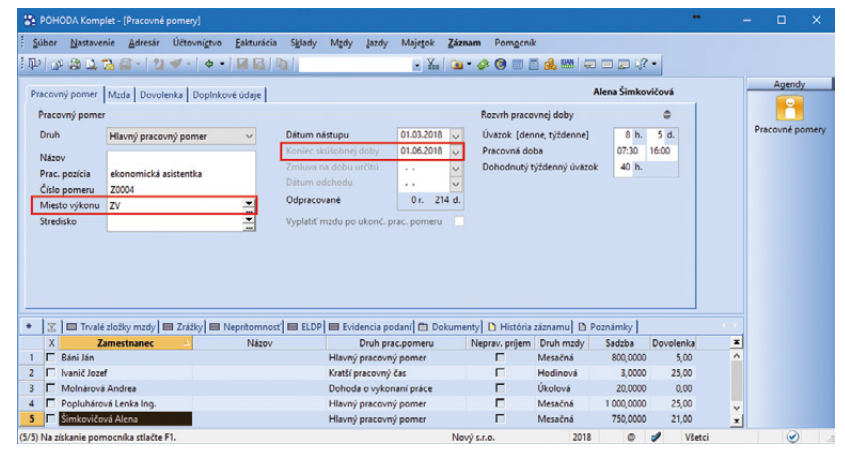

Nové polia Miesto výkonu a Koniec skúšobnej doby Vám uľahčia evidenciu podmienok dohodnutých v pracovnej zmluve

| POHODA Kompl                                   | let - (Pracovné p         | pomery]                  |             |                                  |                                 |                |                 |            |                                           |                                        |                        |               | •    |     |          |      |
|------------------------------------------------|---------------------------|--------------------------|-------------|----------------------------------|---------------------------------|----------------|-----------------|------------|-------------------------------------------|----------------------------------------|------------------------|---------------|------|-----|----------|------|
| Sübor Nastaven                                 | nie Adresár<br>2 🗃 -   22 | Účtovnígtvo<br>🛷 - 🛛 💠 - | Eakturácia  | S <u>k</u> lady                  | Mgdy                            | <u>j</u> azdy  | Majetok<br>• Ym | Záznam     | Pomgenik<br>8 🔘 📖 🕻                       | 1 🚓 820   🖘                            |                        | •             |      |     |          |      |
| Pracovný pomer<br>Pracovný pomer               | Mzda Dovole               | nka Dopinkov             | ré údaje    |                                  |                                 |                |                 | ,          | lozvrh praco                              | vnej doby                              | Jozef                  | lvanič        |      | -   | P        | Ì    |
| Druh<br>Názov                                  | Kratší pracovnj           | ý čas                    | ~           | Dátum n<br>Koniec si<br>Zmluva r | ástupu<br>kúšobnej<br>na dobu i | doby<br>určitú | 01.05.2017      |            | Jväzok [den<br>Pracovná do<br>Dohodnutý t | ine, týždenne]<br>ba<br>ýždenný úväzok | 6 h.<br>07:30<br>30 h. | 5 d.<br>14:00 |      | FIS | coviie p | UIII |
| Prac. pozícia<br>Číslo pomeru<br>Miesto výkonu | Z0001                     |                          | ÷           | Dátum o<br>Odpraco               | dchodu<br>vané                  |                | <br>1 r. 15     | ✓<br>i3 d. |                                           |                                        |                        |               |      |     |          |      |
|                                                |                           |                          |             |                                  |                                 |                |                 |            |                                           |                                        |                        |               |      |     |          |      |
| 🗶 🗖 Trvalé                                     | zložky mzdy               | Zrážky 🔲 N               | epritomnosť | ELDP                             | Evio                            | lencia por     | daní 💼 Do       | kumenty    | 🗈 História                                | záznamu 🗈 Po                           | oznámky                |               |      |     |          |      |
| C Réni lán                                     | mestnahec                 | -                        | INS20V      |                                  | Hlavesi                         | pracounti      | nomer           | IVE        | rav. prijem                               | Mesačná                                | 800.0000               | 5 00          | -    |     |          |      |
| Vanič lozel                                    |                           |                          |             |                                  | Krattin                         | racovnú č      | ac              |            |                                           | Hodinová                               | 3,0000                 | 25.00         |      |     |          |      |
| Molnárová                                      | Andrea                    |                          |             |                                  | Dohod                           | a o vykon      | aní práce       |            | Г                                         | Úkolová                                | 20.0000                | 0.00          |      |     |          |      |
| Popluháros                                     | á Lenka Ing.              |                          |             |                                  | Hlavný                          | pracovný       | pomer           |            |                                           | Mesačná                                | 1 000,0000             | 25.00         |      |     |          |      |
| 5 🗖 Šimkovičov                                 | á Alena                   |                          |             |                                  | Hlavný                          | pracovny       | pomer           |            | Г                                         | Mesačná                                | 750,0000               | 21,00         | ×    |     |          |      |
| 5) Na získanie pom                             | ocnika stlačte F          | 1.                       |             |                                  |                                 |                |                 | Nový s.r   | .0.                                       | 2018                                   | 0                      | 1 Vš          | etci |     |          |      |

Vďaka novému poľu budete mať prehľad o dátume ukončenia pracovného pomeru na dobu určitú

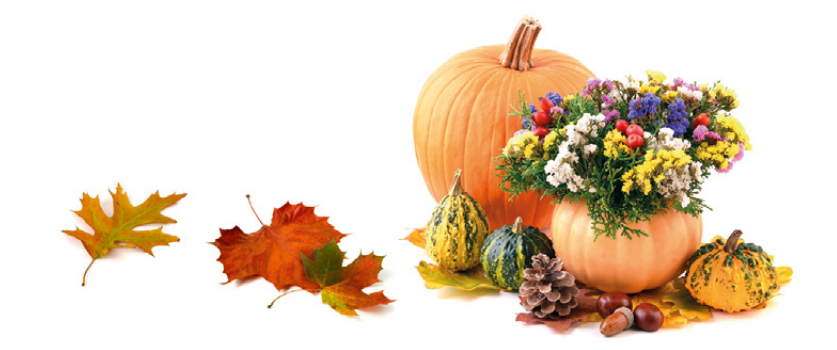

### **e**novinka

Z agendy Pracovné pomery boli odstránené tlačové zostavy Potvrdenie na účely uplatnenia nároku na nem. dávku a Potvrdenie na účely uplatnenia nároku na dávku v nezamestnanosti.

Tlačové zostavy sa v súčasnosti odovzdávajú do Sociálnej poisťovne len vo výnimočných prípadoch. Sociálna poisťovňa vychádza z údajov vo svojom systéme a v prípade sporných situácií, či chýbajúcich údajov, zamestnávateľa osloví.

#### **G** novinka

V agende Personalistika bola tlačová zostava Potvrdenie o zdaniteľných príjmoch aktualizovaná už v niektorej z predchádzajúcich verzií programu POHODA. Od novej verzie však POHODA vypĺňa na tlačovej zostave i riadky súvisiace s vyplatením 13. a 14. platu.

Na tlačive sa osobitne uvádza zdaniteľný príjem, ktorý mal zamestnanec pri vyplatení 13. platu, ako aj oslobodená čiastka z vyplateného 13. platu. Uvedené platí rovnako i v prípade vyplatenia 14. platu.

#### **Q** ako?

Prvýkrát budú riadky súvisiace s vyplatením 14. platu v programe vyplnené v roku 2018, nakoľko 14. plat je od dane oslobodený už v roku 2018. V prípade 13. platu až od roku 2019. Na tlačive program automaticky vypĺňa i údaje týkajúce sa priemerného mesačného zárobku zamestnanca a počtu mesiacov, osobitne pre 13. a 14. plat.

#### **G** novinka

Do agendy Pracovné pomery na záložku Pracovný pomer pribudlo nové pole Dohodnutý týždenný úväzok.

## **Q** ako?

V tomto poli program POHODA automaticky pri novozaloženom pracovnom pomere uvádza týždenný úväzok 40 h. V prípade existujúceho pracovného pomeru program pri prevode databázy do novej verzie vynásobí úväzok zadaný v poli denne počtom dní v týždni (napr. denne 10 h. x týždenne 3 d. = dohodnutý týždenný úväzok 30 h.). V prípade potreby upravte hodnotu dohodnutého týždenného úväzku zamestnanca podľa potreby.

Na základe uvedeného týždenného úväzku a priemerného zárobku program vypočíta priemerný mesačný zárobok zamestnanca. Zárobok sa následne použije na posúdenie, či 13. alebo 14. plat bol vyplatený najmenej vo výške tohto priemerného mesačného zárobku. Ak bola výška vyplateného príjmu najmenej v zákonom stanovenej výške, príjem

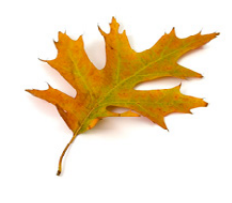

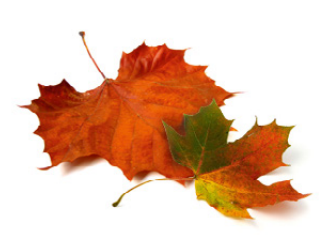

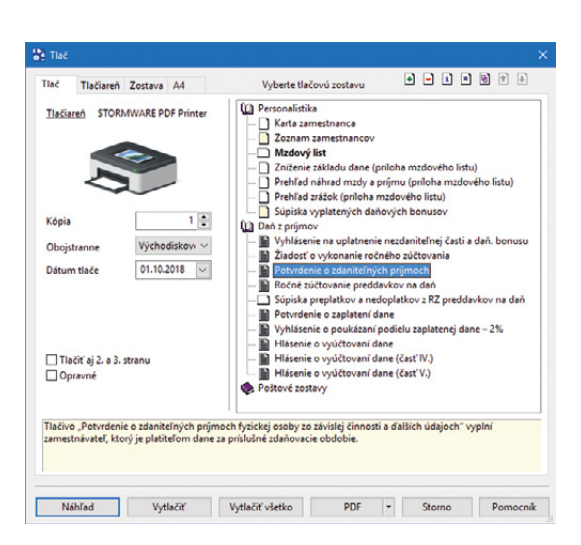

Na tlačovej zostave sa po novom vypĺňajú i riadky súvisiace s vyplatením 13. a 14. platu

| 1.00 00 00                                 |                                                                 | 1.00.000              |                                                                                                    | 2 m   14                                                                       |                                       |                                                                       |                                                       |                                             |     |       | Agendy   |
|--------------------------------------------|-----------------------------------------------------------------|-----------------------|----------------------------------------------------------------------------------------------------|--------------------------------------------------------------------------------|---------------------------------------|-----------------------------------------------------------------------|-------------------------------------------------------|---------------------------------------------|-----|-------|----------|
| scovný pome                                | Mzda Dovolenka Doplnk                                           | ové údaje             |                                                                                                    |                                                                                |                                       | Ing. I                                                                | enka Popluh                                           | árová                                       |     |       | - genoy  |
| racovný pom                                | er                                                              |                       |                                                                                                    |                                                                                | Rozvrh prace                          | vnej doby                                                             |                                                       | -0-                                         |     |       |          |
| Druh                                       | Hlavný pracovný pomer                                           | v                     | Dátum nástupu                                                                                                    | 01.04.2014                                                                     | Úvazok (der                           | ne, týždenne]                                                         | 8 h.                                                  | 5 d.                                        |     | Praco | ovné por |
| lineu                                      |                                                                 |                       | Koniec skúšobnej doby                                                                                                    | ··· v                                                                          | Pracovná do                           | ba                                                                    | 07:30                                                 | 16:00                                       |     |       |          |
| rac noticia                                | riaditelka                                                      |                       | Zmluva na dobu určitú                                                                                                    |                                                                                | Dohodnutý t                           | týždenný úväzol                                                       | 40 h.                                                 |                                             |     |       |          |
| íclo pomeru                                | 20003                                                           |                       | Dátum odchodu                                                                                                    |                                                                                |                                       |                                                                       |                                                       | _                                           |     |       |          |
| viesto výkon                               | a ZV                                                            | -                     | Odpracované                                                                                                    | 4 r. 183 d.                                                                    |                                       |                                                                       |                                                       |                                             |     |       |          |
|                                            |                                                                 |                       |                                                                                                    |                                                                                |                                       |                                                                       |                                                       |                                             |     |       |          |
| itredisko                                  |                                                                 | <u>.</u>              | Vyplatiť mzdu po ukonč.                                                                                                    | . prac. pomeru                                                                 |                                       |                                                                       |                                                       |                                             |     |       |          |
| tredisko                                   | 16 slažbo model   = 7-180   =                                   | -                     | Vyplatiť mzdu po ukonč.                                                                                                    | prac. pomeru                                                                   | until D. História                     | vizuent D.D.                                                          | minulu                                                |                                             |     |       |          |
| itredisko                                  | lé zložky mzdy   = Zrážky   =<br>Zamestranec                    | Nepritomnost          | Vyplatiť mzdu po ukonč.                                                                                                    | prac. pomeru<br>podaní 💼 Dokun                                                 | nenty D História                      | záznamu 🗈 P                                                           | oznámky                                               | Dovolenka                                   |     |       |          |
| tredisko<br>∑                              | lé zložky mzdy   ⊟ Zrážky   ⊟<br>Zamestnanec △                  | Nepritomnosť<br>Názov | Vyplatiť mzdu po ukonč.                                                                                                    | podaní Dokun<br>podaní Dokun<br>prac.pomeru<br>mý pomer                        | nenty D História<br>Neprav. príjem    | záznamu 🗈 P<br>Druh mzdy<br>Mesačná                                   | oznámky  <br>Sadzba<br>800,0000                       | Dovolenka<br>5,00                           | ×   |       |          |
| itredisko                                  | ié zložky mzdy] ⊟ Zržiky] ⊟<br>Zamestnanec →                    | Nepritomnosť<br>Názov | Vyplatiť mzdu po ukonč.                                                                                                    | podaní 🗇 Dokun<br>podaní 🏝 Dokun<br>prac.pomeru<br>mý pomer<br>ný čas          | nenty  D História<br>  Neprav. prijem | záznamu D P<br>Druh mzdy<br>Mesačná<br>Hodinová                       | oznámky<br>Sadzba<br>800,0000<br>3,0000               | Dovolenka<br>5,00<br>25,00                  | ×   |       |          |
| X Báni Ján<br>Molnáro                      | lé zložky mzdy   ⊟ Zrážky   ⊟<br>Zamestnanec △<br>zef vš Andrea | Nepritomnosť<br>Názov | Vyplatiť mzdu po ukonč.<br>ELDP IIII Evidencia j<br>Druh p<br>Hlavný pracov<br>Kratší pracovn<br>Dohoda o vyk                | podaní [ Π Dokun<br>prac.pomeru<br>mý pomer<br>mý čas<br>onaní práce           | nenty] D. Història<br>Neprav. prijem  | záznamu D P<br>Druh mzdy<br>Mesačná<br>Hodinová<br>Úkolová            | oznámky<br>Sadzba<br>800,0000<br>3,0000<br>20,0000    | Dovolenka<br>5,00<br>25,00<br>0,00          | *   |       |          |
| X Trva<br>X Báni Ján<br>Nolnáro<br>Popluhá | Hé složšy mady   = Zráššy   =<br>Zamestranec                    | Nepritomnosť<br>Názov | Vyplatiť mzdu po ukonč.<br>ELDP EL Evidencia g<br>Druh p<br>Hlavný pracov<br>Kratší pracov<br>Hlavný pracov<br>Hlavný pracov | podaní 🗂 Dokum<br>prac.pomeru<br>mý pomer<br>ný čas<br>onaní práce<br>mý pomer | nenty D Història<br>Neprav. prijem    | záznamu D P<br>Druh mzdy<br>Mesačná<br>Hodinová<br>Úkolová<br>Mesačná | 5adzba<br>800,0000<br>3,0000<br>20,0000<br>1 000,0000 | Dovolenka<br>5,00<br>25,00<br>0,00<br>25,00 | × × |       |          |

Na záložke Pracovný pomer pribudlo tiež ďalšie nové pole Dohodnutý týždenný úväzok

sa posudzuje ako oslobodený od platenia odvodov a dane.

# **e**novinka

Program POHODA doteraz v agende Mzdy pri 13. a 14. plate automaticky sledoval splnenie dvoch z troch zákonných podmienok, a to splnenie vyplatenia odmeny v konkrétnom mesiaci a dĺžku trvania pracovnoprávneho vzťahu. Odteraz program umožňuje sledovanie i tretej zákonnej podmienky, a to vyplatenie odmeny najmenej vo výške priemerného mesačného zárobku zamestnanca.

# **Q** ako?

Ak sú splnené všetky zákonné podmienky súčasne, odmena do výšky 500,- € je oslobodená od platenia odvodov a dane v súčte za všetky pracovné pomery. Odmenu je teda možné vyplatiť i na dvoch a viacerých pracovných pomeroch, avšak oslobodenie je maximálne do výšky 500,- €.

Polia 13. plat – letné dovolenky alebo 14. plat – vianočné sviatky na záložke Iný príjem môžete teraz využiť aj v prípade, ak zamestnanec nespĺňa zákonom stanovené podmienky.

#### **G** novinka

Vyplatenie 13. a 14. platu je v programe POHODA teraz možné nielen v májovej, resp. novembrovej mzde, ale i v nasledujúcej mzde, a to v júnovej, resp. decembrovej.

Uvedenú možnosť môžu využiť spoločnosti, ktoré majú výplatný deň stanovený na konci kalendárneho mesiaca, za ktorý mzdu vyplácajú. Napríklad ak decembrová mzda je vyplatená už v mesiaci december.

# **e**novinka

# Pre tlačové zostavy typu Microsoft Word sme pridali možnosť exportu vo formáte \*.docx.

V ponuke tlačových zostáv agendy Pracovné pomery sú vo vetve Dokumenty pracovnoprávnych vzťahov zaradené zostavy typu word. Tieto zostavy je možné vyexportovať vo formátoch \*.odt a po novom v \*.docx.

# TLAČOVÉ ZOSTAVY

# en novinka

Využívate rôznorodé preklady tlačových výstupov? Program POHODA Vám umožní evidenciu a vkladanie prekladov textov do tlačových zostáv.

Pre účely prekladu textov na zostavách sme zaviedli nový systém, v ktorom môžete

| 🏠 POHODA Komplet - [Mzdy - máj]                                                                                                    |                                                                                                    |                                                                                                    |                                   |              | •             |   | 0      | ×   |
|----------------------------------------------------------------------------------------------------|----------------------------------------------------------------------------------------------------|----------------------------------------------------------------------------------------------------|-----------------------------------|--------------|---------------|---|--------|-----|
| : Súbor Nastavenie Adresár Účtovnígtvo<br>: [친기] 30 4월 1일, 1월 4월 - 1일 47 - 14 - 1                                                                         | Eakturácia Sglady Mzdy                                                                                                    | Jazdy Majetok Záznar                                                                                | n Pom <u>o</u> cnik               | ẻ ‱∣⊋ ⊐      | 💷 k? •        |   |        |     |
| Mzda Iný príjem Odvody poistenia Čistá n                                                                                                    | nzda                                                                                                    |                                                                                                    |                                   | Ing. Lenk    | a Popluhárová | - | Ageno  | dy  |
| Odmeny a prémie                                                                                                    | Vymeriavací základ SP i ZP                                                                                                    | Vyme                                                                                                | riavací základ ZP                 |              |               |   | •      |     |
| Osobné ohodnotenie 0,<br>Prémie 0,<br>13. plat – tené dovolenky 0,<br>14. plat – vianočné sviaty 0,<br>Prémie z výsočie 0,<br>Doplatky 0,<br>HRUBÁ MZDA 0 | Odstupné           Odchodné           Odchodné           1% vistup, čeny vozidla           Prisp. na živ. poistenie           Prisp. na živ. poistenie           Prisp. na živ. poistenie           Prisp. na živ. poistenie           Prisp. na živ. poistenie           Prisp. na živ. poistenie           Prisp. na živ. poistenie           Dividendy | 0,00 Prisp.<br>0,00 Zvy3.<br>0,00 Divid<br>0,00 0<br>0,00 0<br>0,00 0<br>0,00 0<br>0,00 0<br>0,00 0 | na DDS<br>VZ na zdravotné<br>endy | 0            | 100           |   | Mzdy - | máj |
| X = Zložky mzdy Náhrady prýmu      X = Zložky mzdy Ruh / Zmarket      X = X + X + X + X + X + X + X + X +                                                 | 🗈 Dokumenty 🗈 Poznámky                                                                                                    | Deck and a second                                                                                   | Odmehad                           | é berbé mada | 6 Entimate    |   |        |     |
| 1 máj 2018 Ivanič Jozef                                                                                                    | 470524/028                                                                                                    | Kratší pracovný čas                                                                                 | 126.00                            | 414,00       | 303.83        |   |        |     |
| 2 máj 2018 Molnárová And                                                                                                    | frea 885125/9876                                                                                                    | Dohoda o vykonaní práce                                                                             | 84,00                             | 0,00         | 0,00          |   |        |     |
| 3 máj 2018 Popluhárová Le                                                                                                    | enka Ing. 815612/9087                                                                                                    | Hlavný pracovný pomer                                                                               | 0,00                              | 0,00         | 0,00          |   |        |     |
| 4 🗖 máj 2018 Šímkovičová Al                                                                                                    | lena 795515/5643                                                                                                    | Hlavný pracovný pomer                                                                               | 184,00                            | 750,00       | 603,85        |   |        |     |
| 5 🗖 máj 2018 Báni Ján                                                                                                    | 890915/1245                                                                                                    | Hlavný pracovný pomer                                                                               | 184,00                            | 800,00       | 621,82        |   |        |     |
| (3/5) Na získanie pomocníka stlačte F1.                                                                                                    |                                                                                                    | Nový s.r.o.                                                                                         |                                   | 2018 @       | 1             |   |        |     |

Po novom POHODA pri 13. a 14. plate automaticky sleduje splnenie všetkých troch zákonných podmienok, a to nielen splnenie vyplatenia odmeny v konkrétnom mesiaci, dĺžku trvania pracovnoprávneho vzťahu, ale aj vyplatenie odmeny najmenej vo výške priemerného mesačného zárobku zamestnanca

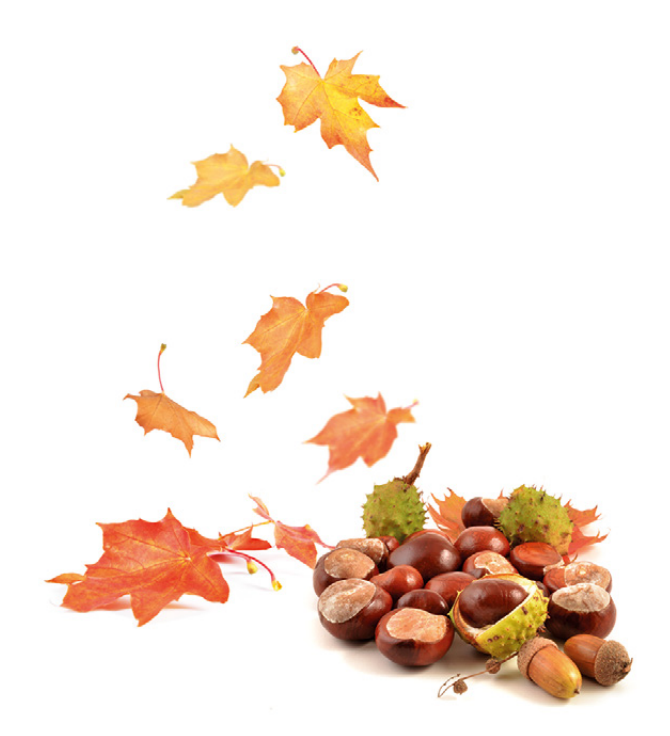

preklady jednoducho zapísať a následne používať v tlačových zostavách. Riešenie obsahuje agenda Preklady textov, ktorú nájdete v menu Súbor a pole Kľúč pre preklad v editore tlačových zostáv Report Designer vo vlastnostiach objektu na záložke Formát.

Agenda je určená pre správu užívateľských prekladov, ktoré sa budú používať na zostavách pre databázové a súčtové polia.

Hodnota Kľúč pre preklad na záložke Formát slúži na určenie, aký preklad bude pre pole použitý. Ak POHODA text s nastaveným kľúčom nájde medzi záznamami agendy, bude na zostave preložený. Do poľa Kľúč pre preklad odporúčame zadávať hodnotu en pre angličtinu, de pre nemčinu a fr pre francúzštinu.

# S príklad

Do agendy Preklady textov ste zapísali záznam: Text = Nemecko, Preklad = Germany, Kľúč = en.

V užívateľskej tlačovej zostave vo vlastnostiach objektu poľa Krajina je na záložke Formát v poli Kľúč pre preklad nastavená hodnota"en". Ak sa nachádza v doklade v poli Krajina text Nemecko, POHODA na zostave zobrazí preklad Germany.

Ďalšia možnosť použitia cudzojazyčného prekladu je pre pole Text, záložku Poznámky a ďalšie.

Do agendy Preklady textov si môžete zapisovať vlastné preklady, nový systém je už zavedený pri cudzích názvoch foriem úhrady a merných jednotkách na vybraných originálnych tlačových zostavách, napr. Výdajka zo skladu v cudzej mene (anglicky), Faktúra v domácej mene (nemecky).

#### **Q**upozornenie

V agende Formy úhrady sme zneprístupnili polia pre cudzojazyčné texty. Existujúce preklady sme v agende ponechali, pretože môžu byť použité na Vašich užívateľských tlačových zostavách. Odporúčame Vám tieto zostavy postupne upraviť a naviazať cudzojazyčný názov formy úhrady na agendu Preklady textov prostredníctvom poľa Kľúč pre preklad. Polia pre cudzojazyčné texty budú z agendy Formy úhrady vo verzii Leto 2019 odstránené.

# **G** novinka

V rade POHODA E1 sme do nastavenia práv k tlačovým zostavám pridali do vybraných vetiev stromu práv uzol Ostatné zostavy.

Konkrétne sa jedná o vetvy Nastavenie, Banka, Uzávierka kurzových rozdielov, Vydané

| 🖀 РОН         | ODA Komple        | et - [Preklady     | lextov]              |                    |                              |            | in statut. Th        |                |                   | -         | 9       | - 0      | ×      |
|---------------|-------------------|--------------------|----------------------|--------------------|------------------------------|------------|----------------------|----------------|-------------------|-----------|---------|----------|--------|
| <u>S</u> úbor | <u>N</u> astaveni | ie <u>A</u> dresár | Účtovní <u>c</u> tvo | <u>E</u> akturácia | S <u>k</u> lady M <u>z</u> d | <u>l</u> a | zdy Maje <u>t</u> ok | <u>Z</u> áznam | Pom <u>o</u> cník |           |         |          |        |
| P) 🖉          | a ia f            | a -   🗅            |                      |                    | 1                            |            | • X.                 | 🍙 - 🤣          | s 🗿 📾 🗏 🙏         | BAN   🤤 🚍 | = 1/2 - |          |        |
| Preklad       | Itextu            |                    |                      |                    | 0                            |            |                      |                |                   |           |         | Age      | ndy    |
| Text          | Prika             | izom               |                      |                    |                              |            |                      |                |                   |           |         | 0        |        |
| Preklad       | d payn            | nent order         |                      |                    |                              | i          |                      |                |                   |           |         | Preklady | textov |
| KTÓZ          | en                |                    |                      |                    |                              |            |                      |                |                   |           |         |          |        |
| Nuc           | en                |                    |                      |                    |                              |            |                      |                |                   |           |         |          |        |
|               |                   |                    |                      |                    |                              |            |                      |                |                   |           |         |          |        |
| 1             | D Poznán          | nky                |                      |                    |                              |            |                      |                |                   |           | ( )     |          |        |
| X             |                   | Text               |                      | Preklad            | KI                           | úč         |                      |                |                   |           | -       |          |        |
| 1 [           | bal               |                    | pkg                  |                    | en                           |            |                      |                |                   |           | ^       |          |        |
| 2             | bal               |                    | Pck                  |                    | de                           |            |                      |                |                   |           |         |          |        |
| 3             | bal               |                    | pqt                  |                    | fr                           |            |                      |                |                   |           |         |          |        |
| 4             | ks                |                    | pcs                  |                    | cn                           |            |                      |                |                   |           |         |          |        |
|               | ks                |                    | St                   |                    | de                           |            |                      |                |                   |           |         |          |        |
| 5 🗆           | ks                |                    | pce                  |                    | fr                           |            |                      |                |                   |           |         |          |        |
| 7 🗆           | pal               |                    | plt                  |                    | en                           |            |                      |                |                   |           |         |          |        |
| 8 🗖           | pal               |                    | Pal                  |                    | de                           |            |                      |                |                   |           |         |          |        |
| 9 🗖           | pal               |                    | plt                  |                    | fr                           |            |                      |                |                   |           |         |          |        |
| 10 🗆          | Prikazom          |                    | payme                | nt order           | en                           |            |                      |                |                   |           |         |          |        |
| 11 🗆          | Prikazom          |                    | Zahlun               | gsauftrag          | de                           |            |                      |                |                   |           |         |          |        |
| 12            | Prikazom          |                    | paieme               | nt par ordre       | fr                           |            |                      |                |                   |           | ×       |          |        |
| 13 🗖          | V hotovosti       |                    | cash                 |                    | en                           |            |                      |                |                   |           |         |          |        |
| 0/36) Na      | získanie por      | mocníka stlač      | te F1.               |                    |                              |            | Nový s.r.o.          |                | 2018              | 0 🧳       |         |          |        |

Hodnota v poli Kľúč určuje, aký preklad bude pre pole použitý

| ový s.r.o.                                                                                                    | INVO                                                                                                    | CE No.1801000                         |
|----------------------------------------------------------------------------------------------------|----------------------------------------------------------------------------------------------------|---------------------------------------|
| Suppler:<br>Nový s.r.o.<br>Tajovského 14                                                                                                    | Variable symbol:<br>Constant Code:<br>Order No.:                                                                                                  | 180100021<br>0308<br>date:            |
| D: 38255789<br>Tax ID (IDIC): 2020765512<br>Tax ID (ID PH): SK2020765512<br>Tak ID (ID PH): SK2020765512<br>Takephone: 02/54685679<br>Mobile phone: 09/0315315<br>Fax: 02/5468570<br>E-mail: nov@glotnline.sk<br>www.nov.sk | Customer: Identif, number:<br>Tax identif (DIC):<br>Tax identif (DIC):<br>Rati Schneider<br>Rati Schneider<br>Bahnhof Strasse 7<br>386 21 Leipzig | 432454545<br>250874545<br>DE256874545 |
| Bank:         Tatra banka, a.s.           SWFT:         TATRSKBX           BAN:         SK96 1100 0000 0026 2254 5581           Account No.:         2622545581           Bank code:         1100                           | Germany                                                                                                    |                                       |
| Invoice date:         30.09.2018           Due date:         20.10.2016           Delivery date:         30.09.2018           Payment:         payment order                                                                | Receiver:                                                                                                    |                                       |
| Description                                                                                                    | Price %VAT                                                                                                    | VAT EUR Total                         |
| Fakturujeme Vám tovar podľa Vašej objednávky:                                                                                                    |                                                                                                    |                                       |
|                                                                                                    | 150,00 0%<br>0,00 10%<br>0,00 20%                                                                                                    | 0,00 0,00<br>0,00 0,00                |
| Total                                                                                                    | 150.00                                                                                                    | 0.00 150.00                           |
| TOTAL DUL                                                                                                    |                                                                                                    | 150,00                                |

Vďaka novému systému prekladu textov POHODA na zostave zobrazí napríklad preklad krajiny Nemecko – Germany

| POHODA E1 Komplet - [Pristupové pr<br>Súbor <u>N</u> astavenie <u>A</u> dresár Účtov | áva «ypnute)<br>místvo Eakturácia Sijledy Misdy Jazdy Majetok <b>Záznam</b> Pomgonik                                                                                                    |     | -         |              |
|--------------------------------------------------------------------------------------|----------------------------------------------------------------------------------------------------|-----|-----------|--------------|
| P   Ø 🖨 🕰 🛍 🖀 -   🖞 🛷 -                                                              | ·····································                                                                                                    |     |           |              |
| Livateľ Priame práva Efektívne práva                                                 |                                                                                                    |     |           | Agendy       |
| Vybrané firmy                                                                        | Nastavenie práv užívateľa                                                                                                    | f l |           | A.           |
| Načítať zotriedené                                                                   | Tlačové zostavy v Vydané faktúry v                                                                                                    |     |           | 18           |
| Pelua                                                                                | Vydané faktúry     Vydané faktúry     Vydané faktúry     Októw prívá     Volané faktúry     Októw prívá     Októw prívá     Októw prívá     Volané faktúr     Októw prívá     Volané sotary     Vydané faktúr     Októw prívá sotary     Vydané sotary     Vydané sotary |     | - Handpor | с µала – «ур |
| Pristup k zvolenej firme Pridať Odobrať X Heikuláy Admin                             | Práva zvolenej vetve<br>Kopisovať Vlužiť<br>Uživateľ / Piné meno                                                                                                    |     |           |              |
| FA FA                                                                                | František Adamský                                                                                                    |     |           |              |
|                                                                                      |                                                                                                    |     |           | EDIT (2)     |

Po novom môžete užívateľovi nastaviť práva i pre Ostatné zostavy

faktúry, Zásoby a Inventúra. Vďaka tomu je možné vykonávať podrobnejšie nastavenie prístupových práv k daným tlačovým zostavám.

# ÚČTOVNÍCTVO

# 🔒 novinka

Program POHODA po novom v zostavenom Kontrolnom výkaze DPH vykonáva automatický prepočet na rovnakú mernú jednotku pre rovnaký kód SCS. Prepočet sa vykonáva len v nadväznosti na agendu Zásoby.

#### ako?

V agende Zásoby na záložke Doplnkové údaje pribudla nová časť Merná jednotka pre KV DPH, v ktorej nájdete dve nové polia M.j. a Koef. V poli M.j. stačí z výklopného zoznamu vybrať mernú jednotku, v ktorej chcete vykazovať údaje v zostavenom Kontrolnom výkaze DPH a do poľa Koef. zadať príslušný koeficient výpočtu.

Pri prepočte program najskôr prepočíta z odvodenej (doplnkovej) mernej jednotky na základnú mernú jednotku zásoby a až následne nastane prepočet na mernú jednotku pre KV DPH. Viac informácií, vrátane konkrétneho príkladu, nájdete v pomocníkovi k programu POHODA.

# **Q** tip

Ak máte viac zásob s rovnakým kódom SCS, odporúčame Vám na všetky zásoby s rovnakým kódom SCS nastaviť rovnakú mernú jednotku. V opačnom prípade nebudú zásoby s rovnakým kódom SCS v rámci jedného dokladu prepočítané na zhodnú mernú jednotku a v agende Položky Kontrolného výkazu DPH bude potrebná ručná úprava.

Pre nastavenie rovnakej mernej jednotky môžete v agende Zásoby využiť i funkciu pre hromadnú úpravu záznamov. Stačí vyfiltrovať zásoby s rovnakým kódom SCS (pomocou stĺpca Kód tovaru PDP) a následne prostredníctvom povelu Záznam/Editácia/Upraviť všetko... zadať pre pole agendy M.j. KV DPH príslušnú mernú jednotku z výklopného zoznamu.

Vzhľadom na predpoklad, že každá zásoba s rovnakým kódom SCS môže mať iný koeficient prepočtu na mernú jednotku vykazovanú v kontrolnom výkaze, hromadnú úpravu záznamov pre pole Koef. neodporúčame.

# **e**novinka

Od 1. 1. 2018 sa rozšíril okruh daňovníkov povinne elektronicky komunikujúcich s Finančnou správou SR o právnické osoby zapísané v obchodnom registri a ich zástupcov a od 1. 7. 2018 sa elektronická komunikácia týka aj fyzických osôb – podnikateľov

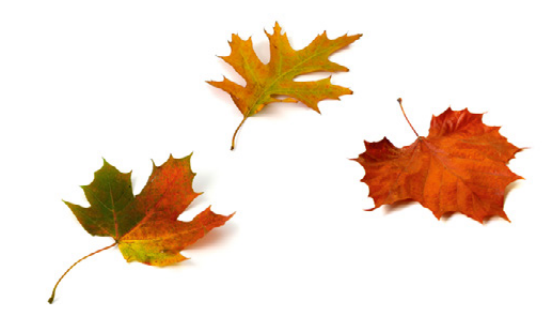

| POHODA Komplet -      | [Zásol                |        |                                        |                                         |                              |           |           |          |                             |                  |                                  |                                  |                                         | -           |   |   |        |  |
|-----------------------|-----------------------|--------|----------------------------------------|-----------------------------------------|------------------------------|-----------|-----------|----------|-----------------------------|------------------|----------------------------------|----------------------------------|-----------------------------------------|-------------|---|---|--------|--|
| Súbor Nastavenie      | Adre                  | sár    | Účtovnígtvo                            | Eakturácia                              | Sklady                       | Mgdy      | Įazdy     | Majetok  | Záznam                      | Pomg             | cník                             |                                  |                                         |             |   |   |        |  |
| 1 🕸 🔊 🙈 🗅 🔂 1         |                       | 2      | 🍼 -   💠 -                              |                                         | 1                            |           |           | • %      | i 🖬 • 💰                     | 0                | n 🗖 🗟                            |                                  | - 12 💷                                  |             |   |   |        |  |
| Alexandra Latina da L |                       | bcho   | dné údaje Do                           | plnkové údaje                           | Zaúčte                       | vanie   I | Internet  |          |                             |                  |                                  | Vr                               | chná doska                              |             |   | - | Agendy |  |
| Clenenie Kategona     |                       | Skráti | ený názov                              |                                         |                              | Deimenle  |           | Správy   |                             |                  |                                  |                                  |                                         |             |   |   | 3      |  |
| MATERIÁL              |                       |        |                                        |                                         |                              | PRZEU     | RO -      | Príjem   |                             |                  |                                  |                                  |                                         |             |   |   | Zásoby |  |
| PREDAJ                |                       | _      |                                        |                                         |                              |           |           | Výdaj    |                             |                  |                                  |                                  |                                         |             |   |   |        |  |
| Ostatné               |                       | Záruk  | a                                      |                                         |                              |           |           | Jednotk  | ová cena                    |                  |                                  |                                  |                                         |             |   |   |        |  |
| Elektro               |                       | niej   | e                                      |                                         | ~                            | 0         |           | M.j.     |                             | <u></u>          | Koef.                            |                                  |                                         |             |   |   |        |  |
| Liečivá               |                       | Výrol  | са                                     |                                         |                              |           |           |          |                             |                  |                                  |                                  |                                         |             |   |   |        |  |
| - Kancelárie          |                       |        |                                        |                                         | -                            |           |           |          |                             |                  |                                  |                                  |                                         |             |   |   |        |  |
| - Kuchyňa             |                       |        |                                        |                                         |                              |           |           |          |                             |                  |                                  |                                  |                                         |             |   |   |        |  |
| -                     | Ιг                    | Mern   | á jednotka pre                         | KV DPH                                  |                              |           |           |          |                             |                  |                                  |                                  |                                         |             |   |   |        |  |
|                       |                       | M.j.   | ~                                      | Koef.                                   |                              |           |           |          |                             |                  |                                  |                                  |                                         |             |   |   |        |  |
|                       | 6                     |        |                                        |                                         |                              |           |           |          |                             |                  |                                  |                                  |                                         |             |   |   |        |  |
|                       | 1                     |        |                                        |                                         |                              |           |           |          |                             |                  |                                  |                                  |                                         |             |   |   |        |  |
|                       |                       | 1v     |                                        | Zviazané                                | Z Ziavo                      |           | fividuálo | zīavyl 🗖 | Cenové akc                  | el o r           | videnčné                         | čísla) 🗂 Dok                     |                                         | Poznámky    |   |   |        |  |
|                       |                       | x      | Kód                                    | A                                       |                              | Názov     |           |          | Nákupná                     | Pre              | edajná                           | Predajná DPH                     | H Stav zásob                            | y           | x |   |        |  |
|                       | 1                     |        | AC                                     | Acylpyr                                 | in                           |           |           |          | 0,5                         | )                | 0,65                             | 0,78                             | B 1,00                                  | 0           | ^ |   |        |  |
|                       |                       |        |                                        | Dalas                                   |                              |           |           |          | 3,0                         | )                | 3,90                             | 4,68                             | 8                                       |             |   |   |        |  |
|                       | 2                     |        | BALINE                                 | baine                                   |                              |           |           |          |                             |                  |                                  |                                  |                                         |             |   |   |        |  |
|                       | 2                     | Г      | BM450                                  | Postel r                                | oštová                       |           |           |          | 130,0                       |                  | 156,00                           | 187,20                           | 0 47,0                                  | 0           |   |   |        |  |
|                       | 234                   |        | BM450<br>D863                          | Postel r<br>Šrauby                      | oštová                       |           |           |          | 130,0                       |                  | 156,00<br>0,40                   | 187,20                           | 0 47,00<br>8 0,00                       | 0           |   |   |        |  |
|                       | 2345                  |        | BALNE<br>BM450<br>D863<br>D864         | Postel r<br>Šrauby<br>Spojova           | oštová<br>cia doska          |           |           |          | 130,0<br>0,3<br>8,7         |                  | 156,00<br>0,40<br>10,50          | 187,20<br>0,41<br>12,60          | 0 47,0<br>8 0,0<br>0 11,0               | 0<br>0      | v |   |        |  |
|                       | 2<br>3<br>4<br>5<br>6 |        | BALNE<br>BM450<br>D863<br>D864<br>D963 | Posteľ r<br>Šrauby<br>Spojova<br>Vrchná | oštová<br>cia doska<br>doska |           |           |          | 130,0<br>0,3<br>8,7<br>31,3 | 0<br>0<br>1<br>7 | 156,00<br>0,40<br>10,50<br>37,60 | 187,20<br>0,44<br>12,60<br>45,12 | 0 47,00<br>8 0,00<br>0 11,00<br>2 76,00 | D<br>D<br>D | × |   |        |  |

Nové polia Vám poslúžia pre vyplnenie údajov v zostavenom Kontrolnom výkaze DPH

Od 01.01.2018 je elektronická komunikácia s Finančnou správou povinná pre právnické osoby zapísané v obchodnom registri, od 01.07.2018 se povinnoť rozvičila i na fyzické osoby – podnikateľov registrovaných pre daň z príjmov.

Ak máte povinnosť s Finančnou správou komunikovať elektronicky, je potrebné pre elektronické podanie daňového tlačiva použiť export do formátu XMI. (Export/Exportovať do XMI. alebo povel Záznam/Odoslanie...).

OK Storno

POHODA teraz pri exporte daňových tlačív do formátu FDF zobrazí upozornenie pre prípadnú povinnosť elektronickej komunikácie s Finančnou správou SR registrovaných pre daň z príjmov a ich zástupcov. To znamená, že väčšina daňovníkov je aktuálne povinná s finančnou správou komunikovať elektronicky.

Vzhľadom na to, že POHODA podporuje exporty daňových tlačív do formátu XML (ide o formát pre elektronickú komunikáciu), ako aj do formátu FDF (ide o formát pre osobné podanie, resp. zaslanie poštou), do programu sme teraz pre Vás zapracovali upozornenie pre prípadnú povinnosť elektronickej komunikácie, ktoré sa zobrazí pri exporte daňových tlačív do formátu FDF.

#### **e**upozornenie

Vzhľadom na to, že daňové tlačivá Potvrdenie o zaplatení dane a Vyhlásenie o poukázaní podielu zaplatenej dane – 2% je potrebné pre odovzdanie na daňový úrad exportovať z programu POHODA do formátu FDF a v dialógovom okne Tlač dochádzalo i napriek našim upozorneniam zo strany užívateľov k tlači cez tlačidlo Náhľad alebo PDF, teda do formátu, ktorý daňový úrad neakceptuje, zapracovali sme pre tieto tlačivá upozornenie na potrebu exportu do formátu FDF.

#### en novinka

Využívate agendu Daň z príjmov na vystavenie podkladov pre priznanie k dani z príjmov? Potom Vás určite poteší novo pridaná informácia o výške nákladov a výnosov.

Vyčíslenú hodnotu nákladov a výnosov nájdete na tlačovej zostave Podklady pre priznanie k dani z príjmov právnických osôb v účtovných jednotkách typu podvojné účtovníctvo pre podnikateľov a neziskové organizácie.

# XML A HOMEBANKING

#### **G** novinka

XML komunikáciu import a export sme rozšírili pre agendu Výroba o prenos parametrov Dátum vysklad. a Dátum výroby, ktoré slúžia pre časové rozdelenie výroby.

#### G novinka

XML import v agende Prevod bol pri vytvorení novej skladovej karty s evidenčným číslom doplnený o prenos parametra Dátum exspirácie.

## 🔂 novinka

XML odpoveď na spracovanie importu inventúrneho zoznamu sme doplnili o prenos hodnoty čísla inventúrneho zoznamu.

# enovinka

XML import pri prenose prijatej objednávky do vydanej faktúry sme rozšírili o možnosť nastavenia príznaku Vybavené na prijatej

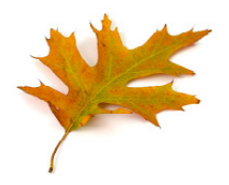

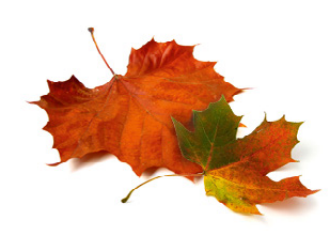

| <sup>Podklady</sup> pre<br>k dani  | PRIZ<br>z príjmov | NANI<br>právni | E<br>ických o | sôb |  |
|------------------------------------|-------------------|----------------|---------------|-----|--|
|                                    |                   |                |               |     |  |
| Náklady                            | 18 874,61         |                |               |     |  |
| Výnosy                             | 28 239,39         |                |               |     |  |
| Hospodársky výsledok pred zdanením | 9 364,78          |                |               |     |  |
| Zvýšenie zisku                     |                   |                |               |     |  |
| Výdavky (náklady) neuznané         | 50,59             |                |               |     |  |
| Rozdiel účtovných a daň. odpisov   | 0.40              |                |               |     |  |
| Ostatné zvýšenie zisku             | 0.00              |                |               |     |  |
| Zniženie zisku                     |                   |                |               |     |  |
| Prílmy nepodilehalúce dani         | 0.00              |                |               |     |  |
| Rozdiel účtovných a daň, odpisov   | 0.00              |                |               |     |  |
| Ostatné zníženie zisku             | 0.00              |                |               |     |  |
| Základ dano                        | 9 415 77          |                |               |     |  |
| Sadzba dane                        | 21.00             |                |               |     |  |
| Vypočítaná daň                     | 1 977,31          |                |               |     |  |
| Zlaw na dani                       | 0.00              |                |               |     |  |
| Daň po zľavách                     | 1 977,31          |                |               |     |  |
| Zaplatené zálohy                   | 0.00              |                |               |     |  |
| Zostáva doslatiť                   | 1 977 31          |                |               |     |  |

Na tlačovej zostave Podklady pre priznanie k dani z príjmov právnických osôb nájdete informáciu o výške nákladov a výnosov

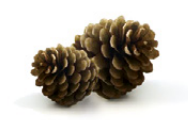

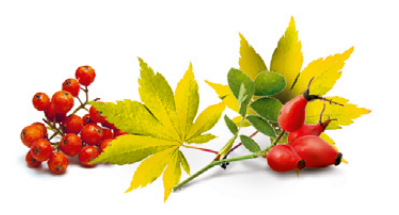

objednávke, a to z dôvodu čiastočného vybavenia prijatých objednávok.

#### \rm novinka

Upravili sme správanie XML importu dokladu. Ak je v importovanom doklade definované číslo dokladu, po novom už nedochádza k zmene čísla v agende Číselné rady.

# 🔂 novinka

Po novom sa pri XML exporte prijatých faktúr prenáša tiež pole Dátum zadania príkazu a Správa pre príjemcu.

#### en novinka

XML export dokladu typu Faktúra sme doplnili o prenos väzby na doklad na položke dokladu. Ak bude mať položka faktúry väzbu na iný doklad, bude výstupný XML obsahovať informácie o väzbe položky na iný doklad.

#### **e** novinka

V exporte údajov do XML sme upravili zobrazenie chybových hlásení pri nevalidnej XSLT transformácii.

#### **G** novinka

Aktualizačný import agendy Adresár sme rozšírili o možnosť nastavenia parametra Typ platca DPH (platca/neplatca).

#### **POHODA mSERVER**

# 🔒 novinka

Potrebujete ukončiť spustené inštancie mServera? Do kontextového menu v dialógovom okne POHODA mServer sme práve pre tieto účely pridali povel Ukončiť...

#### **G** novinka

Ošetrili sme stav komunikácie cez mServer v prípade, keď nie sú odovzdané žiadne XML údaje pre spracovanie.

### **OSTATNÉ**

### en novinka

Doteraz sa záznamy (logy) o vybraných operáciách automaticky ukladali do priečinka Log v údajovom priečinku programu POHODA. Teraz si môžete sami zvoliť spôsob ukladania logov.

Novú funkciu Nastavenie logov… nájdete v agende Účtovné jednotky pod ponukou Databáza.

#### P ako?

V dialógovom okne Nastavenie logov môžete určiť, kam sa jednotlivé logy a ostatné súbory budú zaznamenávať. Program POHODA ponúka možnosť uloženia logov do vybraného

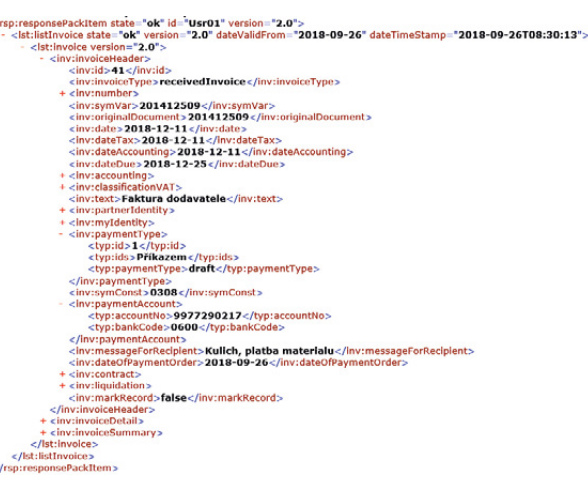

XML export prijatých faktúr prenáša informáciu tiež o dátume zadania príkazu a správe pre príjemcu

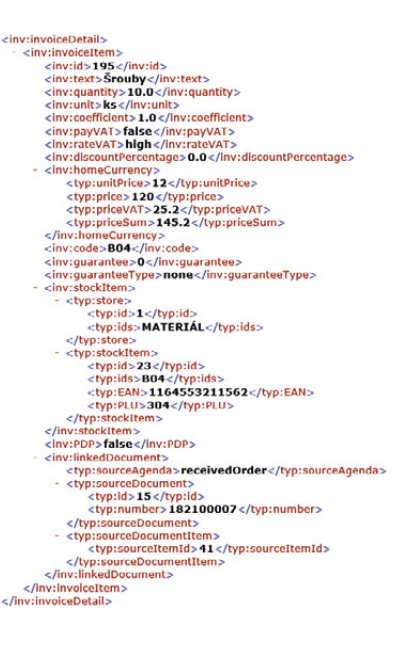

Väzba na doklad na položke dokladu typu Faktúra sa teraz prejaví tiež pri XML exporte

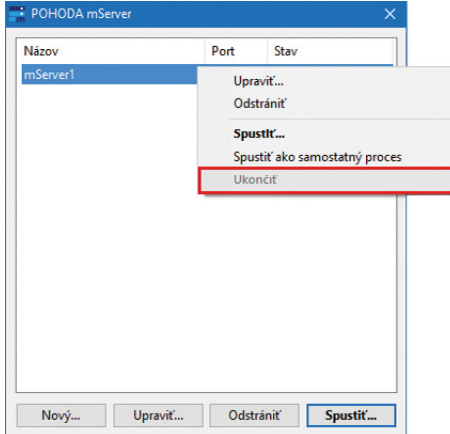

Spustené inštancie mServera teraz jednoducho ukončíte vďaka tomuto povelu

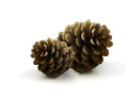

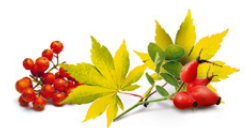

priečinka alebo do databázy. Ostatné súbory sa budú vždy ukladať do vybraného priečinka. V prípade uloženia do priečinka sa textové súbory ukladajú do zvoleného umiestnenia. Východiskovým priečinkom je priečinok Log v údajovom priečinku programu POHODA alebo môžete zvoliť vlastné umiestnenie. Pomocou tlačidla Východiskové vrátite hodnoty v dialógovom okne Nastavenie logov do pôvodného stavu, teda logovanie do priečinka Log v údajovom priečinku programu POHODA.

Voliteľne môžete nastaviť prístup do vybraného priečinka i pod iným užívateľom systému Windows, a to prostredníctvom voľby Prístup do priečinka pod iným užívateľom Windows. To znamená, že na daný priečinok nastavíte oprávnenie pre užívateľa systému Windows, pod ktorým bude program POHODA zapisovať logy do zvoleného umiestnenia. Logy sa tak budú ukladať i pre užívateľov, ktorí nemajú oprávnenie pristupovať do vybraného priečinka. Tým zaistíte vyššie zabezpečenie svojho systému.

Pri logovaní do databázy budú logy ukladané do databázy s názvom PhLog umiestnenej v priečinku Data v údajovom priečinku programu, resp. StwPh\_PhLog v prípade radu POHODA SQL/E1. Názvy tabuliek v databáze budú obdobné ako v prípade textových súborov ukladaných do priečinka (napr.: HBank, Batch, Imex,...). Ostatné súbory sa budú stále logovať do zvoleného priečinka.

Pre vyššie zabezpečenie systému môžete v základnom rade POHODA zabezpečiť databázu heslom, v radoch POHODA SQL a E1 je databáza už zabezpečená na MS SQL serveri.

#### 

V rade POHODA E1 sme upravili formulár agendy Roly. Agenda je dostupná v ponuke Nastavenie/Prístupové práva.

V časti Nastavenie práv pre rolu na záložke Roly sme po novom pridali voľbu Rola je zablokovaná, ktorej zaškrtnutím nebude zvolená rola uplatnená.

#### novinka

Vytvárate v programe POHODA úlohy do rovnomennej agendy zo záznamov z iných agend? Teraz sa môžete z takto vytvorenej úlohy ľahko prepnúť na zdrojový záznam, a to i v prípade, ak sa nachádza v inej účtovnej jednotke, než v ktorej aktuálne pracujete.

### P ako?

Na záložke Väzby použite povel Otvoriť z kontextového menu zobrazeného po stlačení pravého tlačidla myši nad odkazovaným záznamom. 
 Nastavenie logov
 X

 Nastavenie logov
 Image: Comparison of the suborov.

 Priečinok pre ukledanie logov a ostalných súborov.
 Prečinok

 Prečinok
 C:\ProgramDate\STOPIMWARE\POHODA E1\log

 Image: Pristup do prečinka pod ným užívateľom Windows
 Image: C:\ProgramDate\STOPIMWARE\POHODA E1\log

 Image: Pristup do prečinka pod ným užívateľom Windows
 Image: C:\ProgramDate\STOPIMWARE\POHODA E1\log

 Image: Distribution of the suborov in the suborov in the suborov

Nastavenie logov X

Asstavenie logov

Mastavenie logov a ostatných súčorov.

Prečinok pre ukladenie logov a ostatných súčorov.

Prečinok c./ProgramData/STORMWARE/12000/Log ...

Pristup do prečinka pod injm uživateľom Windows
Učívateľ
Hesio
Clagv do databázy
C:/ProgramData/STORMWARE/12000/Lota/PhLog mdb
Učívateľ
Hesio databázy
Potwdonie hosla

Východekové
Dokončť Storno Pomocnik

#### V základnom rade programu POHODA môžete databázu zabezpečiť heslom

V dialógovom okne Nastavenie

ukladania logov

logov si môžete sami zvoliť spôsob

| 📸 РОНОС      | DA E1 Komple | et - [Roly]  |                  |                 |        |          |        |         |            |         |                  |       |   |     | -   |      | × |
|--------------|--------------|--------------|------------------|-----------------|--------|----------|--------|---------|------------|---------|------------------|-------|---|-----|-----|------|---|
| Súbor        | Nastavenie   | Adresár      | Účtovnígtvo      | Eakturácia      | Sklady | Mgdy     | Jazdy  | Majetok | Záznam     | Pomocni | k                |       |   |     |     |      |   |
| 12 1         |              | a -   🎦      | <b>V</b> -   + · |                 |        |          |        | • 1     | ii i 💷 🔹 🧃 |         | <b>II d.</b> III | - R - |   |     |     |      |   |
| Roly Pria    | ame práva E  | fektivne pr  | áva              |                 |        |          |        |         |            |         |                  |       |   |     | Age | endy |   |
| Roly         |              |              | Nast             | avenie práv pr  | e rolu |          |        |         |            |         |                  |       |   |     | 1   | 2    |   |
|              |              |              | Rola             | je zablokovan   | á      |          |        | 1       |            |         |                  |       |   |     | R   | oly  |   |
| Roly         | Asister      | ntka         |                  |                 |        |          |        |         |            |         |                  |       |   |     |     |      |   |
| Popis        |              |              |                  |                 |        |          |        |         |            |         |                  |       |   |     |     |      |   |
|              |              | -            |                  |                 |        |          |        |         |            |         |                  |       |   |     |     |      |   |
| Uddeleni     | ie           | <u></u>      |                  |                 |        |          |        |         |            |         |                  |       |   |     |     |      |   |
|              |              |              |                  |                 |        |          |        |         |            |         |                  |       |   |     |     |      |   |
|              |              |              |                  |                 |        |          |        |         |            |         |                  |       |   |     |     |      |   |
|              |              |              |                  |                 |        |          |        |         |            |         |                  |       |   |     |     |      |   |
|              |              |              |                  |                 |        |          |        |         |            |         |                  |       |   |     |     |      |   |
|              |              |              |                  |                 |        |          |        |         |            |         |                  |       |   |     |     |      |   |
|              |              |              |                  |                 |        |          |        |         |            |         |                  |       |   |     |     |      |   |
|              |              |              | Práve            | o pre novo pri- | dané   |          |        |         |            |         |                  |       |   |     |     |      |   |
|              |              |              | Ager             | dy              |        | Východie | skov ~ |         |            |         |                  |       |   |     |     |      |   |
|              |              |              | Ostal            | Iné             |        | Žiadne   | ~      |         |            |         |                  |       |   |     |     |      |   |
|              |              |              | Tlačo            | vé zostavy      |        | Východis | skov ~ |         |            |         |                  |       |   |     |     |      |   |
|              |              |              |                  |                 |        |          |        |         |            |         |                  |       | _ |     |     |      |   |
| • ]x[i       | Podroly      | O Prirader   | nél 🖪 Poznán     | aky             |        |          |        |         |            |         |                  |       |   |     |     |      |   |
| X            |              | -            | Roly             |                 | 4      | Po       | pis    |         |            | P       | oznámka          |       | 1 | -   |     |      |   |
| 1 E A        | lsistentka   |              |                  |                 |        |          |        |         |            |         |                  |       |   | - Û |     |      |   |
| 2 🗆 F        | akturantka   |              |                  |                 |        |          |        |         |            |         |                  |       |   | ÷   |     |      |   |
| 1/6) Na získ | anie pomocr  | nika stlačte | F1.              |                 |        |          |        |         |            |         |                  | 0     | 1 |     |     | 0    | 2 |

Ak zaškrtnete voľbu Rola je zablokovaná, zvolená rola nebude uplatnená

# **e**novinka

Máte pre pokladňu vytvorených viacero číselných radov a používate hromadnú likvidáciu? Program POHODA Vám umožní hromadne zlikvidovať doklady na Vami zvolený číselný rad.

#### **Q** ako?

V agende Pokladňa zvoľte nový záznam a v poli Číslo vyberte číselný rad, na ktorý chcete likvidovať. Povelom Hromadná likvidácia – > z ponuky Záznam/Prenos otvorte zoznam neuhradených dokladov, kde označte záznamy určené k likvidácii. Kliknutím na povel Zlikvidovať všetko a potvrdením tlačidla OK na upozorňujúcom dialógovom okne sa vybrané doklady hromadne zlikvidujú na zvolený číselný rad.

#### **mPOHODA**

#### 

Radi by ste v teréne vystavili faktúru na zákazníkom objednaný tovar a služby, ale nemáte jeho objednávku k dispozícii? Program POHODA po novom umožňuje preniesť prijaté objednávky do aplikácie mPOHODA, kde s nimi môžete ďalej pracovať.

#### **Q** ako?

Prijatú objednávku označte povelom Synchronizácia s mPOHODA v menu Záznam.

Vybrané objednávky môžete označiť i hromadne pomocou povelu Záznam/ Editácia/Upraviť všetko… V zobrazenom dialógovom okne Hromadná úprava záznamov vyberiete v poli agendy typ mPOHODA a v poli Hodnota zvolíte Áno.

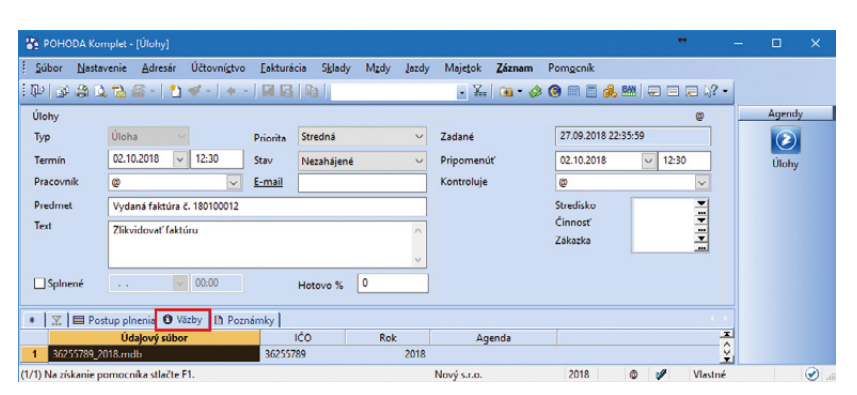

Zo záložky Väzby sa môžete prepnúť na zdrojový záznam danej úlohy

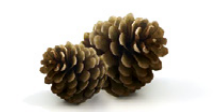

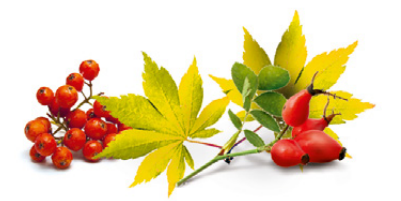

K synchronizácii je možné označiť iba nevybavené prijaté objednávky, ktoré sú vystavené v €.

#### **Q** ako?

Vykonaním synchronizácie údajov sa označené objednávky vytvoria i v aplikácii mPOHODA, kde sú iba na čítanie. Synchronizované objednávky je možné dodatočne upravovať iba v programe POHODA. Vykonaním ďalšej synchronizácie údajov dôjde k aktualizácii údajov i na strane aplikácie mPOHODA.

Objednávku môžete tiež vystaviť v aplik**ácii** mPOHODA a potom stiahnuť do programu POHODA a vybaviť.

## INŠTALÁCIA VERZIE JESEŇ 2018

Novú verziu programu POHODA odporúčame nainštalovať do rovnakého adresára, v akom máte nainštalovanú jeho predchádzajúcu verziu. Použite buď inštaláciu stiahnutú zo Zákazníckeho centra, alebo inštaláciu z CD.

Ak budete potrebovať pomôcť s inštaláciou novej verzie programu POHODA, neváhajte kontaktovať našu zákaznícku podporu:

#### tel.: +421 2 59 429 959 e-mail: hotline@stormware.sk

V priebehu inštalácie budete vyzvaní k vyplneniu inštalačného čísla. Ak ste používali verziu Leto 2018 alebo Január 2018, malo by toto číslo byť predvyplnené. V prípade, že sa číslo nenačíta automaticky, vyplňte ho ručne.

#### Inštalačné číslo nájdete:

- na potvrdení o licencii a zákazníckej podpore, ktoré bolo priložené k daňovému dokladu o kúpe licencie k programu POHODA 2018 (alebo 2019), resp. o kúpe súboru služieb SERVIS 2018 (alebo 2019) k tomuto programu,
- vo svojom profile v Zákazníckom centre na www.stormware.sk/zc v sekcii Licencie.

Ak vlastníte prídavné sieťové a nesieťové licencie, doplnky či rozšírenia, nájdete na odkazovaných miestach i čísla k týmto licenciám.

Pri akýchkoľvek pochybnostiach o platnosti inštalačného čísla/čísel kontaktujte naše obchodné oddelenie (tel.: +421 2 59 429 911, e-mail: expedicia@stormware.sk).

# Novinky v mobilnej aplikácii mPOHODA

| Objedna    | ávky |      |          |                        | -          |
|------------|------|------|----------|------------------------|------------|
| číslo      |      | STAV | DÂTUM    | ODBERATEL              | CELKOM     |
| 18M1100003 | ۵    | D    | 25.09.18 | AME Spols no.          | 3,31 6 🔇   |
| 16M1000010 | 63   | D    | 21.09.18 | WESS, a. s.            | 61,196     |
| 16M1500002 | 6    | D    | 12.09.18 | ABC Audit e.ro.        | 289,95 € 🙎 |
| 1EM1500001 | 6    | D    | 12.09.18 | ABC Audit a.ro.        | 61,19 €    |
| 16M1000011 | 6    | D    | 12.09.10 | ABC Audit a.r.o.       | 209,95 € 💈 |
| 16M1000009 |      | D    | 12.09.18 | STORMMARE \$.0.        | 160,20€ 💈  |
| 16M1000008 | 63   | D    | 11.09.18 | ALLIANZ poisťovňa a s. | 4.156 🗧    |
| 18M1000007 |      | D    | 11.09.18 | AAA Consult            | 6,05 € 🗵   |
| 1EM1100002 |      | D    | 31.08.18 | ALLIANZ pointovha a s. | 293,27 6 🙎 |
| 16M1000006 |      | D    | 31.08.18 | STORMINARE \$1.0       | 4,58 6     |
| 16M1100001 | 6    | D    | 30.08.18 | ABC Audit a.r.o.       | 76,91 € 😢  |
| 16M1000005 | 6    | 0    | 30.00.18 | Alena Haruðtáková      | 18,54 €    |
| 16M1000004 | 0    | D    | 27.00.10 | Alena Haruštšková      | 14,39 € 💈  |
| 16M1000003 | 61   | D    | 24.08.18 | STORMINARE s.r.o.      | 7,90 €     |
| 18M1000002 | 12   | D    | 23.08.18 | ABC, S.FO.             | 289,95€ 💈  |
|            |      | -    |          |                        |            |

Určite oceníte, že prijaté objednávky je možné vytvoriť priamo v aplikácii mPOHODA alebo si ich preniesť z programu POHODA

| Nevybav    | ené objedná | vky  |                 |          |
|------------|-------------|------|-----------------|----------|
| Císlo      | DÁTUM       | STAV | ODBERATEL       | CELKOM   |
| 18/1000002 | 17.08.18    | C    | AME spol s r.o. | 119,50 € |
| 1811000001 | 31.08.18    | 0    | AgroZet a.s.    | 412,08 € |
| 1811000003 | 05.09.18    |      | AgroZet a.s.    | 15.80€   |
| 18/1000004 | 10.09.18    | 0    | Autodoprava     | 187.20€  |
| 1811000005 | 12.09.18    | 0    | BEEL            | 60,48 €  |
|            |             |      |                 |          |

V agende Nevybavené objednávky si vyberiete tie objednávky, ktoré chcete preniesť do vydanej faktúry

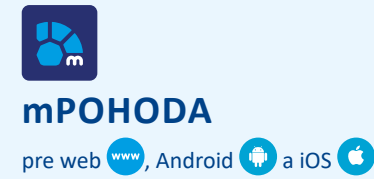

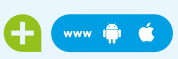

Doteraz ste mali pri práci v aplikácii mPOHODA k dispozícii vydané faktúry, odteraz budete mať v teréne po ruke i prijaté objednávky. Ako ich preniesť z programu POHODA do aplikácie sa dozviete z noviniek vo verzii Jeseň 2018 na strane 16.

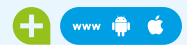

Objednávku od zákazníka môžete teraz vytvoriť i priamo v aplikácii mPOHODA.

V aplikácii mPOHODA pribudla nová agenda Objednávky určená na evidenciu prijatých objednávok od Vašich zákazníkov. V nej sa zobrazia tiež objednávky importované z programu POHODA.

Objednávky sú farebne rozlíšené podľa stavu vybavenia na nevybavenú, čiastočne vybavenú a vybavenú objednávku. mPOHODA Vás tiež upozorní na nevybavenú objednávku, pri ktorej už uplynul termín jej dokončenia.

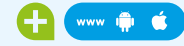

Objednávky je možné v aplikácii mPOHODA prenášať do vydanej faktúry.

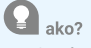

Zvolením povelu Pridať položky z objednávky, vyvolaného na vydanej faktúre, sa otvorí agenda Nevybavené objednávky, v ktorej sa zobrazia všetky nevybavené a čiastočne vybavené objednávky. Označte tie, ktoré chcete preniesť do faktúry, a zvolením povelu Preniesť sa do vydanej faktúry vložia položky z vybranej prijatej objednávky.

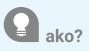

Druhý spôsob, ako vybaviť objednávku, je zvoliť povel Vytvoriť vydanú faktúru z objednávky priamo na objednávke. Tým dôjde k založeniu novej vydanej faktúry, do ktorej sa prenesú položky z danej objednávky. V obidvoch prípadoch sa do faktúry vkladajú položky objednávky v nedodanom množstve, ktoré je aktuálne k dispozícii na sklade (ak nie je povolené vyskladňovanie do mínusu). Ak chcete vyfakturovať iba časť objednávky, upravte vo vydanej faktúre prenesené množstvo položky alebo celú položku odstráňte.

Vydanú faktúru skontrolujte a uložte. Objednávka sa tým stáva vybavenou. Ak sa do faktúry nepreniesli položky v celom objednanom množstve, zostáva objednávka v stave čiastočného vybavenia. Celkové vybavené množstvo je uvedené na položkách objednávky v poli Dodané.

Spustením synchronizácie údajov v programe POHODA sa obidva doklady, objednávka i faktúra, vytvoria v programe POHODA a dôjde k ich previazaniu. Objednávka sa tak stane vybavenou i na strane programu POHODA.

Objednávku importovanú do programu POHODA, rovnako ako vydanú faktúru, je možné dodatočne upravovať iba v programe POHODA. Vykonaním ďalšej synchronizácie údajov dôjde k aktualizácii údajov i na strane aplikácie mPOHODA.

Synchronizované objednávky sú v záhlaví označené ikonou .

#### ako?

Ak zrušíte na strane programu POHODA príznak Synchronizácia s mPOHODA alebo objednávku odstránite, dôjde pri následnej synchronizácii údajov k jej odstráneniu i v aplikácii mPOHODA, ak ešte nemá väzbu na vydanú faktúru.

#### **O**upozornenie

Odporúčame dodržiavať jednotný postup, objednávky synchronizované do aplikácie mPOHODA vybavovať iba v aplikácii mPOHODA – v programe POHODA ich prenos do vydanej faktúry či iného dokladu nevykonávať. Predídete tak konfliktu pri synchronizácii údajov v prípade, ak dôjde k vybaveniu objednávky v obidvoch systémoch zároveň.

#### G

K vydanej faktúre môžete v aplikácii mPOHODA vytlačiť dodací list.

ako?

V agende Vydané faktúry sme rozšírili zoznam tlačových zostáv o Dodací list. Kliknutím na ikonu pre tlač 🔁 sa zobrazí ponuka tlače faktúry alebo dodacieho listu.

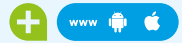

Zoznam typov zásob, s ktorými je možné v aplikácii mPOHODA pracovať, sme rozšírili o komplety a súpravy.

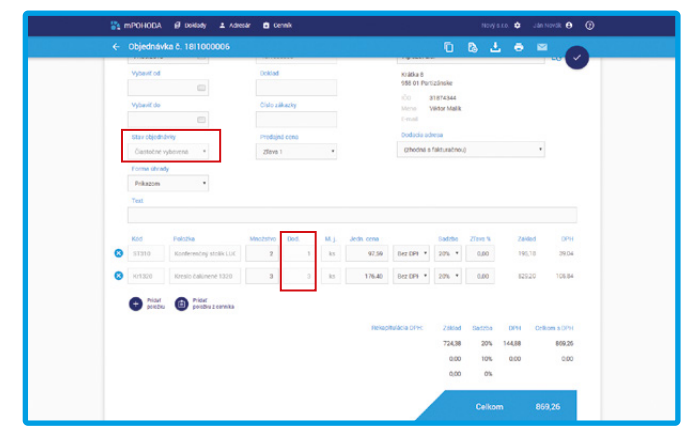

Počet dodaného množstva položiek pri čiastočne vybavenej objednávke si skontrolujete v poli Dodané

| Dodivate:<br>Nový s.r.o.<br>Tajovského 14<br>811 04 Bratislava 1                                                                                    | Objednávka č.:<br>Objednávka zo                             | dňa:                                                  |                                        |
|----------------------------------------------------------------------------------------------------|-------------------------------------------------------------|-------------------------------------------------------|----------------------------------------|
| IČO: 12345678<br>DIČ: 2020705512<br>IČ: DPH: SK0207056512<br>Teden: 0254565679<br>Mobil: 0910316316<br>E-mail: novigalisotinine.sk<br>Werk Jooy Jak | Odberatef:<br>AgroZet<br>Viktor M:<br>Krátka 8<br>958 01 Pr | IČO:<br>DIČ:<br>IČ DPH:<br>a.s.<br>alik<br>artizánske | 31874344<br>2020543555<br>SK2020543555 |
| DODACÍ LIST č.         1881000003           Vystavené:         01.10.2018           Označenie dodávky         01.10.2018                            |                                                             |                                                       | Množstvo                               |
| Fakturujeme Vám tovar podľa Vašej objednávky:                                                                                                    |                                                             |                                                       |                                        |
| KL389: Jedžienský stôl -<br>ST310: Konferenčný stolik<br>Kr1320: Kreslo čalúnené 1320                                                               |                                                             |                                                       | 1ks<br>1ks<br>1ks                      |
| Vystavil: Ján Novák                                                                                                    |                                                             |                                                       |                                        |
|                                                                                                    |                                                             |                                                       |                                        |
|                                                                                                    |                                                             |                                                       |                                        |

Novinkou tlačových zostáv agendy Vydané faktúry je Dodací list

| ový s.r.o.                                                                                                    |                                                                            |                                 | FA                                                                           | KTÚRA č. 188           | 1000002                          |       |
|----------------------------------------------------------------------------------------------------|----------------------------------------------------------------------------|---------------------------------|------------------------------------------------------------------------------|------------------------|----------------------------------|-------|
| Dodávateľ<br>Nový s.r.o.<br>Tajovského 14<br>811 04 Bratislava 1                                                                                                    |                                                                            | Variabili<br>Objedna<br>Objedna | ný s.: 1881000002<br>Ivíka č.:<br>Ivíka zo dňa:                              | Konštantný             | s.:                              |       |
| ICQ: 12345578<br>DVC: 2020765512<br>IC DPI: 50:2020765512<br>Telefon: 02154635979<br>Mobil: 0910315315<br>E-mail: novg/stonline.sk<br>www.novy.sk                         |                                                                            | Odberate<br>ST<br>Ma<br>811     | r. IČO.<br>DIČ.<br>IČ DPH:<br>ORMWARE s.r.o.<br>túšova 48<br>I 04 Bratislava | 20;<br>SK20;           | 86244791<br>20186399<br>20186399 |       |
| Banka: Tatra banka, a.s.<br>SWFF: TATRSKBX<br>IBAN: SK66 1100 0000 002<br>Čisla útu: 2622545581<br>Dátum vystavenia:<br>Dátum systanosti:<br>Dátum dodania tovaruíslužby: | 10 2254 558 1<br>Kod banky: 1100<br>28.09.2018<br>12.10.2018<br>28.09.2018 | Konežný                         | prijemca:                                                                    |                        |                                  |       |
| Forma uhrady:<br>Označenie dodávky                                                                                                    | Prikazom                                                                   | J.cena                          | Cena %DPH                                                                    | DPH EL                 | IR Celkon                        |       |
| Fakturujeme Vám tovar podľa V<br>FK; Firemná kancelárska súprava<br>Stato Konterentný stalk LUCIA<br>Z100: Stolika Z100<br>STM1: Stöl montovaný                           | ašej objednávky:                                                           | 99,58<br>39,50<br>108,00        | 99.58 20%<br>39.60 20%<br>108,00 20%                                         | 19,92<br>7,92<br>21,00 | 119,50<br>47,52<br>129,60        |       |
| Súdet položek<br>SPOLU NA ÚHRADU                                                                                                    |                                                                            |                                 | 247,18                                                                       | 49,44                  | 296,62<br>296,62                 |       |
| Vystavil: Ján Fakturujeme V                                                                                                    | råm tovar podfa Vaše) obj                                                  | ednávky:                        |                                                                              |                        |                                  |       |
| FK: Firemná ka                                                                                                    | incelārska súprava 🔍                                                       | 1                               | 247,18                                                                       | 247,18 20%             | 49,44                            | 296,  |
|                                                                                                    |                                                                            |                                 |                                                                              | 247,18                 | 49,44                            | 296,8 |
| Súčet položiek                                                                                                    |                                                                            |                                 |                                                                              |                        |                                  | 000 0 |

Môžete si vybrať, či chcete mať na tlačových zostavách rozpísané položky danej zloženej zásoby, alebo iba celkový súčet ako?

V programe POHODA v agende Zásoby cez menu Záznam označte povelom Synchronizácia s mPOHODA tie komplety a súpravy, ktoré chcete synchronizáciou údajov preniesť do aplikácie mPOHODA. Vybrané zložené zásoby môžete označiť i hromadne pomocou povelu Záznam/ Editácia/Upraviť všetko... V zobrazenom dialógovom okne Hromadná úprava záznamov vyberiete v poli agendy typ mPOHODA a v poli Hodnota zvolíte Áno.

Vykonaním synchronizácie údajov sa označené zásoby prenesú i do cenníka v aplikácii mPOHODA.

Na detaile zásoby sú na záložke Položky uvedené jednotlivé skladové zásoby, ktoré tvoria danú zloženú zásobu, vrátane ceny, za ktorú sú položky ako súčasť kompletu/súpravy predávané.

Komplety a súpravy nevytvárajú skladový pohyb – ten vytvárajú jednotlivé položky zloženej zásoby. Zo stavu k dispozícii týchto položiek je tak možné vypočítať dostupné množstvo celej zloženej zásoby. Táto informácia sa Vám hodí pri predaji, budete presne vedieť, koľko kompletov/súprav môžete z aktuálne dostupného množstva položiek vytvoriť.

ako?

Voľbou Tlačiť položky zásob v agende Nastavenie dokladov ovplyvníte, či na tlačových zostavách bude zložená zásoba uvedená vrátane zoznamu všetkých položiek, ktoré ju tvoria, alebo tu bude uvedené iba množstvo a cena predaného kompletu, resp. súpravy.

# POHODA rozširuje GDPR funkcie

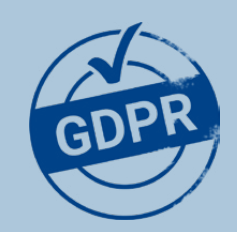

Hoci už nie je európske nariadenie GDPR tak často skloňované, riadiť sa ním samozrejme musíme i naďalej. POHODA si preto do jesennej verzie pripravila vylepšenie logovania, vďaka ktorému si môžete sami zvoliť spôsob ukladania logov.

Pri logovaní sa zaznamenávajú údaje o jednotlivých činnostiach v programe POHODA za účelom ich spätnej analýzy – systém vytvára tzv. logy. POHODA jednotlivé logy doteraz automaticky ukladala do textových súborov do priečinka Log v údajovom priečinku programu, od verzie 12000 to ide aj priamo do databázy. Pre ukladanie textových súborov do priečinka je možné navyše využiť impersonifikáciu. Aké Vám tieto novinky prinášajú výhody?

# **1. MÔŽETE SI VYBRAŤ UMIESTNENIE**

Pre výber umiestnenia použite novú funkciu Nastavenie logov..., ktorú nájdete v agende Účtovné jednotky pod ponukou Databáza. Otvorí sa dialógové okno, v ktorom zadáte cestu pre ukladanie logov. Ostatné súbory (napr. výstupné súbory z operácie Kontrola dokladov a pod.) sa budú vždy ukladať do vybraného priečinka.

Východiskovým umiestnením je štandardne údajový priečinok programu POHODA \Log. Cestu ale jednoducho zmeníte kliknutím na tlačidlo s troma bodkami a výberom iného priečinka, do ktorého sa logy budú ukladať

Databázy radov POHODA SQL a E1 sú vďaka použitej technológii zabezpečené na Microsoft SQL Serveri. Pre užívateľov základného radu POHODA sme preto do dialógového okna pridali možnosť zabezpečenia databázy heslom

| Nastavenie logov        |                                  |                |
|-------------------------|----------------------------------|----------------|
| Priečinok pre ukladanie | e logov a ostatných súborov.     | $\checkmark$   |
| Priečinok               | C:\ProgramData\STORMWARE\12000\L | og             |
| Prístup do prieči       | nka pod iným užívateľom Windows  |                |
| Užívateľ                |                                  |                |
| Heslo                   |                                  |                |
| Logy do databázy        | C:\ProgramData\STORMWARE\12000\D | Jata\PhLog.mdb |
| 🔶 🗌 Zabezpečiť data     | bázu                             | •              |
| Heslo databázy          |                                  |                |
| Potvrdenie hesla        |                                  |                |
|                         |                                  |                |
|                         |                                  |                |

Novinkou je logovanie priamo do databázy. Tá je uložená v údajovom priečinku Data pod názvom PhLog, pri radoch POHODA SQL a E1 priamo na Microsoft SQL Serveri napr. s názvom StwPh\_ PhLog

Týmto tlačidlom vrátite všetko do pôvodného stavu. Logy sa tak budú ukladať do východiskového priečinka Veľkosť databázy s logmi je pri základnom rade POHODA max. 50 MB, aby nedochádzalo k spomaleniu práce. Pri prekročení tohto limitu sa databáza zálohuje do priečinka pre zálohy a vytvorí sa nová

# Možnosť nastavenia logov je ďalším krokom k bezpečnejšej správe Vašich údajov

Nariadenie GDPR sprísňuje ochranu osobných údajov a Vám sa tak môže hodiť, keď budete vedieť, kto a kedy akú operáciu vykonal. Vďaka možnosti vyššieho zabezpečenia logov máte istotu, že k údajom bude mať prístup iba oprávnený užívateľ.

# 2. MÁTE MOŽNOSŤ IMPERSONIFIKÁCIE

Doslovný výklad pojmu impersonifikácia je imitovanie alebo zosobnenie, vo vzťahu k informačnému systému to však možno povedať oveľa jednoduchšie: prihlásený užívateľ systému Windows pristupuje prostredníctvom programu POHODA do zvoleného priečinka pod iným užívateľským účtom. V reáli tak môžete dať inému užívateľovi oprávnenie pracovať s vybranými priečinkami, ku ktorým inak nemá prístup.

V našom prípade to znamená, že pre zvolený priečinok nastavíte oprávnenie iba danému užívateľovi systému Windows, pod ním bude program POHODA logy zapisovať (môže sa jednať o konkrétneho užívateľa, ako aj o užívateľa celej skupiny či domény v systéme Windows). Logy sa teda budú ukladať i pre tých, ktorí inak nemajú oprávnenie pristupovať do vybraného priečinka, čím docielite vyššie zabezpečenie svojho systému.

> Impersonifikáciu zapnete pomocou voľby Prístup do priečinka pod iným užívateľom Windows. Potom už len vyplníte potrebné údaje

Máte nejaké otázky k nastaveniu logov či zapnutia impersonifikácie v systéme POHODA? Kontaktujte našu zákaznícku podporu na čísle **+421 2 59 429 959** alebo e-maile **hotline@stormware.sk**.

| Nastavenie logov        |                                        | <b>2</b> |
|-------------------------|----------------------------------------|----------|
| Priečinok pre ukladanie | logov a ostatných súborov.             |          |
| Priečinok               | C:\ProgramData\STORMWARE\POHODA E1\Log |          |
| Prístup do prieči       | nka pod iným užívateľom Windows        |          |
| Užívateľ                |                                        |          |
| Heslo                   |                                        |          |
| Logy do databázy        | StwPhSK_PhLog                          |          |
|                         |                                        |          |
| Východiskové            | Dokončiť Stomo Po                      | mocník   |

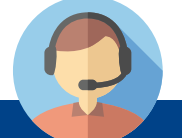

# Divadlo pre Vaše výnimočné večery

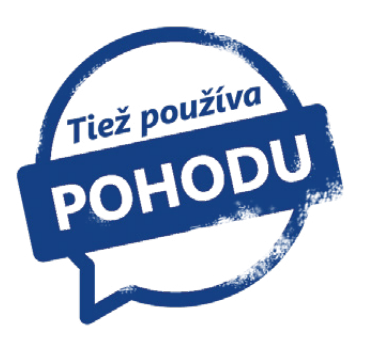

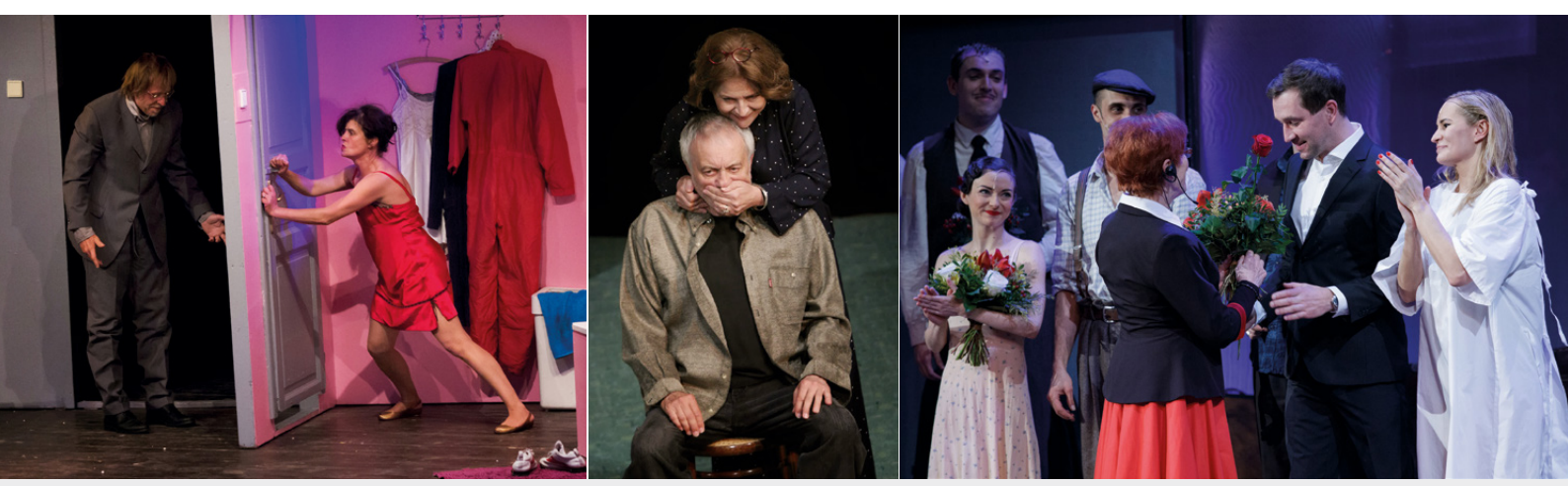

foto: archív divadla Studio DVA

Studio DVA je nezávislá divadelná a umelecká spoločnosť prevádzkujúca už päť rokov v priestoroch Paláca Fénix v hornej časti Václavského námestia v Prahe sálu pre 600 divákov. Tešiť sa tu môžete na herecké osobnosti českého i slovenského divadla, činohru, muzikály a jedinečné hudobné projekty. Priestor je tiež stálou pražskou scénou brnianskeho Divadla Bolka Polívku a bratislavského Štúdia L+S.

V roku 2000 producent Michal Hrubý založil vlastnú divadelnú spoločnosť Studio DVA. Medzi jeho prvé počiny patrilo dnes už legendárne predstavenie **Otevřené manželství** s Janou Krausovou a Karlom Rodenom, ktoré je doposiaľ v repertoári. Trinásť rokov hosťovala spoločnosť na rôznych pražských javiskách. Od roku 2013 ju nájdete v sále na Václavskom námestí v Prahe, kde vzniklo divadlo Studio DVA. Od slávnostného otvorenia 18. septembra 2013 ním prešlo neuveriteľných 888 tisíc návštevníkov. Doteraz divadlo predstavilo viac než 40 činoherných titulov, z ktorých niektoré sú českými premiérami, vrátane pôvodných hier Patrika Hartla, ktorý je kmeňovým autorom a režisérom.

Divadlo sa nebojí ani **klasických muzikálov** a po úspešnej Hello, Dolly! prinieslo svetové muzikály Evita a Funny Girl s Monikou Absolonovou v hlavnej úlohe. V adventnom čase sa už tradične v repertoári objavujú i dva špeciálne tituly so živým orchestrom – Vánoční koleda a Děvčátko – Vánoční příběh.

Významná je rovnako spolupráca so slovenskými umelcami, ktorí tu okrem iného predstavujú svoje bratislavské tituly v rámci tzv. **Slovenských pondelkov**.

Okrem sály v Paláci Fénix prevádzkuje divadlo tiež dve letné scény. V **rámci Metropolitného leta hereckých osobností** sa hrá na Letnej scéne Vyšehrad a od minulého roku i na Letnej scéne **Tvrz Divice**. Navyše od 16. októbra sa môžu diváci tešiť na otvorenie novej **Malej scény. Exkluzívny priestor** pre 200 divákov sa nachádza na ulici Na Perštýně 6 v Prahe.

Studio DVA divadlo pasáž Paláce Fénix Václavské náměstí 56, 110 00 Praha 1 www.studiodva.cz www.instagram.com/studio.dva www.facebook.com/studiodva.cz

# STUDIODVADLO

# Účtová osnova

#### Účtová trieda 0

X

DLHODOBÝ MAJETOK

| 01  | Dlhodobý nehmotný majetok                    |           |        |
|-----|----------------------------------------------|-----------|--------|
| 012 | Aktivované náklady na vývoj                  | S         | A      |
| 013 | Softvér                                      | S         | A      |
| 014 | Oceniteľné práva                             | S         | A      |
| 015 | Goodwill                                     | S         | A      |
| 019 | Ostatný dlhodobý nehmotný majetok            | S         | A      |
| 02  | Dlhodobý hmotný majetok - odpisovaný         |           |        |
| 021 | Stavby                                       | S         | A      |
| 022 | Samostatné hnuteľné veci a súbory            | S         | A      |
|     | hnuteľných vecí                              |           |        |
| 025 | Pestovateľské celky trvalých porastov        | S         | A      |
| 026 | Základné stádo a ťažné zvieratá              | S         | A      |
| 029 | Ostatný dlhodobý hmotný majetok              | S         | A      |
| 03  | Dlhodobý hmotný majetok - neodpisovan        | ý         |        |
| 031 | Pozemky                                      | S         | A      |
| 032 | Umelecké diela a zbierky                     | S         | A      |
|     | Obstavanja dlhadabába majatlu                |           |        |
| 04  | Obstaranie dihodobeno majetku                | c         | ^      |
| 041 | maietku                                      | 3         | A      |
| 042 | Obstaranie dlhodobého hmotného               | s         | A      |
|     | majetku                                      |           |        |
| 043 | Obstaranie dlhodobého finančného             | S         | A      |
|     | majetku                                      |           |        |
| 05  | Poskytnuté preddavky na dlhodobý maje        | tok       |        |
| 051 | Poskytnuté preddavky na dlhodobý maje        | S         | Δ      |
| 001 | nehmotný majetok                             | 0         |        |
| 052 | Poskytnuté preddavky na dlhodobý             | S         | A      |
|     | hmotný majetok                               |           |        |
| 053 | Poskytnuté preddavky na dlhodobý             | S         | A      |
|     | finančný majetok                             |           |        |
| 06  | Dlhodobý finančný majetok                    |           |        |
| 061 | Podielové cenné naniere a nodiely            | s         | Δ      |
| 001 | v dcérskej účtovnej jednotke                 | 0         |        |
| 062 | Podielové cenné papiere a podiely            | S         | A      |
|     | v spoločnosti alebo družstve                 |           |        |
|     | s podielovou účasťou                         |           |        |
| 063 | Realizovateľné cenné papiere a podiely       | S         | A      |
| 065 | Dlhové cenné papiere držané do               | S         | A      |
| 066 | spiatnosti<br>Pôžičky prepojeným účtovným    | ç         | Δ      |
| 000 | iednotkám a účtovným iednotkám v             | 5         |        |
|     | rámci podielovej účasti                      |           |        |
| 067 | Ostatné pôžičky                              | S         | A      |
| 069 | Ostatný dlhodobý finančný majetok            | S         | A      |
| ~-  |                                              |           |        |
| 072 | Opravky k aktivovaným nákladom na            | Jetk<br>S | u<br>D |
| 072 | νίνοι                                        | 5         | F      |
| 073 | Oprávky k softvéru                           | s         | Ρ      |
| 074 | Oprávky k oceniteľným právam                 | S         | Ρ      |
| 075 | Oprávky ku goodwillu                         | S         | Ρ      |
| 079 | Oprávky k ostatnému dlhodobému               | S         | Ρ      |
|     | nehmotnému majetku                           |           |        |
| 08  | Oprávky k dlhodobému hmotnému majet          | -ku       |        |
| 081 | Oprávky k stavbám                            | s         | Р      |
| 082 | Oprávky k samostatným hnuteľným              | S         | P      |
|     | veciam a k súboru hnuteľ. vecí               |           |        |
| 085 | Oprávky k pestovateľským celkom              | S         | Ρ      |
|     | trvalých porastov                            |           |        |
| 086 | Oprávky k základnému stádu a ťažným          | S         | Ρ      |
| 080 | Zvieratami<br>Oprávky k ostatnému dlhodobému | ç         | P      |
| 089 | hmotnému majetku                             | 5         | F      |
|     |                                              |           |        |
| 09  | Opravné položky k dlhodobému majetku         |           |        |
| 091 | Opravné položky k dlhodobému                 | S         | Ρ      |
| 00- | nehmotnému majetku                           | ~         | -      |
| 092 | Upravne polozky k dlhodobému                 | S         | Ρ      |
| 093 | Opravné položky k pedokončenému              | s         | P      |
|     | dlhodobému nehmotnému majetku                | 5         | 1      |
|     | -                                            |           |        |

| 094                                                                                                    | Opravné položky k nedokončenému<br>dlhodobámu hmotnému majetku                                                                                                    | S                                                                                           | Ρ                                                                                                    |
|----------------------------------------------------------------------------------------------------|----------------------------------------------------------------------------------------------------|---------------------------------------------------------------------------------------------|----------------------------------------------------------------------------------------------------|
| 095                                                                                                    | Opravné položky k poskytnutým                                                                                                    | S                                                                                           | Р                                                                                                    |
| 000                                                                                                    | preddavkom na dlhodobý majetok                                                                                                    | ~                                                                                           |                                                                                                    |
| 096                                                                                                    | Opravne polozky k dlhodobemu<br>finančnému majetku                                                                                                    | 5                                                                                           | Р                                                                                                    |
| 097                                                                                                    | Opravné položky k nadobudnutému                                                                                                    | S                                                                                           | Ρ                                                                                                    |
|                                                                                                    | majetku                                                                                                    |                                                                                             |                                                                                                    |
| 098                                                                                                    | opravky k opravnej položke k<br>nadobudnutému majetku                                                                                                    | 5                                                                                           | Ρ                                                                                                    |
|                                                                                                    |                                                                                                    |                                                                                             |                                                                                                    |
| Účto                                                                                                    | ová trieda 1                                                                                                    |                                                                                             |                                                                                                    |
| ZÁS                                                                                                    | OBY                                                                                                    |                                                                                             |                                                                                                    |
| 11                                                                                                    | Materiál                                                                                                    |                                                                                             |                                                                                                    |
| 111                                                                                                    | Obstaranie materiálu                                                                                                    | S                                                                                           | A                                                                                                    |
| 112                                                                                                    | Material na sklade<br>Materiál na ceste                                                                                                    | s                                                                                           | A                                                                                                    |
|                                                                                                    |                                                                                                    |                                                                                             |                                                                                                    |
| 12                                                                                                    | Zásoby vlastnej výroby                                                                                                    | c                                                                                           |                                                                                                    |
| 121                                                                                                    | Nedokońcena vyroba<br>Polotovary vlastnej výroby                                                                                                    | s<br>s                                                                                      | A                                                                                                    |
| 123                                                                                                    | Výrobky                                                                                                    | s                                                                                           | A                                                                                                    |
| 124                                                                                                    | Zvieratá                                                                                                    | S                                                                                           | А                                                                                                    |
| 13                                                                                                    | Tovar                                                                                                    |                                                                                             |                                                                                                    |
| 131                                                                                                    | Obstaranie tovaru                                                                                                    | S                                                                                           | А                                                                                                    |
| 132                                                                                                    | Tovar na sklade a v predajniach                                                                                                    | S                                                                                           | А                                                                                                    |
| 133                                                                                                    | Nehnuteľnosť na predaj<br>–                                                                                                    | S                                                                                           | Α                                                                                                    |
| 139                                                                                                    | Tovar na ceste                                                                                                    | S                                                                                           | A                                                                                                    |
| 19                                                                                                    | Opravné položky k zásobám                                                                                                    |                                                                                             |                                                                                                    |
| 191                                                                                                    | Opravné položky k materiálu                                                                                                    | S                                                                                           | Ρ                                                                                                    |
| 192                                                                                                    | Opravné položky k nedokončenej výrobe                                                                                                    | S                                                                                           | P                                                                                                    |
| 193                                                                                                    | výroby                                                                                                    | 3                                                                                           | Р                                                                                                    |
| 194                                                                                                    | Opravné položky k výrobkom                                                                                                    | S                                                                                           | Ρ                                                                                                    |
| 195                                                                                                    | Opravné položky k zvieratám                                                                                                    | S                                                                                           | P                                                                                                    |
| 196                                                                                                    | Opravne položký k tovarů                                                                                                    | 3                                                                                           | Ρ                                                                                                    |
|                                                                                                    |                                                                                                    |                                                                                             |                                                                                                    |
| Účte                                                                                                    | ová trieda 2                                                                                                    |                                                                                             |                                                                                                    |
| Účto<br>FIN/                                                                                                    | ová trieda 2<br>ANČNÉ ÚČTY                                                                                                    |                                                                                             |                                                                                                    |
| Účto<br>FINA<br>21                                                                                                    | ová trieda 2<br>ANČNÉ ÚČTY<br>Peniaze                                                                                                    |                                                                                             |                                                                                                    |
| Účto<br>FIN/<br>21<br>211                                                                                                    | ová trieda 2<br>ANČNÉ ÚČTY<br>Peniaze<br>Pokladnica                                                                                                    | S                                                                                           | A                                                                                                    |
| Účto<br>FINA<br>21<br>211<br>213                                                                                                    | ová trieda 2<br>ANČNÉ ÚČTY<br>Peniaze<br>Pokladnica<br>Ceniny                                                                                                    | S<br>S                                                                                      | A<br>A                                                                                                    |
| Účto<br>FINA<br>211<br>211<br>213<br>22                                                                                                    | ová trieda 2<br>ANČNÉ ÚČTY<br>Peniaze<br>Pokladnica<br>Ceniny<br>Účty v bankách                                                                                                    | S<br>S                                                                                      | A<br>A                                                                                                    |
| Účte<br>FINA<br>211<br>213<br>222<br>221                                                                                                    | ová trieda 2<br>ANČNÉ ÚČTY<br>Peniaze<br>Pokladnica<br>Ceniny<br>Účty v bankách<br>Bankové účty                                                                                                    | S<br>S                                                                                      | A<br>A<br>A                                                                                                    |
| Účte<br>FIN/<br>211<br>213<br>221<br>221<br>221<br>23                                                                                                    | ová trieda 2<br>ANČNÉ ÚČTY<br>Peniaze<br>Pokladnica<br>Ceniny<br>Účty v bankách<br>Bankové účty<br>Bežné bankové úvery                                                                                                    | S<br>S<br>S                                                                                 | A<br>A<br>A                                                                                                    |
| Účto<br>FINA<br>211<br>211<br>213<br>222<br>221<br>232<br>231                                                                                                    | ová trieda 2<br>ANČNÉ ÚČTY<br>Peniaze<br>Pokladnica<br>Ceniny<br>Účty v bankách<br>Bankové účty<br>Bežné bankové úvery<br>Krátkodobé bankové úvery                                                                                                    | s<br>s<br>s                                                                                 | A<br>A<br>A                                                                                                    |
| Účto<br>FINA<br>211<br>213<br>221<br>221<br>231<br>232                                                                                                    | vvá trieda 2<br>ANČNÉ ÚČTY<br>Peniaze<br>Pokladnica<br>Ceniny<br>Účty v bankách<br>Bankové účty<br>Bežné bankové úvery<br>Krátkodobé bankové úvery<br>Eskontné úvery                                                                                                    | s<br>s<br>s<br>s<br>s                                                                       | A<br>A<br>A<br>P<br>P                                                                                                    |
| Účtů<br>FIN/<br>21<br>211<br>213<br>221<br>221<br>231<br>231<br>232<br>24                                                                                                    | vvá trieda 2<br>ANČNÉ ÚČTY<br>Peniaze<br>Pokladnica<br>Ceniny<br>Účty v bankách<br>Bankové účty<br>Bežné bankové úvery<br>Krátkodobé bankové úvery<br>Eskontné úvery                                                                                                    | s<br>s<br>s<br>s                                                                            | A<br>A<br>P<br>P                                                                                                    |
| Účta<br>FINA<br>211<br>213<br>221<br>231<br>231<br>232<br>24<br>241                                                                                                    | vvá trieda 2<br>ANČNÉ ÚČTY<br>Peniaze<br>Pokladnica<br>Ceniny<br>Účty v bankách<br>Bankové účty<br>Bežné bankové úvery<br>Krátkodobé bankové úvery<br>Eskontné úvery<br>Iné krátkodobé finančné výpomoci<br>Vydané krátkodobé dlhopisy                                                                                                    | s<br>s<br>s<br>s                                                                            | A<br>A<br>P<br>P                                                                                                    |
| Účt<br>FINA<br>21<br>211<br>213<br>221<br>231<br>232<br>231<br>232<br>24<br>241<br>249                                                                                               | vvá trieda 2<br>ANČNÉ ÚČTY<br>Peniaze<br>Pokladnica<br>Ceniny<br>Účty v bankách<br>Bankové účty<br>Bežné bankové úvery<br>Krátkodobé bankové úvery<br>Eskontné úvery<br>Iné krátkodobé finančné výpomoci<br>Vydané krátkodobé finančné výpomoci                                                                                                    | s<br>s<br>s<br>s<br>s<br>s<br>s<br>s                                                        | A<br>A<br>P<br>P<br>P                                                                                                    |
| Účtv<br>FINA<br>21<br>211<br>213<br>22<br>221<br>23<br>231<br>232<br>231<br>232<br>24<br>241<br>249<br>25                                                                            | Dvá trieda 2         ANČNÉ ÚČTY         Peniaze         Pokladnica         Ceniny         Účty v bankách         Bankové účty         Bežné bankové úvery         Krátkodobé bankové úvery         Eskontné úvery         Iné krátkodobé finančné výpomoci         Vydané krátkodobé finančné výpomoci         Krátkodobý finančné výpomoci         Krátkodobý finančný majetok                                                                                                    | S<br>S<br>S<br>S<br>S<br>S<br>S                                                             | A<br>A<br>P<br>P<br>P                                                                                                    |
| Účtv<br>FINA<br>21<br>211<br>213<br>221<br>231<br>232<br>231<br>232<br>232<br>241<br>242<br>241<br>249<br>25<br>251                                                                  | <ul> <li>byá trieda 2</li> <li>ANČNÉ ÚČTY</li> <li>Peniaze Pokladnica Ceniny </li> <li>Účty v bankách Bankové účty Bežné bankové úvery Krátkodobé bankové úvery Eskontné úvery Iné krátkodobé finančné výpomoci  Vydané krátkodobé dlhopisy Ostatné krátkodobé dlhopisy  Ostatné krátkodobé finančné výpomoci  Krátkodobý finančný majetok  Majetkové cenné papiere na</li></ul>                                                                                                    | s<br>s<br>s<br>s<br>s<br>s<br>s<br>s<br>s<br>s<br>s                                         | A<br>A<br>P<br>P<br>P<br>A                                                                                                    |
| Účtv<br>FINA<br>21<br>211<br>213<br>22<br>221<br>23<br>231<br>232<br>231<br>232<br>24<br>241<br>249<br>25<br>251                                                                     | <ul> <li>byá trieda 2</li> <li>ANČNÉ ÚČTY</li> <li>Peniaze Pokladnica Ceniny </li> <li>Účty v bankách Bankové účty Bežné bankové úvery Krátkodobé bankové úvery Eskontné úvery </li> <li>Iné krátkodobé finančné výpomoci Vydané krátkodobé finančné výpomoci  Vydané krátkodobé finančné výpomoci  Krátkodobý finančný majetok  Majetkové cenné papiere na  obchodovanie  Vlastné akcia a vlastné obchodné</li></ul>                                                                                                    | s<br>s<br>s<br>s<br>s<br>s<br>s<br>s<br>s                                                   | A<br>A<br>P<br>P<br>P<br>A                                                                                                    |
| Účtv<br>FINA<br>21<br>211<br>213<br>22<br>221<br>23<br>231<br>232<br>24<br>241<br>249<br>25<br>251<br>252                                                                            | <ul> <li>byá trieda 2</li> <li>ANČNÉ ÚČTY</li> <li>Peniaze Pokladnica Ceniny </li> <li>Účty v bankách Bankové účty </li> <li>Bežné bankové úvery Krátkodobé bankové úvery Eskontné úvery </li> <li>Iné krátkodobé finančné výpomoci Vydané krátkodobé finančné výpomoci Vydané krátkodobé finančné výpomoci Krátkodobý finančný majetok Majetkové cenné papiere na obchodovanie Vlastné akcie a vlastné obchodné  podiely</li></ul>                                                                                                    | s<br>s<br>s<br>s<br>s<br>s<br>s<br>s<br>s<br>s<br>s                                         | A<br>A<br>P<br>P<br>P<br>P<br>A<br>A                                                                                                    |
| Účtv<br>FINA<br>21<br>211<br>213<br>22<br>221<br>23<br>231<br>232<br>231<br>232<br>24<br>241<br>249<br>25<br>251<br>252<br>253                                                       | <ul> <li>byá trieda 2</li> <li>ANČNÉ ÚČTY</li> <li>Peniaze Pokladnica Ceniny </li> <li>Účty v bankách Bankové účty </li> <li>Bežné bankové úvery Krátkodobé bankové úvery Eskontné úvery </li> <li>Iné krátkodobé finančné výpomoci Vydané krátkodobé finančné výpomoci Vydané krátkodobé finančné výpomoci Vydané krátkodobé finančné výpomoci Vydané krátkodobé finančné výpomoci Vydané krátkodobé finančné výpomoci Vydané krátkodobé finančné výpomoci Vydané krátkodobé finančné výpomoci Vydané krátkodobé finančné výpomoci Vydané krátkodobé finančné výpomoci Vydané krátkodobé finančné výpomoci Vydané krátkodobé finančné výpomoci Vydané krátkodobé finančné výpomoci Viastné akcie a vlastné obchodné  podiely Dlhové cenné papiere na obchodovanie</li></ul>                                                                                                    | s<br>s<br>s<br>s<br>s<br>s<br>s<br>s<br>s<br>s<br>s<br>s<br>s<br>s                          | А<br>А<br>Р<br>Р<br>Р<br>Р<br>А<br>А                                                                                                    |
| Účtv<br>FINA<br>21<br>211<br>213<br>22<br>221<br>23<br>231<br>232<br>231<br>232<br>24<br>241<br>249<br>25<br>251<br>252<br>253<br>255                                                | <ul> <li>byá trieda 2</li> <li>ANČNÉ ÚČTY</li> <li>Peniaze Pokladnica Ceniny </li> <li>Účty v bankách Bankové účty </li> <li>Bežné bankové úvery Krátkodobé bankové úvery Eskontné úvery </li> <li>Iné krátkodobé finančné výpomoci Vydané krátkodobé finančné výpomoci Vydané krátkodobé finančné výpomoci Vydané krátkodobé finančné výpomoci Vydané krátkodobé finančné výpomoci Vydané krátkodobé finančné výpomoci Vydané krátkodobé finančné výpomoci Vydané krátkodobé finančné výpomoci Vydané krátkodobé finančné výpomoci Vydané krátkodobé finančné výpomoci Vydané krátkodobé finančné výpomoci Vydané krátkodobé finančné výpomoci Vydané krátkodobé finančné výpomoci Najetkové cenné papiere na obchodovanie Vlastné akcie a vlastné obchodné  podiely Dlhové cenné papiere na obchodovanie Vlastné dlhopisy Ostatné dlhopisy</li></ul>                                                                                                    | s<br>s<br>s<br>s<br>s<br>s<br>s<br>s<br>s<br>s<br>s<br>s<br>s                               | А<br>А<br>Р<br>Р<br>Р<br>Р<br>А<br>А                                                                                                    |
| Účtv<br>FINA<br>21<br>211<br>213<br>22<br>221<br>23<br>231<br>232<br>24<br>241<br>249<br>25<br>251<br>252<br>253<br>255<br>256                                                       | <ul> <li>byá trieda 2</li> <li>ANČNÉ ÚČTY</li> <li>Peniaze Pokladnica Ceniny </li> <li>Účty v bankách Bankové účty </li> <li>Bežné bankové úvery Krátkodobé bankové úvery Eskontné úvery </li> <li>Iné krátkodobé finančné výpomoci Vydané krátkodobé finančné výpomoci Vydané krátkodobé finančné výpomoci Vydané krátkodobé finančné výpomoci Vydané krátkodobé finančné výpomoci Vydané krátkodobé finančné výpomoci Vlastné krátkodobé finančné výpomoci Vlastné akcie a vlastné obchodné  podiely Dlhové cenné papiere na obchodovanie Vlastné dlhopisy Dlhové cenné papiere so splatnosťou do  iedného roka držané do splatnosti</li></ul>                                                                                                    | s<br>s<br>s<br>s<br>s<br>s<br>s<br>s<br>s<br>s<br>s<br>s<br>s                               | А<br>А<br>Р<br>Р<br>Р<br>Р<br>А<br>А<br>Р                                                                                                    |
| Účtv<br>FINA<br>21<br>211<br>213<br>22<br>221<br>23<br>231<br>232<br>232<br>24<br>241<br>249<br>25<br>251<br>252<br>255<br>256<br>257                                                | <ul> <li>byá trieda 2</li> <li>ANČNÉ ÚČTY</li> <li>Peniaze Pokladnica Ceniny </li> <li>Účty v bankách Bankové účty </li> <li>Bežné bankové úvery Krátkodobé bankové úvery Eskontné úvery </li> <li>Iné krátkodobé finančné výpomoci Vydané krátkodobé finančné výpomoci Vydané krátkodobé finančné výpomoci Vydané krátkodobé finančné výpomoci Watkodoý finančný majetok Majetkové cenné papiere na obchodovanie Vlastné akcie a vlastné obchodné podiely Dlhové cenné papiere na obchodovanie Vlastné dhlopisy Dlhové cenné papiere na obchodovanie Vlastné dhlopisy Dlhové cenné papiere na obchodovanie Vlastné dhopisy Dlhové cenné papiere so splatnosťou do jedného roka držané do splatnosti Ostatné realizovateľné cenné papiere</li></ul>                                                                                                    | s<br>s<br>s<br>s<br>s<br>s<br>s<br>s<br>s<br>s<br>s<br>s<br>s<br>s<br>s                     | А А<br>А<br>Р Р<br>Р Р<br>А<br>А<br>Р                                                                                                    |
| Účtv<br>FIN/<br>21<br>211<br>213<br>22<br>221<br>23<br>231<br>232<br>231<br>232<br>24<br>241<br>249<br>25<br>251<br>252<br>256<br>255<br>256<br>257<br>259                           | <ul> <li>byá trieda 2</li> <li>ANČNÉ ÚČTY</li> <li>Peniaze Pokladnica Ceniny </li> <li>Účty v bankách Bankové účty </li> <li>Bežné bankové úvery Krátkodobé bankové úvery Eskontné úvery </li> <li>Iné krátkodobé finančné výpomoci Vydané krátkodobé finančné výpomoci Vydané krátkodobé finančné výpomoci Vydané krátkodobé finančné výpomoci Watkodoý finančný majetok Majetkové cenné papiere na obchodovanie Vlastné akcie a vlastné obchodné podiely Dlhové cenné papiere na obchodovanie Vlastné akcie a vlastné obchodné podiely Dlhové cenné papiere na obchodovanie Vlastné dlhopisy Dlhové cenné papiere na obchodovanie Vlastné dlhopisy Dlhové cenné papiere so splatnosťi od jedného roka držané do splatnosti Ostatné realizovateľné cenné papiere Obstaranie krátkodobého finančného</li></ul>                                                                                                    | s<br>s<br>s<br>s<br>s<br>s<br>s<br>s<br>s<br>s<br>s<br>s<br>s<br>s<br>s<br>s<br>s           | А А<br>А<br>Р Р<br>Р Р<br>А А<br>А<br>А                                                                                                    |
| Účtv<br>FIN/<br>21<br>211<br>213<br>22<br>221<br>23<br>231<br>232<br>24<br>241<br>249<br>251<br>252<br>255<br>256<br>257<br>259                                                      | <ul> <li>byá trieda 2</li> <li>ANČNÉ ÚČTY</li> <li>Peniaze Pokladnica Ceniny </li> <li>Účty v bankách Bankové účty </li> <li>Bežné bankové úvery Krátkodobé bankové úvery Eskontné úvery </li> <li>Iné krátkodobé finančné výpomoci Vydané krátkodobé finančné výpomoci Vydané krátkodobé finančné výpomoci Krátkodobý finančný majetok Majetkové cenné papiere na obchodovanie Vlastné akcie a vlastné obchodné podiely Dlhové cenné papiere na obchodovanie Vlastné akcie a vlastné obchodné podiely Dlhové cenné papiere so splatnosťu do jedného roka držané do splatnosti Ostatné realizovateľné cenné papiere Obstaranie krátkodobého finančného majetku</li></ul>                                                                                                    | s<br>s<br>s<br>s<br>s<br>s<br>s<br>s<br>s<br>s<br>s<br>s<br>s<br>s<br>s<br>s                | А<br>А<br>Р<br>Р<br>Р<br>А<br>А<br>Р<br>А<br>А<br>А                                                                                                    |
| Účtv<br>FIN/<br>21<br>211<br>213<br>22<br>221<br>23<br>231<br>232<br>24<br>241<br>249<br>25<br>251<br>252<br>255<br>256<br>257<br>259<br>26                                          | <ul> <li>byá trieda 2</li> <li>ANČNÉ ÚČTY</li> <li>Peniaze Pokladnica Ceniny </li> <li>Účty v bankách Bankové účty Bežné bankové úvery Krátkodobé bankové úvery Eskontné úvery </li> <li>Iné krátkodobé finančné výpomoci Vydané krátkodobé finančné výpomoci Vydané krátkodobé finančné výpomoci Krátkodobý finančný majetok Majetkové cenné papiere na obchodovanie Vlastné akcie a vlastné obchodné podiely Dlhové cenné papiere na obchodovanie Vlastné dhopisy Dlhové cenné papiere na obchodovanie Vlastné dhopisy Dlhové cenné papiere so splatnosťi Ostatné realizovateľné cenné papiere Obstaranie krátkodobého finančného majetku Prevody medzi finančnými účtami</li></ul>                                                                                                    | s<br>s<br>s<br>s<br>s<br>s<br>s<br>s<br>s<br>s<br>s<br>s<br>s<br>s<br>s<br>s<br>s           | А<br>А<br>Р<br>Р<br>Р<br>Р<br>А<br>А<br>Р<br>Р<br>А<br>А<br>Р                                                                                                    |
| Účtv<br>FIN/<br>21<br>211<br>213<br>22<br>221<br>23<br>231<br>232<br>24<br>241<br>249<br>25<br>251<br>252<br>256<br>255<br>256<br>257<br>259<br>26<br>261                            | <ul> <li>byá trieda 2</li> <li>ANČNÉ ÚČTY</li> <li>Peniaze Pokladnica Ceniny </li> <li>Účty v bankách Bankové účty Bežné bankové úvery Krátkodobé bankové úvery Eskontné úvery Iné krátkodobé finančné výpomoci Vydané krátkodobé finančné výpomoci Vydané krátkodobé finančné výpomoci Vydané krátkodobé finančné výpomoci Vydané krátkodobé finančné výpomoci Vydané krátkodobé finančné výpomoci Vydané krátkodobé finančné výpomoci Vydané krátkodobé finančné výpomoci Vydané krátkodobé finančné výpomoci Vydané krátkodobé finančné výpomoci Vydané krátkodobé finančné výpomoci Vydané krátkodobé finančné výpomoci Uhové cenné papiere na obchodovanie Vlastné akcie a vlastné obchodné podiely Dlhové cenné papiere so splatnosťou do jedného roka držané do splatností Ostatné realizovateľné cenné papiere Obstaranie krátkodobého finančného majetku Prevody medzi finančnými účtami Peniaze na ceste</li></ul>                                                                                  | s<br>s<br>s<br>s<br>s<br>s<br>s<br>s<br>s<br>s<br>s<br>s<br>s<br>s<br>s<br>s<br>s<br>s      | А А<br>Р Р<br>Р Р<br>Р А А Р<br>А А<br>А А                                                                                                    |
| Účtv<br>FIN/<br>21<br>211<br>213<br>231<br>232<br>24<br>241<br>249<br>25<br>251<br>252<br>255<br>256<br>257<br>259<br>26<br>261<br>29                                                | <ul> <li>pvá trieda 2</li> <li>ANČNÉ ÚČTY</li> <li>Peniaze Pokladnica Ceniny </li> <li>Účty v bankách Bankové účty Bežné bankové úvery Krátkodobé bankové úvery Eskontné úvery Iné krátkodobé finančné výpomoci Vydané krátkodobé finančné výpomoci Vydané krátkodobé finančné výpomoci Vydané krátkodobé finančné výpomoci Vydané krátkodobé finančné výpomoci Vydané krátkodobé finančné výpomoci Vydané krátkodobé finančné výpomoci Vydané krátkodobé finančné výpomoci Vlastné krátkodobé finančné výpomoci Vlastné akcie a vlastné obchodné podiely Dlhové cenné papiere na obchodovanie Vlastné dlhopisy Dlhové cenné papiere so splatnosťou do jedného roka držané do splatnosti Ostatné realizovateľné cenné papiere Obstaranie krátkodobého finančného majetku Prevody medzi finančnými účtami Peniaze na ceste Opravné položky ku krátkodobému finan</li></ul>                                                                                                    | S<br>S<br>S<br>S<br>S<br>S<br>S<br>S<br>S<br>S<br>S<br>S<br>S<br>S<br>S<br>S<br>S           | A<br>A<br>P<br>P<br>P<br>P<br>A<br>A<br>A<br>A<br>A<br>M                                                                                                    |
| Účtv<br>FIN/<br>21<br>211<br>213<br>22<br>221<br>23<br>231<br>232<br>231<br>232<br>24<br>241<br>249<br>25<br>251<br>252<br>255<br>256<br>257<br>259<br>257<br>259<br>26<br>261<br>29 | <ul> <li>pová trieda 2</li> <li>ANČNÉ ÚČTY</li> <li>Peniaze Pokladnica Ceniny Účty v bankách Bankové účty </li> <li>Bežné bankové úvery Krátkodobé bankové úvery Eskontné úvery Iné krátkodobé finančné výpomoci Vydané krátkodobé dlhopisy Ostatné krátkodobé finančné výpomoci Vydané krátkodobé finančné výpomoci Vydané krátkodobé finančné výpomoci Vydané krátkodobé finančné výpomoci Vydané krátkodobé finančné výpomoci Vydané krátkodobé finančné výpomoci Vydané krátkodobé finančné výpomoci Vydané krátkodobé finančné výpomoci Vydané krátkodobé finančné výpomoci Vydané krátkodobé finančné výpomoci Vistné akcie a vlastné obchodné podiely Dlhové cenné papiere na obchodovanie Vlastné akcie a vlastné obchodné podiely Dlhové cenné papiere so splatnosťou do  jedného roka držané do splatnosti Ostatné realizovateľné cenné papiere Obstaranie krátkodobého finančného majetku Prevody medzi finančnými účtami Peniaze na ceste Opravné položky ku krátkodobému finan majetku</li></ul> | S<br>S<br>S<br>S<br>S<br>S<br>S<br>S<br>S<br>S<br>S<br>S<br>S<br>S<br>S<br>S<br>S<br>S      | A A P P P P A A P A A M M A A M M A A M M A A M M A A A M M A A A M M A A M M A A M A M M A A M M A A M M A A M M A A M M A M A M |
| Účtv<br>FIN/<br>21<br>211<br>213<br>22<br>221<br>23<br>231<br>232<br>24<br>241<br>249<br>251<br>252<br>256<br>257<br>259<br>256<br>257<br>259<br>26<br>261<br>29                     | Dvá trieda 2         ANČNÉ ÚČTY         Peniaze         Pokladnica         Ceniny         Účty v bankách         Bankové účty         Bežné bankové úvery         Krátkodobé bankové úvery         Eskontné úvery         Iné krátkodobé finančné výpomoci         Vydané krátkodobé finančné výpomoci         Vydané krátkodobé finančné výpomoci         Krátkodobý finančný majetok         Majetkové cenné papiere na<br>obchodovanie         Vlastné akcie a vlastné obchodné<br>podiely         Dlhové cenné papiere na obchodovanie         Vlastné akcie a vlastné obsplatnosti         Ostatné realizovateľné cenné papiere         Obstaranie krátkodobého finančného<br>majetku         Prevody medzi finančnými účtami         Peniaze na ceste         Opravné položky ku krátkodobému finan<br>majetku         Opravné položky ku krátkodobému finančnému                                                                                                    | s<br>s<br>s<br>s<br>s<br>s<br>s<br>s<br>s<br>s<br>s<br>s<br>s<br>s<br>s<br>s<br>s<br>s<br>s | AA<br>PP<br>PP<br>AAP<br>AA<br>P<br>AA<br>P                                                                                                    |

# So STORMWARE je účtovníctvo РОНОДА

#### Účtová trieda 3

S P

#### ZÚČTOVACIE VZŤAHY

| 31  | Pohľadávky                             |   |        |
|-----|----------------------------------------|---|--------|
| 311 | Odberatelia                            | S | А      |
| 312 | Zmenky na inkaso                       | S | А      |
| 313 | Pohľadávky za eskontované cenné        | S | А      |
|     | papiere                                |   |        |
| 314 | Poskytnuté preddavky                   | S | А      |
| 315 | Ostatné pohľadávky                     | S | А      |
| 316 | Čistá hodnota zákazky                  | S | А      |
| 010 |                                        | Ũ |        |
| 22  | 7543744                                |   |        |
| 221 | Dodávatolia                            | c | р      |
| 222 |                                        | 5 | r<br>D |
| 322 |                                        | 5 | P      |
| 323 | Kratkodobe rezervy                     | 5 | P      |
| 324 | Prijate preddavky                      | S | Ρ      |
| 325 | Ostatné záväzky                        | S | Ρ      |
| 326 | Nevyfaktúrované dodávky                | S | Ρ      |
|     | -/                                     |   |        |
| 33  | Zuctovanie so zamestnancami            |   |        |
|     | a organmi socialneno poistenia         |   |        |
|     | a zdravotneno poistenia                |   | _      |
| 331 | Zamestnanci                            | S | P      |
| 333 | Ostatné záväzky voči zamestnancom      | S | Р      |
| 335 | Pohľadávky voči zamestnancom           | S | А      |
| 336 | Zúčtovanie s orgánmi soc. zabezpečenia | S | Ρ      |
|     | a zdr. poistenia                       |   |        |
|     |                                        |   |        |
| 34  | Zuctovanie dani a dotacii              | - | _      |
| 341 | Daň z príjmov                          | S | Р      |
| 342 | Ostatné priame dane                    | S | Ρ      |
| 343 | Daň z pridanej hodnoty                 | S | Ρ      |
| 345 | Ostatné dane a poplatky                | S | А      |
| 346 | Dotácie zo štátneho rozpočtu           | S | Ρ      |
| 347 | Ostatné dotácie                        | S | Ρ      |
|     |                                        |   |        |
| 35  | Pohľadávky voči spoločníkom            |   |        |
|     | a združeniu                            |   |        |
| 351 | Pohľadávky voči prepojeným účtovným    | S | А      |
|     | jednotkám a účtovným jednotkám         |   |        |
|     | v rámci podielovej účasti              |   |        |
| 353 | Pohľadávky za upísané vlastné imanie   | S | А      |
| 354 | Pohľadávky voči spoločníkom a členom   | S | А      |
|     | pri úhrade straty                      |   |        |
| 355 | Ostatné pohľadávky voči spoločníkom    | S | А      |
|     | a členom                               |   |        |
| 358 | Pohľadávky voči účastníkom združenia   | S | А      |
|     |                                        |   |        |
| 36  | Záväzky voči spoločníkom a združeniu   |   |        |
| 361 | Záväzky voči prepojeným účtovným       | S | Ρ      |
|     | jednotkám a účtovným jednotkám         |   |        |
|     | v rámci podielovej účasti              |   |        |
| 364 | Záväzky voči spoločníkom a členom pri  | S | Ρ      |
|     | rozdeľovaní zisku                      |   |        |
| 365 | Ostatné záväzky voči spoločníkom       | S | Ρ      |
|     | a členom                               |   |        |
| 366 | Záväzky voči spoločníkom a členom zo   | S | Ρ      |
|     | závislej činnosti                      |   |        |
| 367 | Záväzky z upísaných nesplatených       | S | Ρ      |
|     | cenných papierov a vkladov             |   |        |
| 368 | Záväzky voči účastníkom združenia      | S | Ρ      |
|     |                                        |   |        |
| 37  | Iné pohľadávky a iné záväzky           |   |        |
| 371 | Pohľadávky z predaja podniku           | S | А      |
| 372 | Záväzky z kúpy podniku                 | S | Ρ      |
| 373 | Pohľadávky a záväzky z pevných         | S | А      |
|     | termínových operácií                   |   |        |
| 374 | Pohľadávky z nájmu                     | S | А      |
| 375 | Pohľadávky z vydaných dlhopisov        | S | А      |
| 376 | Nakúpené opcie                         | S | А      |
| 377 | Predané opcie                          | S | Р      |
| 378 | Iné pohľadávky                         | S | A      |
| 379 | Iné záväzky                            | s | P      |
|     | ,                                      | 5 | •      |
| 38  | Časové rozlíšenie nákladov a výnosov   |   |        |
| 381 | Náklady budúcich období                | S | А      |
| 387 | Komplexné náklady budúcich období      | s | Δ      |
| 383 | Výdavky budúcich období                | S | P      |
|     |                                        | - |        |

- 382 Komplexné náklady buduc383 Výdavky budúcich období

| 384<br>385 | Výnosy budúcich období<br>Príjmy budúcich období                      | S<br>S | P<br>A |
|------------|-----------------------------------------------------------------------|--------|--------|
| 39         | Opravná položka k zúčtovacím vzťahom<br>a vnútorné zúčtovanie         |        |        |
| 391        | Opravné položky k pohľadávkam                                         | S      | Ρ      |
| 395        | Vnútorné zúčtovanie                                                   | S      | A      |
| 398        | spojovaci učet pri združeni                                           | 3      | А      |
| Účto       | ová trieda 4                                                          |        |        |
| КАР        | ITÁLOVÉ ÚČTY A DLHODOBÉ ZÁVÄZKY                                       |        |        |
| 41         | Základné imanie a kapitálové fondy                                    |        |        |
| 411        | Základné imanie                                                       | S      | P      |
| 412        | Emisné ážio                                                           | S      | P      |
| 413        | Ostatne kapitalove fondy                                              | S      | Р      |
| 414        | majetku a záväzkov                                                    | 3      | P      |
| 415        | Oceňovacie rozdiely z kapitálových<br>účastín                         | S      | Ρ      |
| 416        | Oceňovacie rozdiely z precenenia pri<br>zlúčení, splynutí a rozdelení | S      | A      |
| 417        | Zákonný rezervný fond z kapitálových<br>vkladov                       | S      | P      |
| 418<br>419 | Nedeliteľný fond z kapitalových vkladov<br>Zmeny základného imania    | S<br>S | P<br>A |
| 42         | Fondy zo zisku a prevedené výsledky<br>hospodárenia                   |        |        |
| 421        | Zákonný rezervný fond                                                 | S      | Ρ      |
| 422        | Nedeliteľný fond                                                      | S      | Ρ      |
| 423        | Statutárne fondy                                                      | S      | P      |
| 427        | Ostatné fondy                                                         | S      | P      |
| 428<br>429 | Neuhradená strata minulých rokov                                      | S      | A      |
| 43         | Výsledok hosnodárenia                                                 |        |        |
| 431        | Výsledok hospodárenia v schvaľovaní                                   | S      | Ρ      |
| 45         | Rezervy                                                               | ~      |        |
| 451        | Rezervy zakonne                                                       | S      | P      |
| 459        | Ostatile rezervy                                                      | З      | Р      |
| 46         | Bankové úvery                                                         |        |        |
| 461        | Bankové úvery                                                         | S      | Ρ      |
| 47         | Dlhodobé záväzky                                                      |        |        |
| 471        | Dlhodobé záväzky voči prepojeným                                      | s      | Р      |
|            | účtovným jednotkám a účtovným                                         | 0      |        |
|            | jednotkám v rámci podielovej účasti                                   |        |        |
| 472        | Záväzky zo sociálneho fondu                                           | S      | Ρ      |
| 473        | Vydané dlhopisy                                                       | S      | Ρ      |
| 474        | Záväzky z nájmu                                                       | S      | Ρ      |
| 475        | Dlhodobé prijaté preddavky                                            | S      | P      |
| 476        | Dihodobě nevytakturované dodavky                                      | S<br>c | P      |
| 470        | Ostatné dlhodobé záväzky                                              | s      | P      |
|            | ,                                                                     |        |        |
| 48         | Odložený daňový záväzok a odložená<br>daňová pohľadávka               |        |        |
| 481        | Odložený daňový záväzok a odložená<br>daňová pohľadávka               | S      | Ρ      |
| 49         | Fyzická osoba - nodnikateľ                                            |        |        |
| 491        | Vlastné imanie fyzickej osoby -                                       | s      | А      |
|            | podnikateľa                                                           |        |        |
| Účto       | ová trieda 5                                                          |        |        |
| NÁK        | LADY                                                                  |        |        |
| 50         | Spotrebované nákupy                                                   |        |        |
| 501        | Spotreba materiálu                                                    | v      | D      |
| 502        | Spotreba energie                                                      | V      | D      |
| 503        | Spotreba ostatných neskladovateľných                                  | V      | D      |
| 504        | uuudvuk<br>Predaný tovar                                              | v      | ŗ      |
| 504        | Tvorba a zúčtovanie opravných položiek                                | v      | л<br>П |
| 200        | k zásobám                                                             | ·      | 0      |
| 507        | Výsledok hospodárenia v schvaľovaní                                   | V      | D      |
| 51         | Služby                                                                |        |        |
| 511        | Opravy a udržiavanie                                                  | V      | D      |
| 217        | CESTOMIE                                                              | v      | D      |

| 513                                                                                                    | Náklady na reprezentáciu                                                                                                    | V                                                                                                    | Ν                                                                                           |
|----------------------------------------------------------------------------------------------------|----------------------------------------------------------------------------------------------------|----------------------------------------------------------------------------------------------------|---------------------------------------------------------------------------------------------|
| 518                                                                                                    | Ostatné služby                                                                                                    | v                                                                                                    | D                                                                                           |
| 510                                                                                                    | ostatile sidesy                                                                                                    | •                                                                                                    | 0                                                                                           |
|                                                                                                    | Orachaná málula du                                                                                                    |                                                                                                    |                                                                                             |
| 52                                                                                                    | Osobne naklady                                                                                                    |                                                                                                    |                                                                                             |
| 521                                                                                                    | Mzdové náklady                                                                                                    | V                                                                                                    | D                                                                                           |
| 522                                                                                                    | Príjmy spoločníkov a členov zo závislej                                                                                                    | V                                                                                                    | D                                                                                           |
|                                                                                                    | činnosti                                                                                                    |                                                                                                    |                                                                                             |
| 523                                                                                                    | Odmeny členom orgánov spoločnosti a                                                                                                    | v                                                                                                    | D                                                                                           |
| 525                                                                                                    | družstva                                                                                                    | •                                                                                                    | 0                                                                                           |
| F 2 4                                                                                                    | Zákonná sosiálna naistonia                                                                                                    | v                                                                                                    | P                                                                                           |
| 524                                                                                                    | Zakonne socialne poistenie                                                                                                    | v                                                                                                    | U                                                                                           |
| 525                                                                                                    | Ostatné sociálne poistenie                                                                                                    | V                                                                                                    | Ν                                                                                           |
| 526                                                                                                    | Sociálne náklady fyzickej osoby -                                                                                                    | V                                                                                                    | D                                                                                           |
|                                                                                                    | podnikateľa                                                                                                    |                                                                                                    |                                                                                             |
| 527                                                                                                    | Zákonné sociálne náklady                                                                                                    | v                                                                                                    | D                                                                                           |
| 528                                                                                                    | Ostatné sociálne náklady                                                                                                    | v                                                                                                    |                                                                                             |
| 520                                                                                                    | Ostatile socialite flaklady                                                                                                    | v                                                                                                    | IN                                                                                          |
|                                                                                                    |                                                                                                    |                                                                                                    |                                                                                             |
| 53                                                                                                    | Dane a poplatky                                                                                                    |                                                                                                    |                                                                                             |
| 531                                                                                                    | Daň z motorových vozidiel                                                                                                    | V                                                                                                    | D                                                                                           |
| 532                                                                                                    | Daň z nehnuteľností                                                                                                    | V                                                                                                    | D                                                                                           |
| 538                                                                                                    | Ostatné dane a poplatky                                                                                                    | v                                                                                                    | D                                                                                           |
| 550                                                                                                    | ostatile adrie a popiatily                                                                                                    | •                                                                                                    | 2                                                                                           |
|                                                                                                    |                                                                                                    |                                                                                                    |                                                                                             |
| 54                                                                                                    | ine naklady na nospodarsku cinnost                                                                                                    |                                                                                                    |                                                                                             |
| 541                                                                                                    | Zostatková cena predaného dlh. nehmot.                                                                                                    | V                                                                                                    | D                                                                                           |
|                                                                                                    | majetku a dlh. hmot. majetku                                                                                                    |                                                                                                    |                                                                                             |
| 542                                                                                                    | Predaný materiál                                                                                                    | V                                                                                                    | D                                                                                           |
| 543                                                                                                    | ,<br>Darv                                                                                                    | v                                                                                                    | Ν                                                                                           |
| 511                                                                                                    | Zmluvné pokuty, penále z úroky                                                                                                    | v                                                                                                    | N                                                                                           |
| 544                                                                                                    |                                                                                                    | v                                                                                                    | IN                                                                                          |
|                                                                                                    | zomeskania                                                                                                    |                                                                                                    |                                                                                             |
| 545                                                                                                    | Ostatné pokuty, penále a úroky                                                                                                    | V                                                                                                    | Ν                                                                                           |
|                                                                                                    | z omeškania                                                                                                    |                                                                                                    |                                                                                             |
| 546                                                                                                    | Odpis pohľadávky                                                                                                    | V                                                                                                    | Ν                                                                                           |
| 547                                                                                                    | Tvorba a zúčtovanie opravných položiek                                                                                                    | v                                                                                                    | D                                                                                           |
|                                                                                                    | k pohľadávkam                                                                                                    |                                                                                                    |                                                                                             |
| 5/8                                                                                                    | Ostatné náklady na hosnodársku činnosť                                                                                                    | v                                                                                                    | п                                                                                           |
| 540                                                                                                    |                                                                                                    | v                                                                                                    | 2                                                                                           |
| 549                                                                                                    | Мапка а ѕкоду                                                                                                    | V                                                                                                    | D                                                                                           |
|                                                                                                    |                                                                                                    |                                                                                                    |                                                                                             |
| 55                                                                                                    | Odpisy a opravné položky k dlhodobému                                                                                                    |                                                                                                    |                                                                                             |
|                                                                                                    | majetku                                                                                                    |                                                                                                    |                                                                                             |
| 551                                                                                                    | Odpis dlhodobého nehmotného                                                                                                    | v                                                                                                    | D                                                                                           |
|                                                                                                    | a dlhodobého hmotného majetku                                                                                                    | -                                                                                                    | -                                                                                           |
| <b>FF2</b>                                                                                                    |                                                                                                    | v                                                                                                    | P                                                                                           |
| 223                                                                                                    |                                                                                                    | v                                                                                                    | υ                                                                                           |
|                                                                                                    |                                                                                                    |                                                                                                    |                                                                                             |
|                                                                                                    | k amodoberna majetka                                                                                                    |                                                                                                    |                                                                                             |
| 555                                                                                                    | Zúčtovanie komplexných nákladov                                                                                                    | v                                                                                                    | D                                                                                           |
| 555                                                                                                    | Zúčtovanie komplexných nákladov<br>budúcich období                                                                                                    | v                                                                                                    | D                                                                                           |
| 555<br>557                                                                                                    | Zúčtovanie komplexných nákladov<br>budúcich období<br>Zúčtovanie oprávky k opravnej položke                                                                                                    | v<br>v                                                                                                | D<br>N                                                                                      |
| 555<br>557                                                                                                    | Zúčtovanie komplexných nákladov<br>budúcich období<br>Zúčtovanie oprávky k opravnej položke<br>k nadobudnutému majetku                                                                                                    | v<br>v                                                                                                | D<br>N                                                                                      |
| 555<br>557                                                                                                    | Zúčtovanie komplexných nákladov<br>budúcich období<br>Zúčtovanie oprávky k opravnej položke<br>k nadobudnutému majetku                                                                                                    | v<br>v                                                                                                | D<br>N                                                                                      |
| 555<br>557                                                                                                    | Zúčtovanie komplexných nákladov<br>budúcich období<br>Zúčtovanie oprávky k opravnej položke<br>k nadobudnutému majetku                                                                                                    | v<br>v                                                                                                | D<br>N                                                                                      |
| 555<br>557<br>56                                                                                                    | Zúčtovanie komplexných nákladov<br>budúcich období<br>Zúčtovanie oprávky k opravnej položke<br>k nadobudnutému majetku<br>Finančné náklady                                                                                                    | v<br>v                                                                                                | D                                                                                           |
| 555<br>557<br><b>56</b><br>561                                                                                                    | Zúčtovanie komplexných nákladov<br>budúcich období<br>Zúčtovanie oprávky k opravnej položke<br>k nadobudnutému majetku<br>Finančné náklady<br>Predané cenné papiere a podiely                                                                                                    | v<br>v<br>v                                                                                           | D<br>N<br>D                                                                                 |
| 555<br>557<br>56<br>561<br>562                                                                                                    | Zúčtovanie komplexných nákladov<br>budúcich období<br>Zúčtovanie oprávky k opravnej položke<br>k nadobudnutému majetku<br>Finančné náklady<br>Predané cenné papiere a podiely<br>Úroky                                                                                                    | v<br>v<br>v<br>v                                                                                      | D<br>N<br>D<br>D                                                                            |
| 555<br>557<br>561<br>561<br>562<br>563                                                                                                    | Zúčtovanie komplexných nákladov<br>budúcich období<br>Zúčtovanie oprávky k opravnej položke<br>k nadobudnutému majetku<br>Finančné náklady<br>Predané cenné papiere a podiely<br>Úroky<br>Kurzové straty                                                                                                    | <pre> </pre> </td <td>D<br/>N<br/>D<br/>D<br/>D</td>                                                  | D<br>N<br>D<br>D<br>D                                                                       |
| 555<br>557<br>56<br>561<br>562<br>563<br>564                                                                                                    | Zúčtovanie komplexných nákladov<br>budúcich období<br>Zúčtovanie oprávky k opravnej položke<br>k nadobudnutému majetku<br>Finančné náklady<br>Predané cenné papiere a podiely<br>Úroky<br>Kurzové straty<br>Náklady na precenenie cenných papierov                                                                                                    | V<br>V<br>V<br>V<br>V<br>V                                                                            | D<br>N<br>D<br>D<br>D<br>D                                                                  |
| 555<br>557<br>561<br>561<br>562<br>563<br>564                                                                                                    | Zúčtovanie komplexných nákladov<br>budúcich období<br>Zúčtovanie oprávky k opravnej položke<br>k nadobudnutému majetku<br>Finančné náklady<br>Predané cenné papiere a podiely<br>Úroky<br>Kurzové straty<br>Náklady na precenenie cenných papierov                                                                                                    | V<br>V<br>V<br>V<br>V<br>V<br>V                                                                       | D<br>N<br>D<br>D<br>D<br>D                                                                  |
| 555<br>557<br>561<br>562<br>563<br>564<br>565                                                                                                    | Zúčtovanie komplexných nákladov<br>budúcich období<br>Zúčtovanie oprávky k opravnej položke<br>k nadobudnutému majetku<br>Finančné náklady<br>Predané cenné papiere a podiely<br>Úroky<br>Kurzové straty<br>Náklady na precenenie cenných papierov<br>Tvorba a zúčtovanie opravných položiek                                                                                                    | V<br>V<br>V<br>V<br>V<br>V<br>V                                                                       | D<br>N<br>D<br>D<br>D<br>D<br>D<br>D                                                        |
| 555<br>557<br>561<br>562<br>563<br>564<br>565                                                                                                    | Zúčtovanie komplexných nákladov<br>budúcich období<br>Zúčtovanie oprávky k opravnej položke<br>k nadobudnutému majetku<br>Finančné náklady<br>Predané cenné papiere a podiely<br>Úroky<br>Kurzové straty<br>Náklady na precenenie cenných papierov<br>Tvorba a zúčtovanie opravných položiek<br>k finančnému majetku                                                                                                    | V<br>V<br>V<br>V<br>V<br>V<br>V                                                                       | D<br>N<br>D<br>D<br>D<br>D<br>D                                                             |
| 555<br>557<br>561<br>562<br>563<br>564<br>565<br>566                                                                                                  | Zúčtovanie komplexných nákladov<br>budúcich období<br>Zúčtovanie oprávky k opravnej položke<br>k nadobudnutému majetku<br>Finančné náklady<br>Predané cenné papiere a podiely<br>Úroky<br>Kurzové straty<br>Náklady na precenenie cenných papierov<br>Tvorba a zúčtovanie opravných položiek<br>k finančnému majetku<br>Náklady na krátkodobý finančný majetok                                                                                                    | v<br>v<br>v<br>v<br>v<br>v<br>v<br>v<br>v                                                             | D<br>N<br>D<br>D<br>D<br>D<br>D<br>D<br>D<br>D                                              |
| 555<br>557<br>561<br>562<br>563<br>564<br>565<br>566<br>566                                                                                           | Zúčtovanie komplexných nákladov<br>budúcich období<br>Zúčtovanie oprávky k opravnej položke<br>k nadobudnutému majetku<br>Finančné náklady<br>Predané cenné papiere a podiely<br>Úroky<br>Kurzové straty<br>Náklady na precenenie cenných papierov<br>Tvorba a zúčtovanie opravných položiek<br>k finančnému majetku<br>Náklady na krátkodobý finančný majetok<br>Náklady na derivátové operácie                                                                                                    | <pre>v v v v v v v v v v v v v v v v v v v</pre>                                                      | D<br>N<br>D<br>D<br>D<br>D<br>D<br>D<br>D<br>D<br>D                                         |
| 555<br>557<br>561<br>562<br>563<br>564<br>565<br>566<br>567<br>568                                                                                    | Zúčtovanie komplexných nákladov<br>budúcich období<br>Zúčtovanie oprávky k opravnej položke<br>k nadobudnutému majetku<br>Finančné náklady<br>Predané cenné papiere a podiely<br>Úroky<br>Kurzové straty<br>Náklady na precenenie cenných papierov<br>Tvorba a zúčtovanie opravných položiek<br>k finančnému majetku<br>Náklady na krátkodobý finančný majetok<br>Náklady na derivátové operácie<br>Ostatné finančné náklady                                                                                                    | <pre>v v v v v v v v v v v v v v v v v v v</pre>                                                      | D<br>N<br>D<br>D<br>D<br>D<br>D<br>D<br>D<br>D<br>D<br>D                                    |
| 555<br>557<br>561<br>562<br>563<br>564<br>565<br>566<br>567<br>568<br>569                                                                             | Zúčtovanie komplexných nákladov<br>budúcich období<br>Zúčtovanie oprávky k opravnej položke<br>k nadobudnutému majetku<br>Finančné náklady<br>Predané cenné papiere a podiely<br>Úroky<br>Kurzové straty<br>Náklady na precenenie cenných papierov<br>Tvorba a zúčtovanie opravných položiek<br>k finančnému majetku<br>Náklady na krátkodobý finančný majetok<br>Náklady na derivátové operácie<br>Ostatné finančné náklady<br>Manká a čkody na finančnom majetku                                                                                                    | <pre>v v v v v v v v v v v v v v v v v v v</pre>                                                      | D<br>N<br>D<br>D<br>D<br>D<br>D<br>D<br>D<br>D<br>D<br>D<br>D<br>D                          |
| 555<br>557<br>56<br>561<br>562<br>563<br>564<br>565<br>566<br>567<br>568<br>569                                                                       | Zúčtovanie komplexných nákladov<br>budúcich období<br>Zúčtovanie oprávky k opravnej položke<br>k nadobudnutému majetku<br>Finančné náklady<br>Predané cenné papiere a podiely<br>Úroky<br>Kurzové straty<br>Náklady na precenenie cenných papierov<br>Tvorba a zúčtovanie opravných položiek<br>k finančnému majetku<br>Náklady na krátkodobý finančný majetok<br>Náklady na derivátové operácie<br>Ostatné finančné náklady<br>Manká a škody na finančnom majetku                                                                                                    | <pre> &gt; &gt; &gt; &gt; &gt; &gt; &gt; &gt; &gt; &gt; &gt; &gt; &gt; &gt; &gt; &gt; &gt; &gt;</pre> | D<br>N<br>D<br>D<br>D<br>D<br>D<br>D<br>D<br>D<br>D<br>D<br>D<br>D<br>D                     |
| 555<br>557<br>56<br>561<br>562<br>563<br>564<br>565<br>566<br>567<br>568<br>569                                                                       | <ul> <li>Kumououchanjekka</li> <li>Kumououchanjekka</li> <li>Kuka kala kala kala kala kala kala kala k</li></ul>                                                                                                    | v v v v v v v                                                                                         | D<br>N<br>D<br>D<br>D<br>D<br>D<br>D<br>D<br>D<br>D<br>D<br>D<br>D<br>D                     |
| 555<br>557<br>561<br>562<br>563<br>564<br>565<br>566<br>567<br>568<br>569<br>59                                                                       | Zúčtovanie komplexných nákladov<br>budúcich období<br>Zúčtovanie oprávky k opravnej položke<br>k nadobudnutému majetku<br>Finančné náklady<br>Predané cenné papiere a podiely<br>Úroky<br>Kurzové straty<br>Náklady na precenenie cenných papierov<br>Tvorba a zúčtovanie opravných položiek<br>k finančnému majetku<br>Náklady na krátkodobý finančný majetok<br>Náklady na derivátové operácie<br>Ostatné finančné náklady<br>Manká a škody na finančnom majetku<br>Daň z príjmov a prevodové účty                                                                                                    | v v v v v v v v                                                                                       | D<br>N<br>D<br>D<br>D<br>D<br>D<br>D<br>D<br>D<br>D<br>D<br>D<br>D                          |
| 555<br>557<br>56<br>561<br>562<br>563<br>564<br>565<br>566<br>566<br>567<br>568<br>569<br>59<br>59                                                    | Zúčtovanie komplexných nákladov<br>budúcich období<br>Zúčtovanie oprávky k opravnej položke<br>k nadobudnutému majetku<br>Finančné náklady<br>Predané cenné papiere a podiely<br>Úroky<br>Kurzové straty<br>Náklady na precenenie cenných papierov<br>Tvorba a zúčtovanie opravných položiek<br>k finančnému majetku<br>Náklady na krátkodobý finančný majetok<br>Náklady na derivátové operácie<br>Ostatné finančné náklady<br>Manká a škody na finančnom majetku<br>Daň z príjmov a prevodové účty<br>Splatná daň z príjmov                                                                                                    | <pre>v v v v v v v v v v v v v v v v v v v</pre>                                                      | D<br>D<br>D<br>D<br>D<br>D<br>D<br>D<br>D<br>D<br>D<br>D<br>D<br>D<br>D<br>D<br>D<br>D<br>D |
| 555<br>557<br>561<br>562<br>563<br>564<br>565<br>566<br>567<br>568<br>569<br>591<br>592                                                               | Zúčtovanie komplexných nákladov<br>budúcich období<br>Zúčtovanie oprávky k opravnej položke<br>k nadobudnutému majetku<br>Finančné náklady<br>Predané cenné papiere a podiely<br>Úroky<br>Kurzové straty<br>Náklady na precenenie cenných papierov<br>Tvorba a zúčtovanie opravných položiek<br>k finančnému majetku<br>Náklady na krátkodobý finančný majetok<br>Náklady na derivátové operácie<br>Ostatné finančné náklady<br>Manká a škody na finančnom majetku<br>Daň z príjmov a prevodové účty<br>Splatná daň z príjmov                                                                                                    | > >>>>>>>>>>>>>>>>>>>>>>>>>>>>>>>>>>                                                                  | D N D D D D D D D N N                                                                       |
| 555<br>557<br>56<br>561<br>562<br>563<br>564<br>565<br>566<br>567<br>568<br>569<br>591<br>592<br>595                                                  | Zúčtovanie komplexných nákladov<br>budúcich období<br>Zúčtovanie oprávky k opravnej položke<br>k nadobudnutému majetku<br>Finančné náklady<br>Predané cenné papiere a podiely<br>Úroky<br>Kurzové straty<br>Náklady na precenenie cenných papierov<br>Tvorba a zúčtovanie opravných položiek<br>k finančnému majetku<br>Náklady na krátkodobý finančný majetok<br>Náklady na derivátové operácie<br>Ostatné finančné náklady<br>Manká a škody na finančnom majetku<br>Daň z príjmov a prevodové účty<br>Splatná daň z príjmov<br>Dodatočné odvody dane z príimov                                                                                                    | > > >>>> >>>> >>>>                                                                                    |                                                                                             |
| 555<br>557<br>56<br>561<br>562<br>563<br>564<br>565<br>566<br>567<br>568<br>569<br>591<br>592<br>595<br>595                                           | Zúčtovanie komplexných nákladov<br>budúcich období<br>Zúčtovanie oprávky k opravnej položke<br>k nadobudnutému majetku<br>Finančné náklady<br>Predané cenné papiere a podiely<br>Úroky<br>Kurzové straty<br>Náklady na precenenie cenných papierov<br>Tvorba a zúčtovanie opravných položiek<br>k finančnému majetku<br>Náklady na krátkodobý finančný majetok<br>Náklady na krátkodobý finančný majetok<br>Náklady na krátkodobý finančný majetok<br>Náklady na derivátové operácie<br>Ostatné finančné náklady<br>Manká a škody na finančnom majetku<br>Daň z príjmov a prevodové účty<br>Splatná daň z príjmov<br>Dodatočné odvody dane z príjmov                                                                                                    | > > >>>> >>>> >>>>                                                                                    |                                                                                             |
| 555<br>557<br>56<br>561<br>562<br>563<br>564<br>565<br>566<br>567<br>568<br>569<br>591<br>592<br>595<br>596                                           | Zúčtovanie komplexných nákladov<br>budúcich období<br>Zúčtovanie oprávky k opravnej položke<br>k nadobudnutému majetku<br>Finančné náklady<br>Predané cenné papiere a podiely<br>Úroky<br>Kurzové straty<br>Náklady na precenenie cenných papierov<br>Tvorba a zúčtovanie opravných položiek<br>k finančnému majetku<br>Náklady na krátkodobý finančný majetok<br>Náklady na derivátové operácie<br>Ostatné finančné náklady<br>Manká a škody na finančnom majetku<br>Daň z príjmov a prevodové účty<br>Splatná daň z príjmov<br>Odložená daň z príjmov                                                                                                    | > > >>>> >>>> >>>>                                                                                    | D N DDDD DDDD N N N N N N N N N N N N N                                                     |
| 555<br>557<br>56<br>561<br>562<br>563<br>564<br>565<br>566<br>567<br>568<br>569<br>591<br>592<br>595<br>596                                           | Zúčtovanie komplexných nákladov<br>budúcich období<br>Zúčtovanie oprávky k opravnej položke<br>k nadobudnutému majetku<br>Finančné náklady<br>Predané cenné papiere a podiely<br>Úroky<br>Kurzové straty<br>Náklady na precenenie cenných papierov<br>Tvorba a zúčtovanie opravných položiek<br>k finančnému majetku<br>Náklady na krátkodobý finančný majetok<br>Náklady na derivátové operácie<br>Ostatné finančné náklady<br>Manká a škody na finančnom majetku<br>Daň z príjmov a prevodové účty<br>Splatná daň z príjmov<br>Odložená daň z príjmov<br>Prevod podielov na výsledku<br>hospodárenia spoločníkom                                                                                                    | > > >>>> >>>> >>>>                                                                                    | D N DDDD DDDD NNNN                                                                          |
| 555<br>557<br>56<br>561<br>562<br>563<br>564<br>565<br>566<br>567<br>568<br>569<br>591<br>592<br>595<br>596                                           | Zúčtovanie komplexných nákladov<br>budúcich období<br>Zúčtovanie oprávky k opravnej položke<br>k nadobudnutému majetku<br>Finančné náklady<br>Predané cenné papiere a podiely<br>Úroky<br>Kurzové straty<br>Náklady na precenenie cenných papierov<br>Tvorba a zúčtovanie opravných položiek<br>k finančnému majetku<br>Náklady na derivátové operácie<br>Ostatné finančné náklady<br>Manká a škody na finančnom majetku<br>Daň z príjmov a prevodové účty<br>Splatná daň z príjmov<br>Odložená daň z príjmov<br>Prevod podielov na výsledku<br>hospodárenia spoločníkom                                                                                                    | > > >>>> >>>> >>>>>>>>>>>>>>>>>>>>>>>>                                                                | D N DDDD DDDD N N N N N                                                                     |
| 555<br>557<br>56<br>561<br>562<br>563<br>564<br>565<br>566<br>567<br>568<br>569<br>591<br>592<br>595<br>596<br>596                                    | Zúčtovanie komplexných nákladov<br>budúcich období<br>Zúčtovanie oprávky k opravnej položke<br>k nadobudnutému majetku<br>Finančné náklady<br>Predané cenné papiere a podiely<br>Úroky<br>Kurzové straty<br>Náklady na precenenie cenných papierov<br>Tvorba a zúčtovanie opravných položiek<br>k finančnému majetku<br>Náklady na krátkodobý finančný majetok<br>Náklady na krátkodobý finančný majetok<br>Náklady na krátkodobý finančný majetok<br>Náklady na derivátové operácie<br>Ostatné finančné náklady<br>Manká a škody na finančnom majetku<br>Daň z príjmov a prevodové účty<br>Splatná daň z príjmov<br>Dodatočné odvody dane z príjmov<br>Prevod podielov na výsledku<br>hospodárenia spoločníkom                                                                       | > > >>>> >>>> >>>>>>>>>>>>>>>>>>>>>>>>                                                                |                                                                                             |
| 555<br>557<br>56<br>561<br>562<br>563<br>564<br>565<br>566<br>567<br>568<br>59<br>591<br>592<br>595<br>596<br><b>Účto</b>                             | Zúčtovanie komplexných nákladov<br>budúcich období<br>Zúčtovanie oprávky k opravnej položke<br>k nadobudnutému majetku<br>Finančné náklady<br>Predané cenné papiere a podiely<br>Úroky<br>Kurzové straty<br>Náklady na precenenie cenných papierov<br>Tvorba a zúčtovanie opravných položiek<br>k finančnému majetku<br>Náklady na krátkodobý finančný majetok<br>Náklady na krátkodobý finančný majetok<br>Náklady na derivátové operácie<br>Ostatné finančné náklady<br>Manká a škody na finančnom majetku<br>Daň z príjmov a prevodové účty<br>Splatná daň z príjmov<br>Dodatočné odvody dane z príjmov<br>Prevod podielov na výsledku<br>hospodárenia spoločníkom                                                                                                    | > > >>>> >>>> >>>>                                                                                    |                                                                                             |
| 555<br>557<br>56<br>561<br>562<br>563<br>564<br>565<br>566<br>567<br>568<br>599<br>591<br>592<br>595<br>596<br><b>Účt</b> c                           | Kumououchanjekku<br>kudiodovéhanjekku<br>kudácich období<br>Zúčtovanie komplexných nákladov<br>budúcich období<br>Zúčtovanie oprávky k opravnej položke<br>k nadobudnutému majetku Finančné náklady<br>Predané cenné papiere a podiely<br>Úroky<br>Kurzové straty<br>Náklady na precenenie cenných papierov<br>Tvorba a zúčtovanie opravných položiek<br>k finančnému majetku<br>Náklady na krátkodobý finančný majetok<br>Náklady na derivátové operácie<br>Ostatné finančné náklady<br>Manká a škody na finančnom majetku Daň z príjmov a prevodové účty<br>Splatná daň z príjmov<br>Odložené daň z príjmov<br>Odložené daň z príjmov Prevod podielov na výsledku<br>hospodárenia spoločníkom vvá trieda 6                                                                          | > > >>>> >>>> >>>>                                                                                    |                                                                                             |
| 5555<br>5577<br>566<br>561<br>562<br>563<br>564<br>565<br>566<br>567<br>568<br>569<br>591<br>592<br>595<br>596<br><b>Účta</b>                         | Zúčtovanie komplexných nákladov<br>budúcich období<br>Zúčtovanie oprávky k opravnej položke<br>k nadobudnutému majetku<br>Finančné náklady<br>Predané cenné papiere a podiely<br>Úroky<br>Kurzové straty<br>Náklady na precenenie cenných papierov<br>Tvorba a zúčtovanie opravných položiek<br>k finančnému majetku<br>Náklady na krátkodobý finančný majetok<br>Náklady na krátkodobý finančný majetok<br>Náklady na derivátové operácie<br>Ostatné finančné náklady<br>Manká a škody na finančnom majetku<br>Daň z príjmov a prevodové účty<br>Splatná daň z príjmov<br>Dodatočné odvody dane z príjmov<br>Prevod podielov na výsledku<br>hospodárenia spoločníkom                                                                                                    | > > >>>> >>>> >>>>                                                                                    | D N DDDD DDDD N N N N                                                                       |
| 5555<br>5577<br>566<br>561<br>562<br>563<br>564<br>565<br>566<br>567<br>568<br>569<br>591<br>592<br>595<br>596<br><b>Účt</b> čč<br>VÝN<br>60          | Zúčtovanie komplexných nákladov<br>budúcich období<br>Zúčtovanie oprávky k opravnej položke<br>k nadobudnutému majetku<br>Finančné náklady<br>Predané cenné papiere a podiely<br>Úroky<br>Kurzové straty<br>Náklady na precenenie cenných papierov<br>Tvorba a zúčtovanie opravných položiek<br>k finančnému majetku<br>Náklady na krátkodobý finančný majetok<br>Náklady na krátkodobý finančný majetok<br>Náklady na derivátové operácie<br>Ostatné finančné náklady<br>Manká a škody na finančnom majetku<br>Daň z príjmov a prevodové účty<br>Splatná daň z príjmov<br>Dodatočné odvody dane z príjmov<br>Prevod podielov na výsledku<br>hospodárenia spoločníkom                                                                                                    | > > >>>> >>>> >>>>                                                                                    | D N DDDD DDDD N N N N                                                                       |
| 555<br>557<br>56<br>561<br>562<br>563<br>564<br>565<br>566<br>567<br>568<br>569<br>591<br>592<br>595<br>596<br><b>Účta</b><br>VÝN<br><b>60</b><br>601 | Zúčtovanie komplexných nákladov<br>budúcich období<br>Zúčtovanie oprávky k opravnej položke<br>k nadobudnutému majetku<br>Finančné náklady<br>Predané cenné papiere a podiely<br>Úroky<br>Kurzové straty<br>Náklady na precenenie cenných papierov<br>Tvorba a zúčtovanie opravných položiek<br>k finančnému majetku<br>Náklady na krátkodobý finančný majetok<br>Náklady na krátkodobý finančný majetok<br>Náklady na derivátové operácie<br>Ostatné finančné náklady<br>Manká a škody na finančnom majetku<br>Daň z príjmov a prevodové účty<br>Splatná daň z príjmov<br>Odložená daň z príjmov<br>Dodatočné odvody dane z príjmov<br>Prevod podielov na výsledku<br>hospodárenia spoločníkom<br>bvá trieda 6<br>OSY<br>Tržby za vlastné výkony a tovar<br>Tržby za vlastné výrobky | > > >>>> >>>> >>>> >>>>                                                                               | D N DDDD DDDD NZZZ D                                                                        |

| VYN | USY                                      |   |   |
|-----|------------------------------------------|---|---|
| 60  | Tržby za vlastné výkony a tovar          |   |   |
| 601 | Tržby za vlastné výrobky                 | V | D |
| 602 | Tržby z predaja služieb                  | V | D |
| 604 | Tržby za tovar                           | V | D |
| 606 | Výnosy zo zákazky                        | V | D |
| 607 | Výnosy z nehnuteľnosti na predaj         | V | D |
| 61  | Zmeny stavu vnútroorganizačných<br>zásob |   |   |
| 611 | Zmena stavu nedokončenej výroby          | V | D |
| 612 | Zmena stavu polotovarov                  | V | D |
| 613 | Zmena stavu výrobkov                     | V | D |

V D

614 Zmena stavu zvierat

# 621 Aktivácia materiálu a tovaru 622 Aktivácia vnútroorganizačných služieb 623 Aktivácia dlhodobého nehmotného majetku 624 Aktivácia dlhodobého hmotného majetku

62 Aktivácia

| 64   | lné výnosy z hospodárskej činnosti                                 |   |   |
|------|--------------------------------------------------------------------|---|---|
| 641  | Tržby z predaja dlh. nehmotného<br>majetku a dlh. hmotného majetku | V | D |
| 642  | Tržby z predaja materiálu                                          | v | D |
| 644  | Zmluvné pokuty, penále a úroky<br>z omeškania                      | v | D |
| 645  | Ostatné pokuty, penále a úroky<br>z omeškania                      | V | D |
| 646  | Výnosy z odpísaných pohľadávok                                     | V | D |
| 648  | Ostatné výnosy z hospodárskej činnosti                             | V | D |
| 65   | Zúčtovanie niektorých položiek<br>z hospodárskej činnosti          |   |   |
| 655  | Zúčtovanie komplexných nákladov                                    | v | D |
|      | budúcich období                                                    |   |   |
| 657  | Zúčtovanie oprávky k opravnej položke<br>k nadobudnutému majetku   | V | Ν |
| 66   | Finančné výnosy                                                    |   |   |
| 661  | Tržby z predaja cenných papierov<br>a podielov                     | V | D |
| 662  | Úroky                                                              | V | D |
| 663  | Kurzové zisky                                                      | V | D |
| 664  | Výnosy z precenenia cenných papierov                               | V | D |
| 665  | Výnosy z dlhodobého finančného<br>majetku                          | V | D |
| 666  | Výnosy z krátkodobého finančného<br>majetku                        | V | D |
| 667  | Výnosy z derivátových operácií                                     | V | D |
| 668  | Ostatné finančné výnosy                                            | V | D |
| Účte | vá trieda 7                                                        |   |   |

V D

V D

V D

V D

#### UZÁVIERKOVÉ A PODSÚVAHOVÉ ÚČTY

| 70  | Súvahové uzávierkové účty          |    |   |
|-----|------------------------------------|----|---|
| 701 | Začiatočný účet súvahový           | Z  |   |
| 702 | Konečný účet súvahový              | Z  |   |
|     |                                    |    |   |
| 71  | Výsledkový uzávierkový účet        |    |   |
| 710 | Účet ziskov a strát                | Z  |   |
| 711 | Začiatočný účet nákladov a výnosov | Z  |   |
|     |                                    |    |   |
| 79  | Podsúvahové účty                   |    |   |
| 799 | Evidenčný účet                     | P* | Ρ |
|     |                                    |    |   |

#### VYSVETLIVKY

A – aktívny účet (kladný zostatok na strane má dať a záporný zostatok na strane dal)
P – pasívny účet (kladný zostatok na strane dal a záporný zostatok na strane má dať)
D – daňový účet (náklady/výnosy sú daňovo uznateľné)
N – nedaňový účet (náklady/výnosy nie sú daňovo uznateľné)
S – súvahový účet
V – výsledkový účet

- Z závierkový účet
- P\* podsúvahový účet

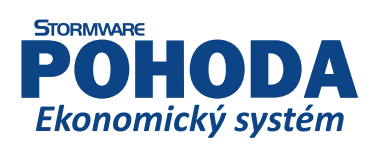

# Plánovací kalendár na rok 2019

|      |     |     | Dni        | týžd | lňov |     |     | Týž   | deň   |       | Mesiac | Štvrťrok   |            |       |
|------|-----|-----|------------|------|------|-----|-----|-------|-------|-------|--------|------------|------------|-------|
|      | De  |     | <b>C</b> + | č.   | n:   | 6.0 | No  | čísla | prac. | žísla |        | pracovných |            |       |
|      | PO  | υι  | 31         | 31   | PI   | 50  | ive | CISIO | dní   | CISIO | dní    | hodín      | dní/hodín  |       |
|      |     | 1   | 2          | 3    | 4    | 5   | 6   | 1     | 3     |       |        | 176        |            |       |
| JÁR  | 7   | 8   | 9          | 10   | 11   | 12  | 13  | 2     | 5     |       | 22     | 184**      |            |       |
| N    | 14  | 15  | 16         | 17   | 18   | 19  | 20  | 3     | 5     | 1     | +1*    | 165        | I.         |       |
| a,   | 21  | 22  | 23         | 24   | 25   | 26  | 27  | 4     | 5     |       |        | 172 5**    |            |       |
|      | 28  | 29  | 30         | 31   | 1    | 2   | 2   | 5     | 4     |       |        | 172,5      | 63         |       |
| R    | 1   | E   | 6          | 7    | 0    | 2   | 3   | 5     |       |       |        |            | +1         |       |
| ζŪ,  | 4   | 12  | 13         | 1/   | 0    | 9   | 17  | 7     | 5     | 2     | 20     | 160        | 504        |       |
| EBF  | 18  | 19  | 20         | 21   | 22   | 23  | 24  | 8     | 5     | 2     | 20     | 150        | 512**      |       |
| "    | 25  | 26  | 27         | 28   |      | 2.5 |     | 9     | 4     |       |        |            | (8 hod.)   |       |
|      |     |     |            |      | 1    | 2   | 3   | 9     | 1     |       |        |            |            |       |
| ပ္ထ  | 4   | 5   | 6          | 7    | 8    | 9   | 10  | 10    | 5     |       |        | 168        | 472,5      |       |
| ARI  | 11  | 12  | 13         | 14   | 15   | 16  | 17  | 11    | 5     | 3     | 3      | 21         | 1575       | 480** |
| Σ    | 18  | 19  | 20         | 21   | 22   | 23  | 24  | 12    | 5     |       |        | 157,5      | (7,5 nod.) |       |
|      | 25  | 26  | 27         | 28   | 29   | 30  | 31  | 13    | 5     |       |        |            |            |       |
|      | 1   | 2   | 3          | 4    | 5    | 6   | 7   | 14    | 5     | 4     |        | 160        |            |       |
| Ľ    | 8   | 9   | 10         | 11   | 12   | 13  | 14  | 15    | 5     |       | 20     | 176**      |            |       |
| APF  | 15  | 16  | 17         | 18   | 19   | 20  | 21  | 16    | 4     |       | +2*    | 150        | ••••       |       |
|      | 22  | 23  | 24         | 25   | 26   | 27  | 28  | 17    | 4     |       |        | 165**      | 61         |       |
|      | 29  | 30  | 1          | 2    | 2    | 4   | -   | 18    | 2     |       |        | 105        | +4*        |       |
|      | 6   | 7   | •          | 2    | 3    | 4   | 5   | 18    | <br>  |       |        | 168        |            |       |
| Á    | 12  | 1/  | •<br>15    | 9    | 10   | 11  | 12  | 20    | 4     | E     | 21     | 184**      | 488        |       |
| Σ    | 20  | 21  | 22         | 23   | 24   | 25  | 26  | 20    | 5     | 5     | +2*    | 157,5      | 520**      |       |
|      | 27  | 28  | 29         | 30   | 31   | 20  |     | 22    | 5     |       |        | 172,5**    | (8 nod.)   |       |
|      |     |     |            |      |      | 1   | 2   | 22    | -     |       |        |            | 457 5      |       |
|      | 3   | 4   | 5          | 6    | 7    | 8   | 9   | 23    | 5     |       |        | 160        | 487.5**    |       |
| ÚN.  | 10  | 11  | 12         | 13   | 14   | 15  | 16  | 24    | 5     | 6     | 20     | 100        | (7,5 hod.) |       |
| -    | 17  | 18  | 19         | 20   | 21   | 22  | 23  | 25    | 5     | •     |        | 150        |            |       |
|      | 24  | 25  | 26         | 27   | 28   | 29  | 30  | 26    | 5     |       |        |            |            |       |
| Prac | ovn | ých | dní:       |      | 1    | L   | 2   | 2     | 3     | 4 5   | 5 6    | 7 8        | 3 9        |       |

|      | Dni týždňa |    |      |    |     |       |       | Týž    | deň    |            | Mesiac | Štvrťrok |            |            |
|------|------------|----|------|----|-----|-------|-------|--------|--------|------------|--------|----------|------------|------------|
|      |            |    |      |    |     | ¥(-1- | prac. | ¥(al a |        | pracovných |        |          |            |            |
|      | РО         | Ut | St   | St | PI  | 50    | ne    | CISIO  | dní    | CISIO      | dní    | hodín    | dní/hodín  |            |
|      | 1          | 2  | 3    | 4  | 5   | 6     | 7     | 27     | 4      |            |        | 176      |            |            |
| _    | 8          | 9  | 10   | 11 | 12  | 13    | 14    | 28     | 5      |            | 22     | 184**    |            |            |
| )Ţ   | 15         | 16 | 17   | 18 | 19  | 20    | 21    | 29     | 5      | 7          | +1*    |          |            |            |
|      | 22         | 23 | 24   | 25 | 26  | 27    | 28    | 30     | 5      | -          |        |          |            |            |
|      | 29         | 30 | 31   |    |     |       |       | 31     | 3      |            |        | 172,5    | 64         |            |
|      |            |    |      | 1  | 2   | 3     | 4     | 31     | 2      |            |        | 168      | +2*        |            |
| ISL  | 5          | 6  | 7    | 8  | 9   | 10    | 11    | 32     | 5      | •          | 21     | 176**    |            |            |
| ß    | 12         | 13 | 14   | 15 | 16  | 17    | 18    | 33     | 5      | 8          | +1*    | 4575     | 512        |            |
| A    | 19         | 20 | 21   | 22 | 23  | 24    | 25    | 34     | 5      |            |        | 157,5    | 528**      |            |
|      | 26         | 27 | 28   | 29 | 30  | 31    |       | 35     | 4      |            |        | 105      | (8 noa.)   |            |
| ~    |            |    |      |    |     |       | 1     | 35     | -      | 9          |        |          | 180        |            |
| BEI  | 2          | 3  | 4    | 5  | 6   | 7     | 8     | 36     | 5      |            |        | 168      | 495**      |            |
| Σ    | 9          | 10 | 11   | 12 | 13  | 14    | 15    | 37     | 5      |            | 21     | 100      | (7.5 hod.) |            |
| PT   | 16         | 17 | 18   | 19 | 20  | 21    | 22    | 38     | 5      |            |        | 157,5    | (.,,       |            |
| SE   | 23         | 24 | 25   | 26 | 27  | 28    | 29    | 39     | 5      |            |        |          |            |            |
|      | 30         | -  | 2    | -  |     | -     | _     | 40     | 1      |            |        |          |            |            |
| ĸ    | -          | 1  | 2    | 3  | 4   | 5     | 6     | 40     | 4      | 10         |        |          |            |            |
| BE   | /          | 8  | 9    | 10 | 11  | 12    | 13    | 41     | 5      |            | 22     | 184      | 117        |            |
| Ĕ    | 14         | 15 | 16   | 1/ | 18  | 19    | 20    | 42     | 5      |            | 23     | 172 5**  | IV.        |            |
| ō    | 21         | 22 | 23   | 24 | 25  | 26    | 27    | 43     | 5      |            |        | 1/2,5    | 62         |            |
|      | 28         | 29 | 30   | 31 | 1   | 2     | 2     | 44     | 4      |            |        |          | 62         |            |
| ER   | 4          | г  | c    | 7  | 1   | 2     | 3     | 44     | -<br>- |            |        | 160      | +4*        |            |
| ž    | 4          | 12 | 12   | 1/ | 0   | 9     | 17    | 45     | 5      | 11         | 20     | 168**    | 496        |            |
| N    | 18         | 10 | 20   | 21 | 22  | 23    | 24    | 40     | 5      | TT         | +1*    | 150      | 528**      |            |
| ž    | 25         | 26 | 20   | 21 | 22  | 30    | 24    | /18    | 5      |            |        | 157,5**  | (8 hod.)   |            |
|      | 23         | 20 | 27   | 20 | 2.5 | 30    | 1     | 48     | _      |            |        |          |            |            |
| Ř    | 2          | 3  | 4    | 5  | 6   | 7     | 8     | 49     | 5      |            |        | 152      | 465        |            |
| 1BE  | 9          | 10 | . 11 | 12 | 13  | 14    | 15    | 50     | 5      |            | 19     | 176**    | 495**      |            |
| E E  | 16         | 17 | 18   | 19 | 20  | 21    | 22    | 51     | 5      | 12         | 12     | +3*      | 1425       | (7,5 hod.) |
| DECE | 23         | 24 | 25   | 26 | 27  | 28    | 29    | 52     | 2      |            | -      | 142,5    |            |            |
|      | 30         | 31 |      |    |     |       |       | 53     | 2      |            |        | 103      |            |            |

Rok má 250 pracovných dní, tj.: 2000 (8 hod.) pracovných hodín 1875 (7,5 hod.) pracovných hodín

\* Platený sviatok \*\* Fond pracovného času vrátane platených sviatkov

# Plánovací kalendár na rok 2019

24

22,5

32

30

40

37,5

8 16

15

7,5

Počty hodín:

56

52,5

48

45

72

67,5

64

60

|           | Dni týždňov |         |            |    |    |         |    | Týž     | deň   | Mesiac |     |      |         |     | Štvrťrok          |
|-----------|-------------|---------|------------|----|----|---------|----|---------|-------|--------|-----|------|---------|-----|-------------------|
|           | De          |         | <b>C</b> + | č. |    | 6.0     | No | ěí el c | prac. | ă(a) - |     |      | pracovn | ých |                   |
|           | 10          | Ut      | St         | St | PI | 50      | Ne | CISIO   | dní   | CISIO  | ſ   | dní  | hodír   | ۱ I | dní/hodín         |
|           |             | 1       | 2          | 3  | 4  | 5       | 6  | 1       | 3     |        |     |      | 176     |     |                   |
| JÁR       | 7           | 8       | 9          | 10 | 11 | 12      | 13 | 2       | 5     | 4      |     | 22   | 184**   | *   |                   |
| AN        | 14          | 15      | 16         | 24 | 18 | 19      | 20 | 3       | 5     | 1      | +1* | 165  |         | I.  |                   |
| 7         | 21          | 22      | 30         | 31 | 25 | 20      | 21 | 4       | 4     |        |     |      | 172,5*  | *   | 63                |
|           |             |         |            |    | 1  | 2       | 3  | 5       | 1     |        |     |      |         |     | +1*               |
| JÁR       | 4           | 5       | 6          | 7  | 8  | 9       | 10 | 6       | 5     |        |     |      | 160     |     |                   |
| BRL       | 11          | 12      | 13         | 14 | 15 | 16      | 17 | 7       | 5     | 2      |     | 20   |         |     | 504               |
| E         | 18          | 19      | 20         | 21 | 22 | 23      | 24 | 8       | 5     |        |     |      | 150     |     | 512**<br>(8 hod ) |
|           | 25          | 26      | 27         | 28 |    | -       |    | 9       | 4     |        | _   |      |         | _   | (8 1100.)         |
| J         |             | 5       | 6          | 7  | 1  | 2       | 3  | 9       | 1 5   |        |     |      | 168     |     | 472,5             |
| REC       | 4           | 5<br>12 | 13         | 14 | 0  | 9<br>16 | 17 | 10      | 5     | 2      |     | 21   |         |     | 480**             |
| MA        | 18          | 19      | 20         | 21 | 22 | 23      | 24 | 12      | 5     | 5      |     |      | 157,5   | ,   | (7,5 hod.)        |
|           | 25          | 26      | 27         | 28 | 29 | 30      | 31 | 13      | 5     |        |     |      |         |     |                   |
|           | 1           | 2       | 3          | 4  | 5  | 6       | 7  | 14      | 5     | 4      |     |      | 160     |     |                   |
| E,        | 8           | 9       | 10         | 11 | 12 | 13      | 14 | 15      | 5     |        |     | 20   | 176**   | *   | 11                |
| <b>PR</b> | 15          | 16      | 17         | 18 | 19 | 20      | 21 | 16      | 4     |        |     | +2*  | 150     |     |                   |
| 1         | 22          | 23      | 24         | 25 | 26 | 27      | 28 | 17      | 4     |        |     |      | 150     | *   | 61                |
|           | 29          | 30      |            | 2  | 2  |         | _  | 18      | 2     |        | _   |      | 105     | _   | +4*               |
|           | 6           | 7       | 1          | 2  | 3  | 4       | 5  | 18      | 2     |        |     |      | 168     | .   |                   |
| ΙÝ        | 13          | 14      | 15         | 16 | 17 | 18      | 19 | 20      | 5     | 5      |     | 21   | 184**   |     | 488               |
| 2         | 20          | 21      | 22         | 23 | 24 | 25      | 26 | 21      | 5     | J      |     | +2*  | 157,5   | ;   | 520**<br>(8 hod ) |
|           | 27          | 28      | 29         | 30 | 31 |         |    | 22      | 5     |        |     |      | 172,5*  | *   | (8 1100.)         |
|           |             |         |            |    |    | 1       | 2  | 22      | -     |        |     |      |         |     | 457,5             |
| z         | 3           | 4       | 5          | 6  | 7  | 8       | 9  | 23      | 5     |        |     |      | 160     |     | 487,5**           |
| Ĵ         | 10          | 11      | 12         | 13 | 14 | 15      | 16 | 24      | 5     | 6      |     | 20   | 150     |     | (7,5 hod.)        |
|           | 17          | 18      | 19         | 20 | 21 | 22      | 23 | 25      | 5     |        |     |      | 150     |     |                   |
|           | 24          | 25      | 26         | 27 | 28 | 29      | 30 | 26      | 5     |        |     |      |         |     |                   |
|           |             |         |            |    |    |         |    |         |       |        |     |      |         |     |                   |
| Deg       |             | úch     | d m (r     |    |    |         |    | ,       | 2     | 4      | -   | c    | 7       |     | 0                 |
| Prac      | .ovn        | усп     | uni:       |    | 1  | L       | 4  | 4       | 5     | 4      | 5   | Ь    | /       | 8   | 9                 |
| Poč       | ty ho       | odín    |            |    | 8  | 3       | 1  | 6       | 24    | 32     | 40  | ) 48 | 56      | 64  | 4 72              |
|           |             |         |            |    | 7, | 5       | 1  | 5       | 22,5  | 30     | 37, | 5 45 | 52,5    | 60  | ) 67,5            |

|        | Dni týždňa |    |    |    |    |     |    | Týž   | deň   |           | Mesiac | Štvrťrok   |             |
|--------|------------|----|----|----|----|-----|----|-------|-------|-----------|--------|------------|-------------|
|        | De         |    | ~  | č. | n: | 6.0 | No | šícle | prac. | čísla     |        | pracovných |             |
|        | PO         | υι | 51 | 51 | PI | 50  | Ne | CISIO | dní   | CISIO     | dní    | hodín      | dní/hodín   |
|        | 1          | 2  | 3  | 4  | 5  | 6   | 7  | 27    | 4     |           |        | 176        |             |
|        | 8          | 9  | 10 | 11 | 12 | 13  | 14 | 28    | 5     | _         | 22     | 184**      |             |
| Ĵ      | 15         | 16 | 17 | 18 | 19 | 20  | 21 | 29    | 5     | 7         | +1*    |            |             |
|        | 22         | 23 | 24 | 25 | 26 | 27  | 28 | 30    | 5     |           |        | 165        |             |
|        | 29         | 30 | 31 |    |    |     |    | 31    | 3     |           |        | 172,5      | 64          |
|        |            |    |    | 1  | 2  | 3   | 4  | 31    | 2     |           |        | 168        | +2*         |
| ISU    | 5          | 6  | 7  | 8  | 9  | 10  | 11 | 32    | 5     | •         | 21     | 176**      |             |
| D<br>D | 12         | 13 | 14 | 15 | 16 | 17  | 18 | 33    | 5     | 8         | +1*    | 1575       | 512         |
| A      | 19         | 20 | 21 | 22 | 23 | 24  | 25 | 34    | 5     |           |        | 157,5      | 528***      |
|        | 26         | 27 | 28 | 29 | 30 | 31  |    | 35    | 4     |           |        | 105        | (8 100.)    |
| 2      | -          | _  |    | _  | -  |     | 1  | 35    | -     |           |        |            | 480         |
| BE     | 2          | 3  | 4  | 5  | 6  | 7   | 8  | 36    | 5     | 9         |        | 168        | 495**       |
| Σ      | 9          | 10 | 11 | 12 | 13 | 14  | 15 | 37    | 5     |           | 21     | 100        | (7,5 hod.)  |
| L L    | 16         | 1/ | 18 | 19 | 20 | 21  | 22 | 38    | 5     |           |        | 157,5      |             |
| SE     | 23         | 24 | 25 | 26 | 27 | 28  | 29 | 39    | 5     |           |        |            |             |
|        | 30         | 1  | 2  | 2  | 4  |     | c  | 40    | 1     |           |        |            |             |
| ~      | -          | 0  | 2  | 10 | 4  | 2   | 0  | 40    | 4     |           |        | 104        |             |
| ÓBE    | 14         | 0  | 9  | 10 | 11 | 10  | 20 | 41    | 5     | 10        | 22     | 184        | 11/         |
| Ĕ      | 21         | 22 | 22 | 2/ | 25 | 26  | 20 | 42    | 5     | TO        | 25     | 172 5**    | 1.          |
| 0      | 21         | 22 | 30 | 24 | 25 | 20  | 21 | 43    | 1     |           |        | 172,5      | 62          |
| ~      | 20         | 25 | 50 | 51 | 1  | 2   | 3  | 44    | -     |           |        | 100        | 02<br>_+//* |
| BEF    | 4          | 5  | 6  | 7  | 8  | 9   | 10 | 45    | 5     |           |        | 160        |             |
| Σ      | 11         | 12 | 13 | 14 | 15 | 16  | 17 | 46    | 5     | 11        | 20     | 109.       | 496         |
| N      | 18         | 19 | 20 | 21 | 22 | 23  | 24 | 47    | 5     | <b>TT</b> | +1*    | 150        | 528**       |
| ž      | 25         | 26 | 27 | 28 | 29 | 30  |    | 48    | 5     |           |        | 157,5**    | (8 hod.)    |
|        |            |    |    |    |    |     | 1  | 48    | -     |           |        |            |             |
| E      | 2          | 3  | 4  | 5  | 6  | 7   | 8  | 49    | 5     |           |        | 152        | 465         |
| MB     | 9          | 10 | 11 | 12 | 13 | 14  | 15 | 50    | 5     | 12        | 19     | 176**      | 495**       |
| E E    | 16         | 17 | 18 | 19 | 20 | 21  | 22 | 51    | 5     | 12        | +3*    | 1/2 5      | (7,5 hod.)  |
| B      | 23         | 24 | 25 | 26 | 27 | 28  | 29 | 52    | 2     |           |        | 165**      |             |
|        | 30         | 31 |    |    |    |     |    | 53    | 2     |           |        | 100        |             |

Rok má 250 pracovných dní, tj.: 2000 (8 hod.) pracovných hodín 1875 (7,5 hod.) pracovných hodín

\* Platený sviatok \*\* Fond pracovného času vrátane platených sviatkov

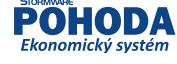

 $\succ$ 

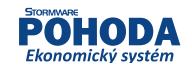

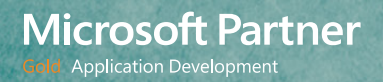

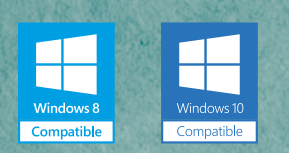

# SOFTWARE DEVELOPMENT

BRATISLAVA, Matúšova 48, tel.: +421 2 59 429 911, e-mail: info@stormware.sk | ZVOLEN, Nám. SNP 27, tel.: +421 45 54 02 530, e-mail: zvolen@stormware.sk KOŠICE, Michalovská 2, tel.: +421 55 72 87 571, e-mail: kosice@stormware.sk | ŽILINA – konzultačná kancelária, Závodská cesta 2945/38, tel.: +421 41 76 31 503, e-mail: zilina@stormware.sk

www.pohoda.sk